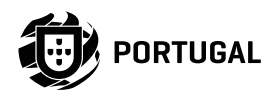

# MCA SOFTWARE

## NOTICE POUR L'UTISATEUR/INSTALLATEUR

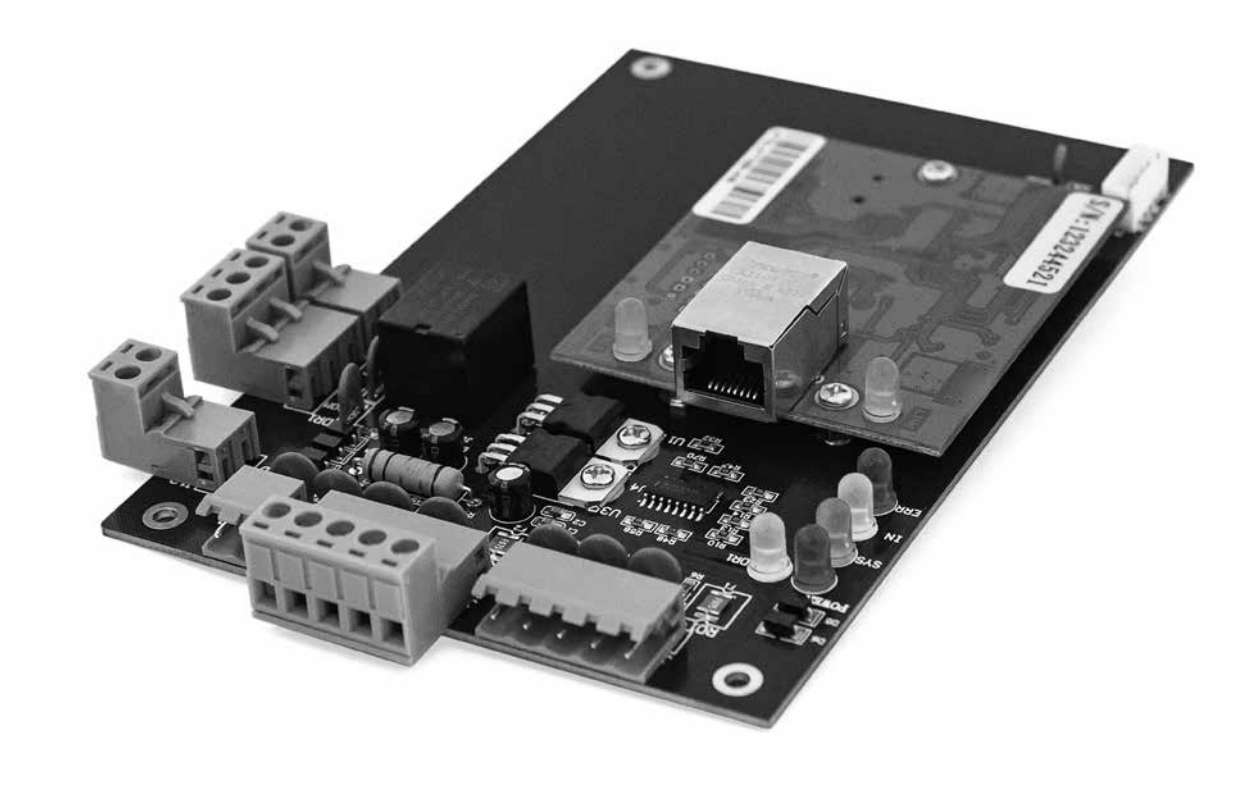

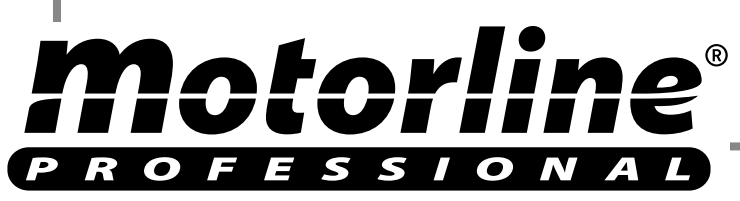

## 00. CONTENU

### INDEX

| 01. INSTAL     | LATION ET DÉSINSTALLATION DU LOGICIEL              |         |
|----------------|----------------------------------------------------|---------|
| ÉTAPES I       | D'INSTALLATION DE BASE                             | 3A      |
| EXIGENC        | ES D'INSTALLATION DE BASE                          | 3A      |
| FONCTIO        | NNEMENT DU SYSTÈME SUPPORTÉ PAR LOGICIEL           | 3A      |
| <u>CONFIGL</u> | IRATION LOGICIEL                                   | 3A      |
| RETIRER        | LE LOGICIEL                                        | 4A      |
| 02. FONCTI     | ONNEMENT DE BASE DU LOGICIEL                       |         |
| DEMARR         | ER SESSION                                         | 5A      |
| CONFIGL        | RATION DES PARAMÈTRES DE L'ÉQUIPEMENT              | 5B      |
|                | AJOUTER / CONFIGURER LE CONTRÔLEUR                 | 5B      |
|                | AJOUTER / CONFIGURER IP                            | 7A      |
|                | FILTRE IP                                          | 8A      |
|                | GÉRER LA ZONE DE CONDUCTEUR                        | 8B      |
| FONCTIO        | NNEMENT DE LA SECTION ET UTILISATEUR ENREGISTRÉ    | 9B      |
|                | AJOUTER UNE SECTION                                | 9B      |
|                | AJOUTER ET MODIFIER UN UTILISATEUR                 | 10A     |
|                | AJOUTER AUTOMATIQUEMENT UNE CARTE D'ENREGISTREMENT | 11A     |
|                | PERTE DE CARTE                                     | 12A     |
| OPÉRATI        | ON                                                 | 12B     |
|                | GESTION DE PRIVILÈGES                              | 12B     |
|                | ACCÈS AUX PRIVILÈGES                               | 12B     |
|                | MODIFIER UN PRIVILÈGE D'UTILISATEUR                | <br>13A |
| CONSOL         | Ε                                                  | 14A     |
|                | INFORMATIONS DU CONTRÔLEUR                         | <br>14A |
|                | CONFIGURER LE UPLOAD                               | 14B     |
|                | MONITEUR                                           | 15A     |
|                | MONTRER PLUS D'ENREGISTREMENTS                     | 15A     |
|                | RECEVOIR DES ENREGISTREMENTS                       | 15B     |
|                | •                                                  |         |

## 00. CONTENU

### INDEX

| _           | CONSULTATION D'ENREGISTREMENTS                    | 15B |
|-------------|---------------------------------------------------|-----|
| FONCTION    | INALITÉS                                          | 16A |
| -           | CHANGER MOT DE PASSE                              | 16A |
| _           | SAUVEGARDE DE SECURITÉ A LA BASE DE DONNÉES       | 16B |
| _           | OPTION                                            | 17A |
| 03. FONCTIO | ONNALITÉS ETENDUES                                |     |
| DOSSIER     |                                                   | 18A |
| _           | ACTIVER LA CONSULTATION D'ENREGISTREMENT          | 18A |
| CONFIGUE    | RATION                                            | 18B |
| _           | ENREGISTREMENT D'ÉVÉNEMENTS DE BOUTON POUSSOIR    | 18B |
| -           | ENREGISTREMENT D'ÉVÉNEMENTS DE L'ÉTAT DE LA PORTE | 19A |
| _           | ACTIVER PROFIL DE TEMPS                           | 19A |
| _           | ACTIVATION DU CONTRÔLE PÉRIPHÉRIQUE               | 20A |
| _           | ACTIVER L'ACCÈS AU CLAVIER                        | 21A |
| _           | ACTIVER ANTI PASS BACK                            | 22A |
| _           | ACTIVER LE VERROUILLAGE INTERNE                   | 22B |
| _           | ACTIVER L'ACCES AUX DIFFÉRENTES CARTES            | 23A |
| _           | ACTIVER LA PREMIÈRE CARTE D'OUVERTURE             | 24A |
| _           | ACTIVER LA LISTE DES TÂCHES DU CONTRÔLEUR         | 25A |
| OPÉRATIO    | N                                                 | 26A |
| _           | ACTIVATION DE L'OUVERTURE DE LA PORTE A DISTANCE  | 26A |
| MULTIFON    | ICTIONS                                           | 26B |
| _           | ACTIVER REPAS                                     | 26B |
|             | CONFIGURER REPAS                                  | 26B |
|             | LECTEURS                                          | 26B |
|             | RÉGLES                                            | 27A |
|             | PÉRIODE DE REPAS                                  | 27B |

**Motorline** 

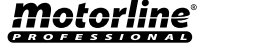

FR <sup>1B</sup>

## **00. CONTENU**

### INDEX

|    | RAPPORT DE REPAS                     | 28A        |
|----|--------------------------------------|------------|
|    | RAPPORT DÉTAILS DES REPAS            | 28A        |
|    | RAPPORT DE L'ÉTAT DES LECTEURS       | 28A        |
|    | RAPPORT D'ÉTAT DE SOUS-TOTAL SECTION | 28B        |
|    | RAPPORT D'ÉTAT DES UTILISATEURS      | 28B        |
| AC | TIVER LA PATROUILLE                  | <br>29A    |
|    | CONFIGURER LA PATROUILLE             | 29B        |
|    | POINT DE PATROUILLE                  | 29B        |
|    | REGLES DE PATROUILLE                 | 29B        |
|    | HOMME DE PATROUILLE                  | 304        |
|    | ITINERAIRE DE PATROUILLE             |            |
|    | TACHE DE PATROUILLE                  | 50D<br>31A |
|    | RAPPORT DE PATROUILLE                | 31B        |
|    | STATISTIQUES DE PATROUILLE           | <br>32A    |
| AC | TIVER LA RÉUNION                     | 32A        |
|    | CONFIGURER ADRESSE                   | 32B        |
|    | AJOUTER UNE RÉUNION                  | 33A        |
|    | ETAT DE RÉUNION                      | <br>33B    |
|    | ENTRÉE EN TEMPS RÉEL                 | 34A        |
| FO | NCTIONNALITÉS                        | 34B        |
|    | ACTIVER GESTION D'OPERATEUR          | 34B        |
|    |                                      |            |

### 04. SERVICE

RÈGLES DE NORMALES PAR TOUR 35B

VACANCES

36A

## **00. CONTENU**

### INDEX

| VOYAGE DE TRAVAIL  | 36B |
|--------------------|-----|
| ENTRÉE MANUELLE    | 37A |
| RAPPORT DE SERVICE | 37B |
| ANNEXE             |     |

### 05. ANNEXE

| CONFIGURATION DU SERVEUR SQL                   | _38B |
|------------------------------------------------|------|
| IMPORTER INFORMATION DE CONSOMMATEUR PAR EXCEL | 39A  |

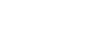

2B

FR

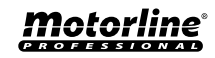

### 01. INSTALLATION ET DÉSINTALLATION DU LOGICIEL

### ÉTAPES D'INSTALLATION DE BASE

01 • Installez le logiciel Access Control.

### **EXIGENCES D'INSTALLATION DE BASE**

Mémoire: 1 GB. Disque Dur: 1 GB au dessus de l'espace libre.

### FONCTIONNEMENT DU SYSTÈME SUPPORTÉ PAR LOGICIEL

• Windows 7

• Windows 10

### **CONFIGURATION LOGICIEL**

**01** • En premier insérez d'abord le CD dans le CD-ROM, puis exécutez l'application "setup.exe" ou via notre bibliothèque Web en téléchargeant le dossier du logiciel, puis exécutez l'application "setup.exe", située à logiciel.

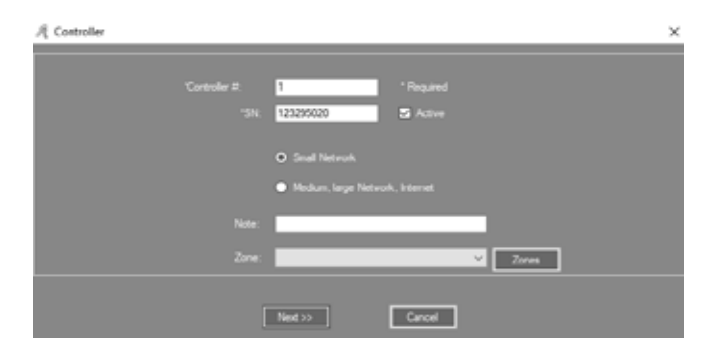

### 01. INSTALLATION ET DÉSINTALLATION DU LOGICIEL

### CONFIGURATION LOGICIEL

| Access Control                                        |                   |                    | _         |            | $\times$ |
|-------------------------------------------------------|-------------------|--------------------|-----------|------------|----------|
| Select Installation Folder                            |                   |                    |           |            |          |
| The installer will install Access Control to the fo   | bllowing folder.  |                    |           |            |          |
| To install in this folder, click "Next". To install t | to a different fo | older, enter it be | elow or c | lick "Brow | /se".    |
| <u>F</u> older:                                       |                   |                    |           |            |          |
| C:\AccessControl\                                     |                   |                    |           | Browse     |          |
|                                                       |                   |                    | [         | Disk Cost  |          |
| Install Access Control for yourself or for any        | one who uses      | this computer:     |           |            |          |
| install riccess control for yoursell, or for any      | one who daea      | trila computer.    |           |            |          |
| Everyone                                              |                   |                    |           |            |          |
| ◯ Just me                                             |                   |                    |           |            |          |
|                                                       | Cancel            | < Back             |           | Next       | >        |

**03** • Cliquez sur "Next".

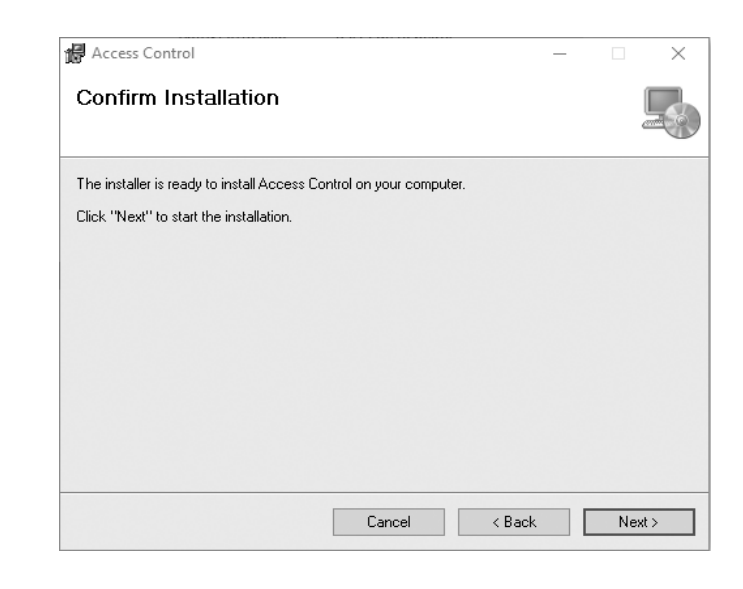

02 • Cliquez sur "Next".

04 • Cliquez sur "Next".

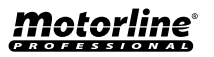

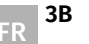

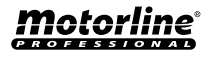

## 01. INSTALLATION ET DÉSINTALLATION DU LOGICIEL

### **CONFIGURATION LOGICIEL**

| nstallation complete              |                                |                 |       | -0 |
|-----------------------------------|--------------------------------|-----------------|-------|----|
| ccess Control has been successful | lly installed.                 |                 |       |    |
| lick "Close" to exit.             |                                |                 |       |    |
|                                   |                                |                 |       |    |
|                                   |                                |                 |       |    |
|                                   |                                |                 |       |    |
|                                   |                                |                 |       |    |
|                                   |                                |                 |       |    |
|                                   |                                |                 |       |    |
|                                   |                                |                 |       |    |
| Please use Windows Update to che  | ck for any critical updates to | the .NET Framew | vork. |    |
| Please use Windows Update to che  | ck for any critical updates to | the .NET Framew | vork. |    |

**05** • Cliquez sur "Close". Une fois l'installation terminée, il sera créé ordinateur.

automatiquement et affiché sur l'écran de votre

### **RETIRER LE LOGICIEL**

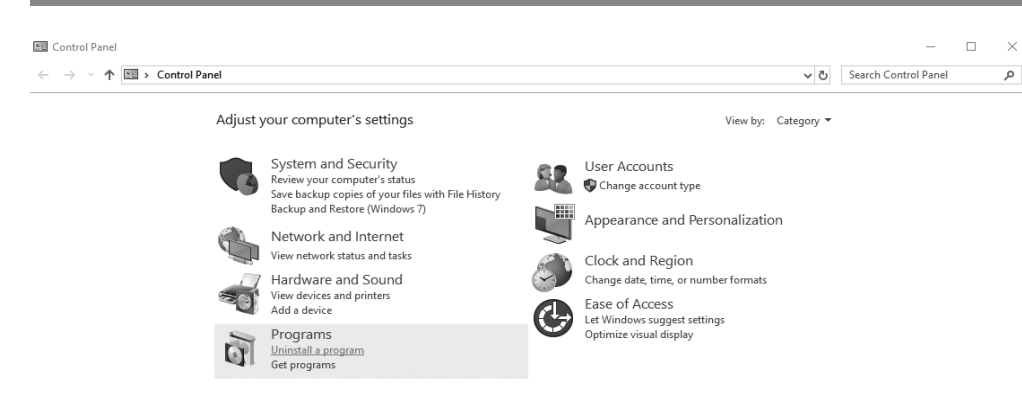

| Programs and Features                         |         |
|-----------------------------------------------|---------|
| Are you sure you want to uninstall Access Co  | ontrol? |
| In the future, do not show me this dialog box | Yes No  |

04 • Cliquez sur "Oui".

| ! | ? | 7 | 0 | t | 0 |   | r |   | r | 24 | e | 0 |  |
|---|---|---|---|---|---|---|---|---|---|----|---|---|--|
| P | R | 0 | F | E | s | s | 1 | 0 | N | А  | 1 |   |  |

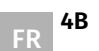

## 01. INSTALLATION ET DÉSINTALLATION DU LOGICIEL

01 • Cliquez sur "Démarrer" et tapez "Panneau de configuration".

### **RETIRER LE LOGICIEL**

02• Cliquez sur "Désinstaller un programme" .

| ÷ | → × ↑ 🖬 > Control P                | Panel → Program | ms > Programs and Features                 |                                        |              |         | ✓ ひ Search Program | ms and Feature | sρ |
|---|------------------------------------|-----------------|--------------------------------------------|----------------------------------------|--------------|---------|--------------------|----------------|----|
|   | Control Panel Home                 | Uninst          | all or change a program                    |                                        |              |         |                    |                |    |
|   | View installed updates             | To unins        | tall a program select it from the list and | then click Uninstall Change or Repair. |              |         |                    |                |    |
| 9 | Turn Windows features on or<br>off | Organize 🔻      | Uninstall Change Repair                    |                                        |              |         |                    |                |    |
|   | Install a program from the         | Name            | Uninstall this program, I                  | Publisher                              | Installed On | Size    | Version            |                |    |
|   | network                            | Se Access Co    | introl                                     | CSN                                    | 06/08/2019   | 8 52 MB | 7.51.81            |                |    |
|   |                                    | Adobe Ac        | robat DC                                   | Adobe Systems Incorporated             | 14/06/2019   | 2.50 GB | 19.012.20035       |                |    |
|   |                                    | Adobe Aft       | er Effects 2019                            | Adobe Systems Incorporated             | 02/07/2019   | 3.08 GB | 16.1.2             |                |    |
|   |                                    | Br Adobe Bri    | dge 2019                                   | Adobe Systems Incorporated             | 02/07/2019   | 899 MB  | 9.1                |                |    |
|   |                                    | Adobe Cre       | ative Cloud                                | Adobe Systems Incorporated             | 17/07/2019   | 83.3 MB | 4.9.0.504          |                |    |
|   |                                    | Al Adobe Illu   | strator 2019                               | Adobe Systems Incorporated             | 10/04/2019   | 1,04 GB | 23.0.3             |                |    |
|   |                                    | Adobe In        | Jesign 2019                                | Adobe Systems Incorporated             | 10/04/2019   | 1,35 GB | 14.0.2             |                |    |
|   |                                    | 🛄 Adobe Lig     | htroom                                     | Adobe Systems Incorporated             | 03/07/2019   | 1,11 GB | 2.3                |                |    |
|   |                                    | 🖾 Adobe Me      | dia Encoder 2019                           | Adobe Systems Incorporated             | 15/07/2019   | 2,68 GB | 13.1.3             |                |    |
|   |                                    | 🖬 Adobe Ph      | otoshop CC 2019                            | Adobe Systems Incorporated             | 02/07/2019   | 2,21 GB | 20.0.5             |                |    |
|   |                                    | 🏧 Adobe Pre     | miere Pro 2019                             | Adobe Systems Incorporated             | 26/07/2019   | 3,23 GB | 13.1.4             |                |    |
|   |                                    | 🔄 Bing Bar      |                                            | Microsoft Corporation                  | 11/04/2019   | 464 KB  | 7.1.355.0          |                |    |
|   |                                    | 🐻 Dell Comr     | nand   Update for Windows 10               | Dell, Inc.                             | 10/04/2019   | 13,6 MB | 3.0.1              |                |    |
|   |                                    | Dell Digita     | I Delivery Services                        | Dell Inc.                              | 10/04/2019   | 95,2 MB | 4.0.13.0           |                |    |
|   |                                    | 🕝 Dell Supp     | ortAssist                                  | Dell Inc.                              | 02/07/2019   | 160 MB  | 3.2.2.119          |                |    |
|   |                                    | 🗊 Google Cł     | rome                                       | Google LLC                             | 16/07/2019   |         | 75.0.3770.142      |                |    |
|   |                                    | 🖏 HP Office     | et 7610 series Basic Device Software       | Hewlett-Packard Co.                    | 11/04/2019   | 154 MB  | 29.1.971.39251     |                |    |
|   |                                    | 🖾 HP Officej    | iet 7610 series Help                       | Hewlett Packard                        | 11/04/2019   | 16,5 MB | 29.0.0             |                |    |
|   |                                    | 🖼 HP Photo      | Creations                                  | HP                                     | 11/04/2019   | 14,6 MB | 1.0.0.7702         |                |    |

#### 03 • Recherchez le logiciel "Access Control" et cliquez sur "Désinstaller".

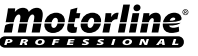

### **DEMARRER SESSION**

Cliquez শ ou exécutez Démarrer > Programmes > Access Control > Access Control, la fenêtre de

connexion s'ouvre comme suit:

| 🔏 Professional Door Control Management |       | × |
|----------------------------------------|-------|---|
|                                        |       |   |
|                                        |       |   |
|                                        |       |   |
|                                        | Frail |   |
|                                        |       |   |
|                                        |       |   |
|                                        |       |   |
|                                        |       |   |
|                                        |       |   |
| User Name:                             |       |   |
| 2 NO 3                                 |       |   |
| Password:                              |       |   |
|                                        |       |   |
|                                        |       |   |
|                                        |       |   |
| OK                                     | Exit  |   |
|                                        |       |   |
|                                        |       |   |

### Utilisateur: abc

Mot de passe: 123 Il est recommandé de changer votre nom d'utilisateur et votre mot de passe après la première utilisation.

| 🕺 Infor | mation                                                       | ×                  |
|---------|--------------------------------------------------------------|--------------------|
| i       | SQL Server NonExist Or Refuse<br>Do you want to configure no | e to Connect<br>w? |
|         | OK Cancel                                                    |                    |

### 02. FONCTIONNEMENT DE BASE DU LOGICIEL

### DEMARRER SESSION

Si la connexion SQL Server échoue. La boîte de dialogue précédente apparaîtra. 01 • Cliquez sur "Ok". Veuillez vous reporter à l'Annexe Configuration du serveur SQL. Après la connexion, la fenêtre principale apparaîtra comme suit:

| File     Configuration     Operation     One Card Multifunction     Tools     Help       Image: Stated Stated Controllers     Image: Stated Controllers     Image: State Controllers     Image: State Controllers       Image: State Add Controllers     Image: State Controllers     Image: State Controllers     Image: State Controllers       Image: State Add Controllers     Image: State Controllers     Image: State Controllers     Image: State Controllers       Image: State Add Controllers     Image: State Controllers     Image: State Controllers     Image: State Controllers       Image: State Add Controllers     Image: State Controllers     Image: State Controllers     Image: State Controllers       Image: State Add Controllers     Image: State Controllers     Image: State Controllers     Image: State Controllers       Image: Controllers     Image: State Controllers     Image: State Controllers     Image: State Controllers       Image: Controllers     Image: State Controllers     Image: State Controllers     Image: State Controllers       Image: Controllers     Image: State Controllers     Image: State Controllers     Image: State Controllers       Image: Controllers     Image: State Controllers     Image: State Controllers     Image: State Controllers       Image: Controllers     Image: State Controllers     Image: State Controllers     Image: State Controllers       Image: Controllers     Image                                                                                                    | $\times$ |
|----------------------------------------------------------------------------------------------------|----------|
| I Add Cestral lar by Sawring       I Add Cestral lar by Sawring       I Add Add Code By<br>Sweng       I Add Phyleges<br>Alow And Ubload       I Add Phyleges<br>Alow And Ubload       I Deee       I Deee       I Time     Deec       I Time     Deec                                                                                                    |          |
| Image: Construction of the section of the section                |          |
| Image: Add Finishing and State and State and Stat |          |
| Configuration Operation Time Desc Info                                                                                                    |          |
| Configuration<br>Operation<br>I Ties Desc Info                                                                                                    |          |
| Operation Time Desc Info                                                                                                    |          |
| Operation   Time  Desc   Info                                                                                                    |          |
|                                                                                                    |          |
| Attendance                                                                                                    |          |

### CONFIGURATION DES PARAMÈTRES DE L'ÉQUIPEMENT

### AJOUTER / CONFIGURER LE CONTRÔLEUR

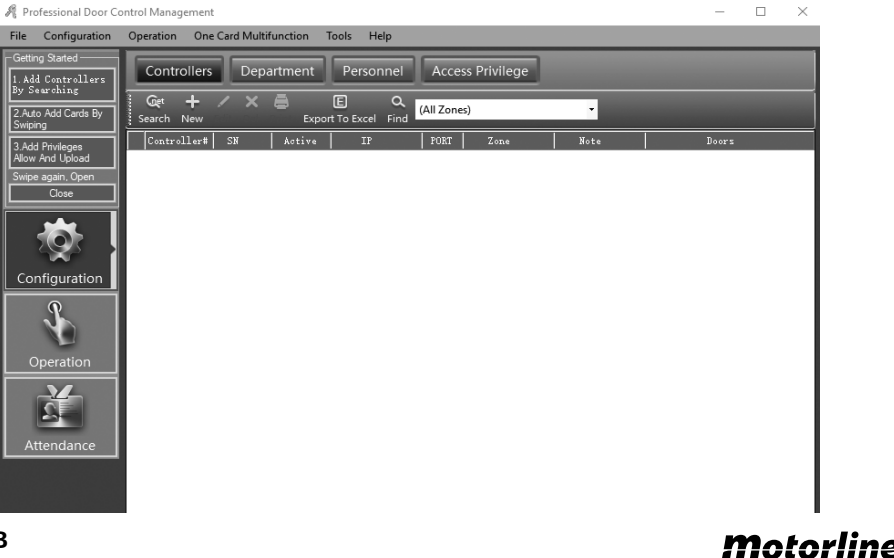

#### Motorline PROFESSIONAL

FR

### CONFIGURATION DES PARAMÈTRES DE L'ÉQUIPEMENT

**01** • Cliquez sur Configuration > Controllers dans la barre de menus.

02 • Cliquez sur le bouton "New" pour ajouter les pilotes au système.

| A Controller  | ×                               |
|---------------|---------------------------------|
| Controller #: | 1 Pequired                      |
| *SN           | 123295020 Active                |
|               | O Small Network                 |
|               | Medium, large Network, Internet |
| Note:         |                                 |
| Zone          | Zones                           |
|               | Nex >> Cancel                   |

Le numéro du contrôleur (il s'agit du numéro de série du contrôleur) figure sur l'étiquette S / N: \*\*\*\*\*\*\*\*\* du contrôleur. S'il vous plaît remplir les neuf chiffres.

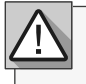

Si le contrôleur S / N que vous avez écrit n'est pas identique à la balise S / N: \*\*\*\*\*\*\*\*, le logiciel ne peut pas communiquer avec le contrôleur.

Petit réseau : prend en charge la communication TCP / IP, tous les contrôleurs sont sur le même segment de réseau.

Réseau moyen ou grand ou Internet : prend en charge la communication TCP / IP avec différents contrôleurs de segment de réseau.

03 • Cliquez sur "Next".

### 02. FONCTIONNEMENT DE BASE DU LOGICIEL

### **CONFIGURATION DES PARAMÈTRES DE L'ÉQUIPEMENT**

| Doo              | Door Name<br>1# (m001-1 | Door Control 5 | tate Door Delaylsed |
|------------------|-------------------------|----------------|---------------------|
|                  | Reader Position         |                |                     |
| Door1≓ in Read   | lor in                  | Attendance     |                     |
| Door1# Ext Reads | r Ext                   | Attendance     |                     |
|                  |                         |                |                     |
|                  |                         |                |                     |

"Door Name" et "Reader Position" peuvent être modifiés.

**04** • Cochez "Active", la console affichera le port, sinon il ne sera pas affiché.

05 • Vérifiez "Attendance" afin que les enregistrements du lecteur de carte puissent être utilisés comme enregistrements de présence, sinon ils ne le seront pas.
06 • Cliquez sur "Ok".

| A Professional Door Control Management |                                          |                    |        | >                 | ×     |
|----------------------------------------|------------------------------------------|--------------------|--------|-------------------|-------|
| File Configuration Operation One Card  | Multifunction Tools Help                 |                    |        |                   |       |
| Getting Stated Controllers             | Department Personne                      | Access Privilege   | _      |                   |       |
| Z Auto Add Cards By<br>Swping          | X 🖨 🔲 C<br>Del Print Export To Excel Fin | (All Zones)        |        |                   |       |
| 3.Add Phyleges<br>New And Upload       | Active 32<br>6020 🖬                      | F087 Z+6+<br>60000 | Note . | Deers<br>=-001-1; |       |
| Swipe again, Open                      |                                          |                    |        |                   |       |
| k 😓 📗                                  |                                          |                    |        |                   |       |
| Configuration                          |                                          |                    |        |                   |       |
| £                                      |                                          |                    |        |                   |       |
| Operation                              |                                          |                    |        |                   |       |
| 14 A                                   |                                          |                    |        |                   |       |
| Attendance                             |                                          |                    |        |                   |       |
|                                        |                                          |                    |        |                   |       |
|                                        |                                          |                    |        |                   |       |
| 6B                                     |                                          |                    |        | Mote              | orlin |

### Motorline

6A

### CONFIGURATION DES PARAMÈTRES DE L'ÉQUIPEMENT

#### AJOUTER / CONFIGURER IP

01 • Cliquez sur "Search".

| Add Found To Database         Search         Configure         Close           St Reach Again Miler Configure         St Reach Again Miler Configure         Close         Close           St A         37         Nexth         Getoreury         PGE         NEXABle         PC 32A-bleves           11         121294030         192 163 1.41         265 295 295 0         0.00.0         64000 (044473-95-52)         192 163 1.51         m01 | Search | Controller  |          |             |               |         |           |                | -            | 0       |
|----------------------------------------------------------------------------------------------------|--------|-------------|----------|-------------|---------------|---------|-----------|----------------|--------------|---------|
| Strench Again Alber Configure           28         A         27         Missle         0 strongy         POB2         MICA34e         PC 12FA38-rsss           01         1212940300         192 168 1.41         295 295 295 0         0.000         60000         60444-0738-85-32C         192 168 1.51         m01                                                                                                    | E      | dd Found Te | datase   |             | Search        |         | Contigure |                | Соне         |         |
| 1 58 -A 37 Neuk Seiterey POBE BOCABle PC 214484.ess<br>11 121296020 192 168 1.41 255 255 255 0 0.000 6000 1044-0749-55-30 192 168 1.51 /011                                                                                                    |        |             |          |             |               | 2       |           |                |              |         |
| p1 123295020 192 168 1.41 255 255 25 0 0.00.0 60000 60-66-07-59-55-2C 192 168 1.51 /r01                                                                                                    | »      | 3           | د ا      |             | Reak          | daturay | 2082      | MICABL         | PC ITAbless  | Jate    |
|                                                                                                    | 001    | 12          | 295020 1 | 92.168.1.41 | 255.255.255.0 | 0.00.0  | 60000 00  | 66-07-55-55-2C | 192.168.1.51 | #01,WE8 |
|                                                                                                    |        |             |          |             |               |         |           |                |              |         |
|                                                                                                    |        |             |          |             |               |         |           |                |              |         |
|                                                                                                    |        |             |          |             |               |         |           |                |              |         |
|                                                                                                    |        |             |          |             |               |         |           |                |              |         |
|                                                                                                    |        |             |          |             |               |         |           |                |              |         |
|                                                                                                    |        |             |          |             |               |         |           |                |              |         |
|                                                                                                    |        |             |          |             |               |         |           |                |              |         |
|                                                                                                    |        |             |          |             |               |         |           |                |              |         |
|                                                                                                    |        |             |          |             |               |         |           |                |              |         |
|                                                                                                    |        |             |          |             |               |         |           |                |              |         |
|                                                                                                    |        |             |          |             |               |         |           |                |              |         |
|                                                                                                    |        |             |          |             |               |         |           |                |              |         |
|                                                                                                    |        |             |          |             |               |         |           |                |              |         |
|                                                                                                    |        |             |          |             |               |         |           |                |              |         |

#### La recherche prendra environ 5 secondes. **02** • Cliquez sur"Configure".

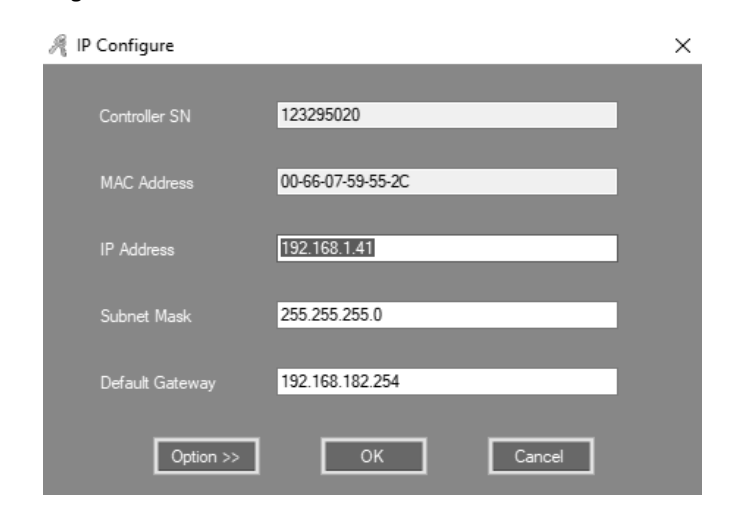

**03 •** Click "Ok".

## 02. FONCTIONNEMENT DE BASE DU LOGICIEL

### **CONFIGURATION DES PARAMÈTRES DE L'ÉQUIPEMENT**

Après avoir configuré l'adresse IP, vous pouvez définir les paramètres du contrôleur, l'adresse IP doit être affectée au contrôleur correspondant.

| / Search C | ontroller           |              |               |                 |           |                | -            |      | ;    |
|------------|---------------------|--------------|---------------|-----------------|-----------|----------------|--------------|------|------|
| Ad         | d Found To Database |              | Search        |                 | Configure |                | Cose         |      |      |
|            |                     |              |               | SS Se           |           |                |              |      |      |
| 10         | 58 A                | п            | Mask          | Gateray         | FIRT      | Racaddr        | PC IFAddress |      | Sote |
| 0001       | 123299020           | 192.168.1.41 | 255 255 255 0 | 192.168.182.254 | 60000 00  | 66-07-59-55-2C | 192 168 1.51 | #01, | WEB  |
|            |                     |              |               |                 |           |                |              |      |      |
|            |                     |              |               |                 |           |                |              |      |      |
|            |                     |              |               |                 |           |                |              |      |      |
|            |                     |              |               |                 |           |                |              |      |      |
|            |                     |              |               |                 |           |                |              |      |      |
|            |                     |              |               |                 |           |                |              |      |      |
|            |                     |              |               |                 |           |                |              |      |      |
|            |                     |              |               |                 |           |                |              |      |      |
|            |                     |              |               |                 |           |                |              |      |      |
|            |                     |              |               |                 |           |                |              |      |      |
|            |                     |              |               |                 |           |                |              |      |      |
|            |                     |              |               |                 |           |                |              |      |      |
|            |                     |              |               |                 |           |                |              |      |      |
|            |                     |              |               |                 |           |                |              |      |      |
|            |                     |              |               |                 |           |                |              |      |      |
|            |                     |              |               |                 |           |                |              |      |      |

Résultat, vous pouvez voir l'adresse IP. **04** • Cliquez sur "Next".

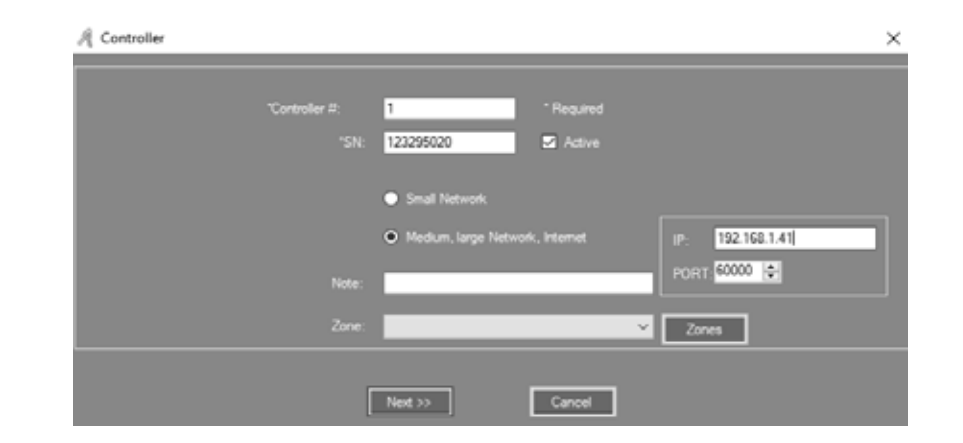

The controllers are separated into different network . Each controller must be assigned a unique  $\ensuremath{\mathsf{IP}}$  address .

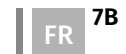

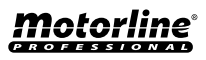

### CONFIGURATION DES PARAMÈTRES DE L'ÉQUIPEMENT

### FILTRE IP

Pour des raisons de sécurité et qu'un seul ordinateur a accès à ce logiciel et à cette base de données, cliquez avec le bouton droit de la souris et sélectionnez "Filtre IP".

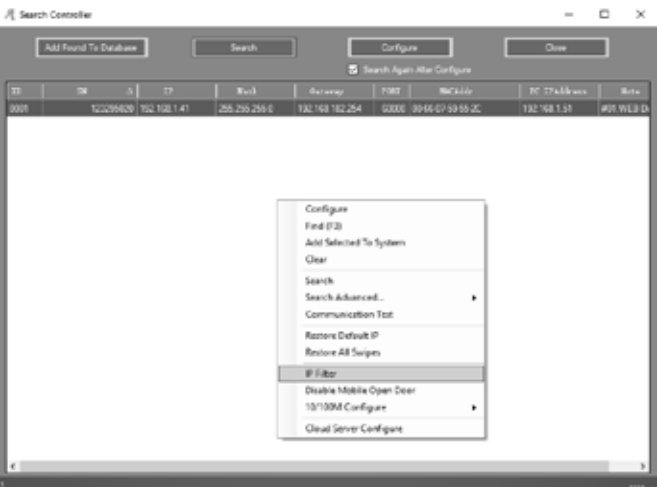

Entrez l'adresse IP autorisée et cliquez sur " Add Allowed IP" ou sur " Add Current PC IP". 01 • Cliquez sur "Only Update IP List"

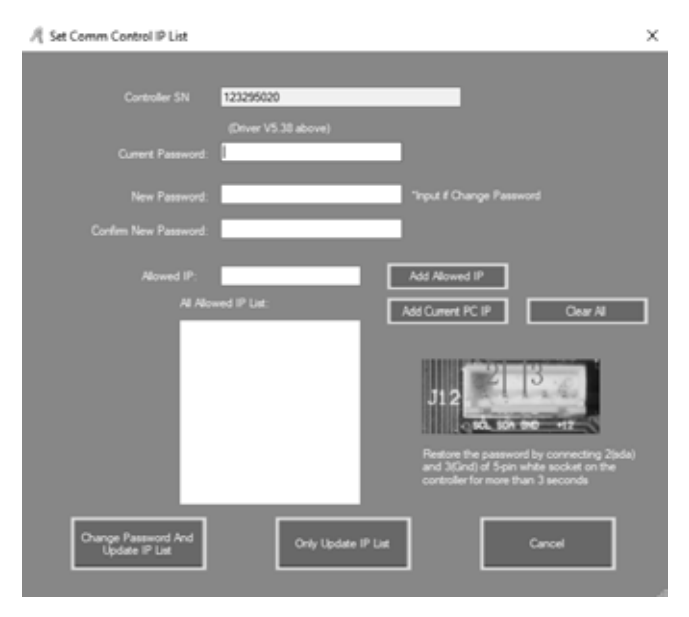

## 02. FONCTIONNEMENT DE BASE DU LOGICIEL

### CONFIGURATION DES PARAMÈTRES DE L'ÉQUIPEMENT

### GÉRER LA ZONE DE CONDUCTEUR

01 • Faites un clic gauche sur le contrôleur puis cliquez sur "Zones".

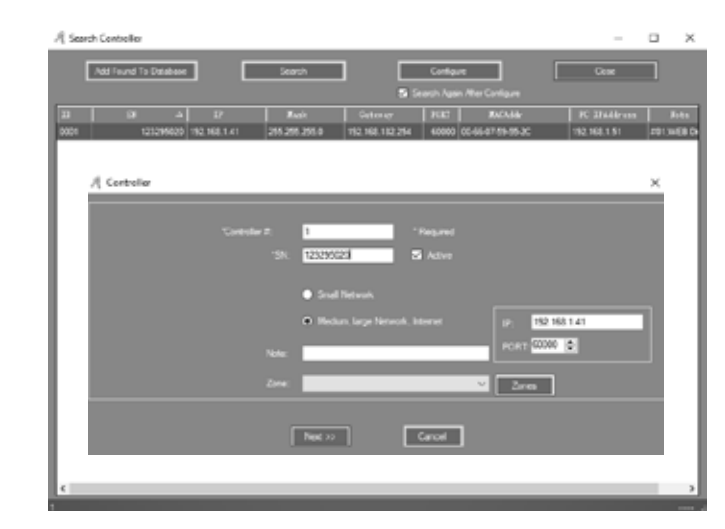

02 • Cliquez sur "Add Top" et écrivez dans la zone vide.

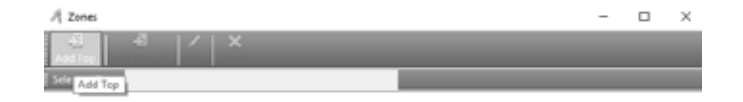

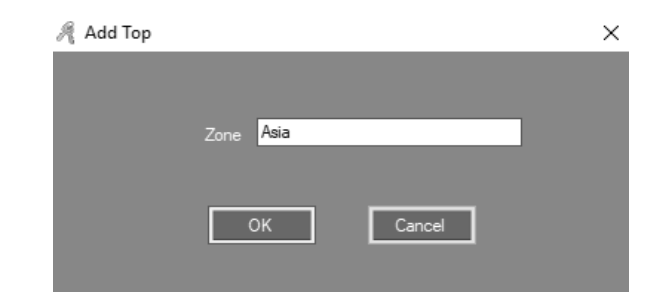

**03** • Cliquez sur "Ok". Résultat, vous pouvez voir la zone créée.

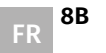

8A

FR

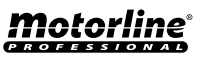

### CONFIGURATION DES PARAMÈTRES DE L'ÉQUIPEMENT

| A Zores              | - |   | × |
|----------------------|---|---|---|
| All Add Tep          |   |   |   |
| Selected Zone - Asia |   |   |   |
|                      |   |   |   |
| 🍂 Add Branch         |   | × |   |
|                      |   |   |   |
|                      |   |   |   |
| Zone Southeast Asia  |   |   |   |
|                      |   |   |   |
|                      |   |   |   |
|                      |   |   |   |
|                      |   |   |   |

04 • Cliquez sur "Add Branch" pour ajouter un nouveau emplacement sous la zone.
05 • Écrivez dans la zone vide et cliquez sur "Ok".
Résultat, vous pouvez voir l'emplacement que vous avez créé.

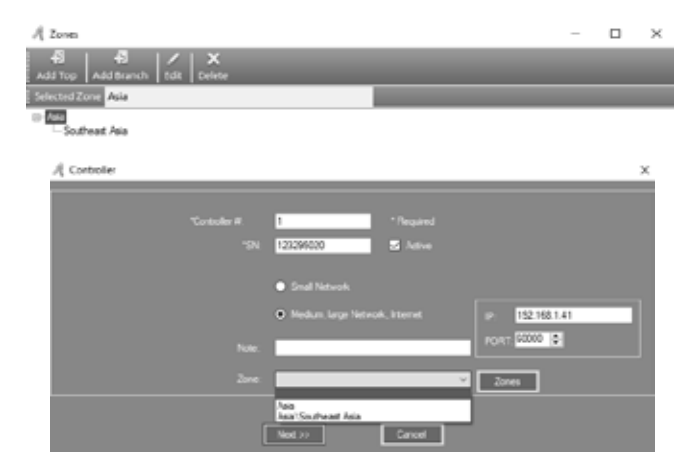

Fermez cette fenêtre. 05 • Configurez la fenêtre Zone sur le contrôleur.

### Motorline

### 02. FONCTIONNEMENT DE BASE DU LOGICIEL

### FONCTIONNEMENT DE LA SECTION ET UTILISATEUR ENREGISTRÉ

#### AJOUTER UNE SECTION

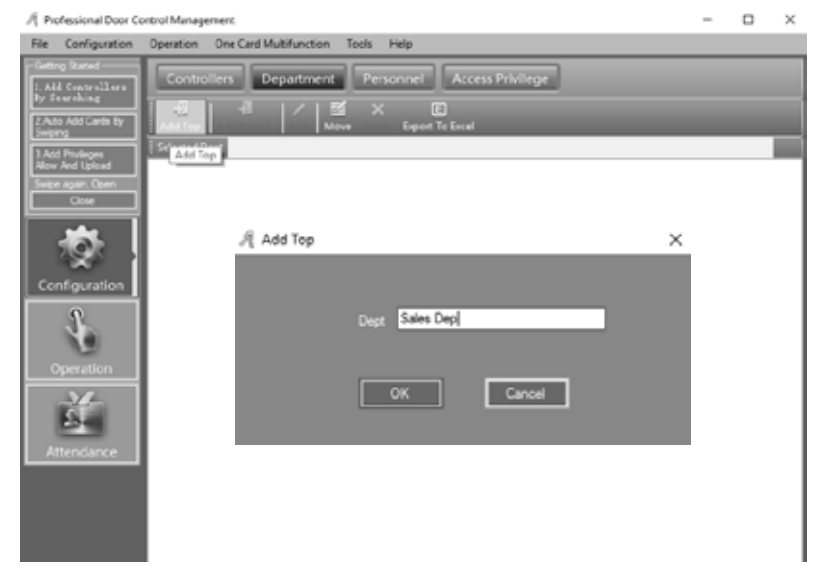

01 • Cliquez sur Configuration > Department dans la barre de menus.
02 • Cliquez sur le bouton "Add Top" pour ajouter un département.
03 • Écrivez dans la zone vide et cliquez sur "Ok".

| R Professional Door Co                                                       | introl Management                                 | - | × |
|------------------------------------------------------------------------------|---------------------------------------------------|---|---|
| File Configuration                                                           | Operation One Card Multifunction Teols Help       |   |   |
| Geting Stated<br>1. Add Controllers<br>By Sourching<br>2.Ado Add Cards By    | Controllers Department Personnel Access Privilege |   |   |
| Swejing<br>3.Add Privileges<br>Allow And Upload<br>Swipe again, Open<br>Cose | Since Dep Sites Dep                               |   | ٦ |
| Configuration                                                                | Add Branch                                        | × |   |
| Operation                                                                    | Dept Oversea Marketing                            |   |   |
| Attendance                                                                   | OK Cancel                                         |   |   |
|                                                                              |                                                   |   |   |
|                                                                              | I                                                 |   |   |

Motorline

9A FR

### FONCTIONNEMENT DE LA SECTION ET UTILISATEUR ENREGISTRÉ

04 • Cliquez sur "Add Branch" pour ajouter une nouvelle sous-division au département.
05 • Tapez dans la zone vide et cliquez sur "Ok".
Résultat, vous pouvez voir la sous-division créée.

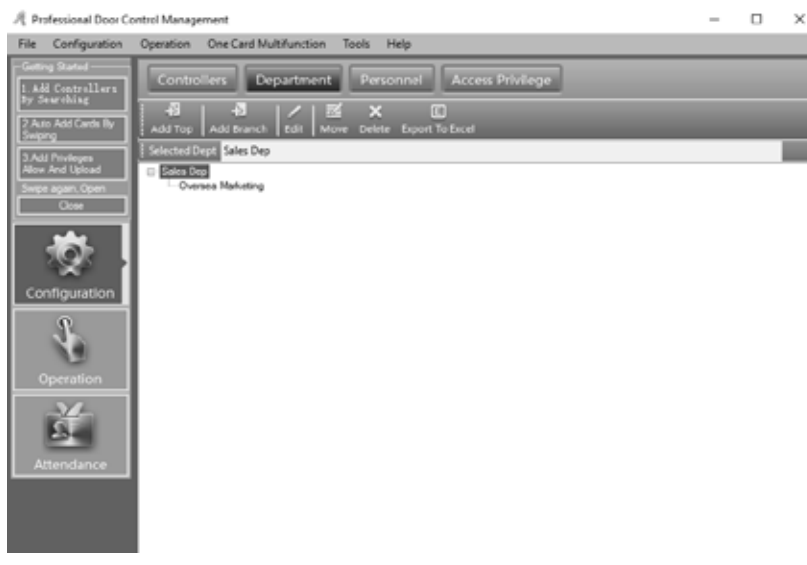

### AJOUTER ET MODIFIER UN UTILISATEUR

| A Professional Door Con              | trol Management                                                                           |                       | -   |           | ×   |
|--------------------------------------|-------------------------------------------------------------------------------------------|-----------------------|-----|-----------|-----|
| File Configuration                   | Operation One Card Multifunction Tools Help                                               |                       |     |           |     |
| Getting Stated                       | Controllers Department Personnel Access Privilege                                         |                       |     |           |     |
| 2 Auto Add Cards By<br>Swiping       | 🔹 🛟 🗡 🗶 🖨 🗈 🗈 🛣 Auto Add 👬 Edit Del Print Export To Excel Import Card Lost Batch Update P | ∦ Q.<br>Hivilege Find |     |           |     |
| 3 Add Privileges<br>Allow And Upload | Nime Add CardNO Dept.                                                                     |                       |     | •         |     |
| Swipe again, Open<br>Close           | Ther ID   Ther Name   Card NO   Attendence   Arrens Control                               | Active Date           | 341 | ertive Do | ite |
| <b>1</b>                             |                                                                                           |                       |     |           |     |
| Configuration                        |                                                                                           |                       |     |           |     |
| Operation                            |                                                                                           |                       |     |           |     |
| ă.                                   |                                                                                           |                       |     |           |     |
| Attendance                           |                                                                                           |                       |     |           |     |
|                                      |                                                                                           |                       |     |           |     |
|                                      |                                                                                           |                       |     |           |     |
| orlino                               |                                                                                           |                       |     |           | 1   |

### 02. FONCTIONNEMENT DE BASE DU LOGICIEL

### FONCTIONNEMENT DE LA SECTION ET UTILISATEUR ENREGISTRÉ

**01** • Cliquez sur Configuration > Personnel dans la barre de menus. **02** • Cliquez sur le bouton "Add" pour ajouter des utilisateurs.

4 ...

| -1 ose                  |                        | ,            |
|-------------------------|------------------------|--------------|
| Main Others             |                        |              |
|                         |                        |              |
| "User ID:               | 1 * Required           |              |
| "Name: User 1           |                        |              |
| Card NO: 1801611        | 85 Photo               |              |
| Department              |                        |              |
| Sales Dep\Oversea Marke | fing                   | ~            |
|                         | _                      |              |
| Attendance              | Access Control         |              |
|                         | Activate: 2019-08-07   |              |
|                         |                        |              |
|                         | Deactivate: 2029-12-31 | U.*          |
|                         |                        | Time 23:59 💽 |
|                         |                        |              |
|                         | Add New OK             | 54           |
|                         |                        |              |

#### 03 • Tapez les zones "User ID" et "Name".

**04** • Pour ajouter une photo à l'utilisateur, cliquez sur "Photo" et choisissez le fichier souhaité. **05** • Après avoir entré les informations dans ces champs utilisateur, cliquez sur "Add Next" pour que la fenêtre de présentation soit toujours ouverte et que vous puissiez saisir les informations d'un autre utilisateur. Si vous ne voulez pas ajouter d'autres utilisateurs, cliquez sur "Ok" et l'utilisateur a été ajouté au système.

| A Professional Door Co           | ontroi Managem | rent               |                      |                       |                 |                           | -     |                   | $\times$ |
|----------------------------------|----------------|--------------------|----------------------|-----------------------|-----------------|---------------------------|-------|-------------------|----------|
| File Configuration               | Operation (    | One Card Multifu   | unction Tools Hel    | р                     |                 |                           |       |                   |          |
| Geting Stated                    | Controll       | ers Depar          | dment Person         | Access Pr             | ivilege         |                           |       |                   |          |
| 2 Auto Add Cards By<br>Swping    | ÷              | + / ×              | Print Export To Exce | import Card Lost      | Batch Update Pr | V Q<br>Wilege Eind        |       |                   |          |
| 1 Add Pholeges<br>Max and Uniced | Name           |                    | ✓ CardN              | D De                  | ge.             |                           |       |                   |          |
| Swipe again, Open                | Tser I         | D Tseri<br>1 Ukeri | Fune Cari 30<br>1801 | Attendenre<br>61185 S | Access Control  | Active Date<br>2015-08-07 | 2029- | etive De<br>12-31 | 1        |
| Configuration                    |                |                    |                      |                       |                 |                           |       |                   | -        |
| Operation                        |                |                    |                      |                       |                 |                           |       |                   | -        |
| Ě                                |                |                    |                      |                       |                 |                           |       |                   |          |

Motorline

**Motorline** 

FR

### FONCTIONNEMENT DE LA SECTION ET UTILISATEUR ENREGISTRÉ

06 • Pour éditer l'utilisateur créé, cliquez sur "Edit". Vous pouvez ajouter plus d'informations via le sous-menu "Others".

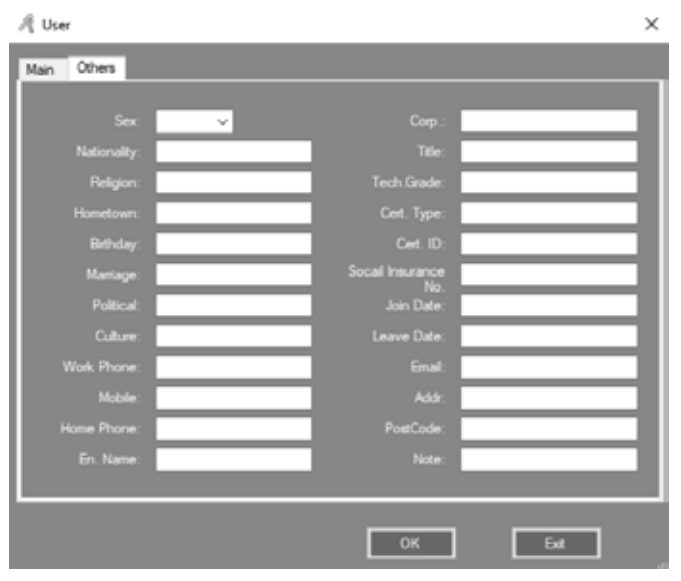

### AJOUTER AUTOMATIQUEMENT UNE CARTE D'ENREGISTREMENT

| 🍂 Auto Add User                        |        |        | × |
|----------------------------------------|--------|--------|---|
| - Select Device                        |        |        |   |
| O USB Reader                           |        |        |   |
| Door                                   | m001-1 |        | ~ |
| <ul> <li>Manual Batch Input</li> </ul> |        |        |   |
| Ne                                     | xt >   | Cancel |   |

### 02. FONCTIONNEMENT DE BASE DU LOGICIEL

### FONCTIONNEMENT DE LA SECTION ET UTILISATEUR ENREGISTRÉ

01 • Cliquez sur Configuration > Personnel > Auto Add dans la barre de menus.

**02** • Si vous sélectionnez "USBReader", connectez le lecteur de carte USB (le n ° de modèle du produit wiegand est WG1028) à l'ordinateur.

03 • Cliquez sur "USB Reader" ou "Controller", puis cliquez sur "Next".

| Default Dept.: |        | · · · · · · · · · · · · · · · · · · · |
|----------------|--------|---------------------------------------|
|                | Total: | Please Swipe                          |
|                |        | Start Caption                         |
|                |        | Const Length 8                        |

Résultat, vous verrez les cartes d'inscription.

04 • Cliquez sur "Ok" à la fin de l'opération. Les cartes d'enregistrement seront ajoutées au système.

| 🔏 Auto Add User |                                                                                             | × |
|-----------------|---------------------------------------------------------------------------------------------|---|
|                 |                                                                                             | 1 |
| Default Dept.:  | ~                                                                                           |   |
|                 | Total:                                                                                      |   |
|                 | Start No. 18013377<br>End No. 18013387<br>User ID Option<br>Start Caption<br>Const Length 8 |   |
| < Back          | k OK Exit                                                                                   |   |

Motorline

## <u>Motorline</u>®

### FONCTIONNEMENT DE LA SECTION ET UTILISATEUR ENREGISTRÉ

05 • Si vous sélectionnez "Manual Batch Input", les cartes d'enregistrement seront ajoutées manuellement. 06 • Cliquez sur "Manual Batch Input", puis sur "Next".

07 • Tapez dans les zones "Start No." et "End No."

**08** • Cliquez sur "Ok" à la fin de l'opération et les cartes d'enregistrement seront ajoutées au système. Résultat, vous verrez les cartes d'inscription. Toutes les cartes enregistrées automatiquement le nom par défaut est "N + numéro de carte".

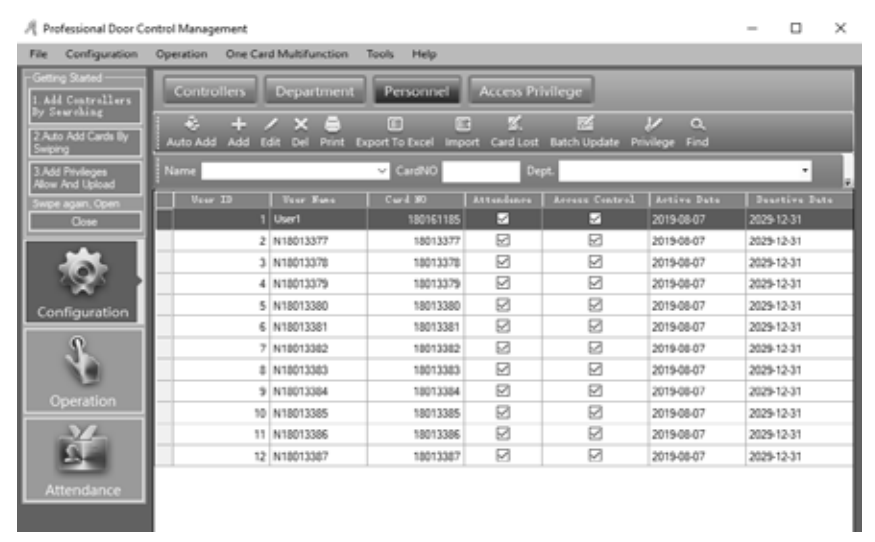

### PERTE DE CARTE

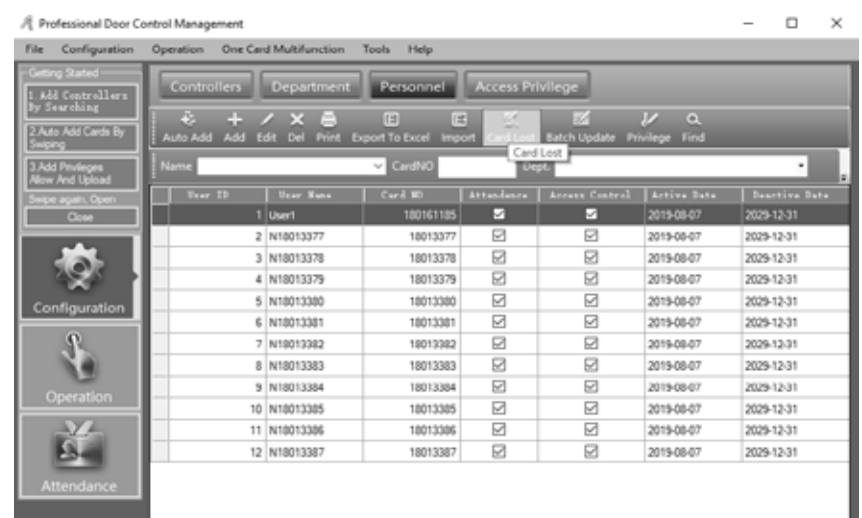

## **Motorline**<sup>®</sup>

12A EB

### 02. FONCTIONNEMENT DE BASE DU LOGICIEL

### FONCTIONNEMENT DE LA SECTION ET UTILISATEUR ENREGISTRÉ

Si quelqu'un perd sa carte, il est nécessaire d'enregistrer la carte perdue, puis redistribuer une nouvelle carte à l'utilisateur.

01 • Cliquez sur Configuration > Personnel > Card Lost dans la barre de menus.

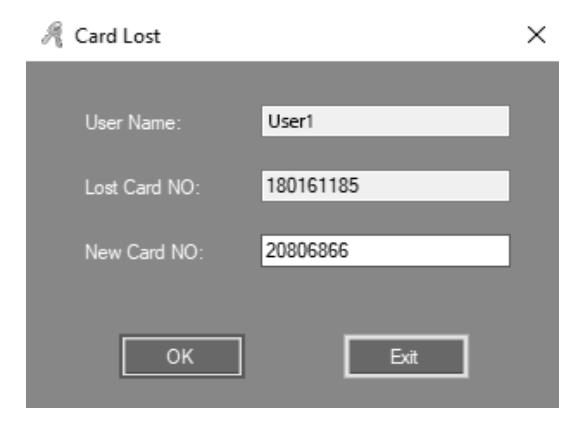

**02** • Tapez le nouveau numéro de carte dans la zone "New Card NO", puis cliquez sur "Ok". Si la carte utilisateur dispose de privilèges, après avoir signalé la perte de carte, mettez à jour le contrôleur.

### OPÉRATION

### **GESTIÓN DE PRIVILÈGES**

### • ACCÈS AUX PRIVILÈGES

01 • Cliquez sur Configuration > Access Privilege dans la barre de menus. 02 • Cliquez sur "Change Privileges".

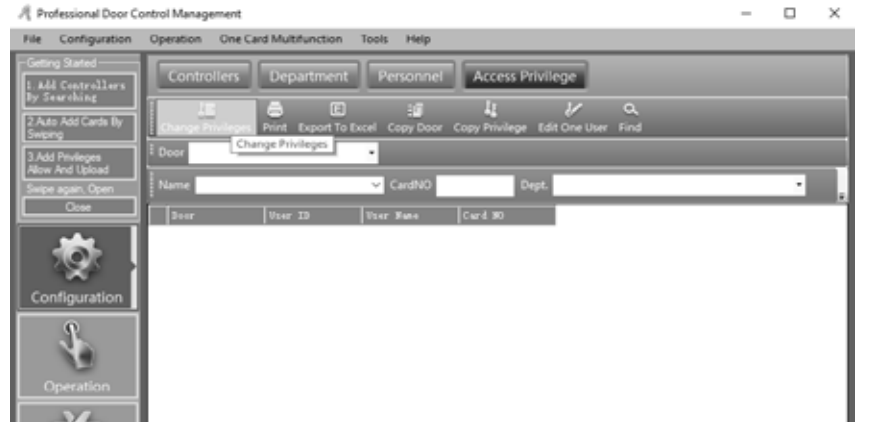

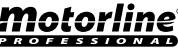

### **OPÉRATION**

| Access Privile                               | eges Assignment |                   |     |        |                 |             |                 | - |       | ~ |
|----------------------------------------------|-----------------|-------------------|-----|--------|-----------------|-------------|-----------------|---|-------|---|
| Order Day                                    |                 |                   |     |        |                 |             |                 |   |       |   |
| Departm                                      | orit. (NI)      |                   |     | 1      | Selected Users: |             |                 |   |       |   |
| #ser 10                                      | Ther Hane       | Card 30           |     |        | Thur ID         | Tree Base   | Card 10         |   |       |   |
|                                              | 3 \$60013370    | 10313310          |     | >>     |                 | 3 US#1      | 20106066        |   |       |   |
|                                              | 4 \$2,0013379   | 18013379          |     |        |                 | 2 816011017 | 18013977        |   |       |   |
|                                              | 5 918013380     | 16013380          |     |        |                 |             |                 |   |       |   |
|                                              | 6 91.0013301    | 10010001          |     |        |                 |             |                 |   |       |   |
|                                              | 2 81/0013365    | 10013302          |     |        |                 |             |                 |   |       |   |
|                                              | 6 81.0013303    | 18012383          |     |        |                 |             |                 |   |       |   |
|                                              | 9 \$18013384    | 16013364          | _   |        |                 |             |                 |   |       |   |
|                                              | 10 910013005    | 10010305          |     |        |                 |             |                 |   |       |   |
|                                              | 11 ML0013306    | 10013306          | _   |        |                 |             |                 |   |       |   |
|                                              | 12 818013387    | 18013367          |     |        |                 |             |                 |   |       |   |
|                                              |                 |                   |     |        |                 |             |                 |   |       |   |
|                                              |                 |                   |     |        |                 |             |                 |   |       |   |
|                                              | _               |                   |     |        |                 |             |                 |   |       |   |
| Zone:                                        | (All Zones)     |                   | ~   |        |                 |             |                 |   |       |   |
| Doon<br>Zone:                                | (Al Zones)      |                   | ×   | ]      | Salarrad 1      | lows        |                 |   |       |   |
| Doors<br>Zowe:<br>Dy-timeal D<br>w001-1      | (All Zones)     |                   | ~   |        | Salarrad 1      | lours.      |                 |   |       |   |
| Doon<br>Zone:<br>Oyticcal D<br>+001-1        | (Al Zones)      |                   | ×   |        | Salastad 1      | loors.      |                 |   |       |   |
| Doon<br>Zone<br>Optimal D<br>w001-1          | (48 Zones)      |                   | v   |        | Salastad I      | loar e      |                 |   |       |   |
| Doon<br>Zone:<br>Optional D<br>a001-1        | (Al Zone)       | _                 | v   | ><br>> | Salastad (      | loar e      |                 |   |       |   |
| Zone:<br>Zone:<br>Optional D<br>w003-1       | (Al Zones)      |                   |     | ><br>> | Salastai I      | loar e      |                 |   |       |   |
| Door Zone:<br>Optional B<br>a003-1           | (Al Zones)      |                   |     |        | Salamat 1       | Enter N     |                 |   |       |   |
| Doors<br>Zowe<br>Dyri mal B<br>e001-1        | (48 Zones)      |                   |     |        | Salarrad (      | Enorg       |                 |   |       |   |
| Doort<br>Zowe:<br>Byrei awall E<br> e001-1   | (Al Zones)      |                   | ×   |        | Sa]artai I      | Tener s     |                 |   |       |   |
| Doort<br>Zowe:<br>Byrei awall E<br>#0001-1   | (Al Zones)      |                   | •   |        | Salastad I      | lear s      |                 |   |       |   |
| 0001<br>2000<br>0001-1                       | (Al Zone)       |                   | v   |        | Salarral 1      | Enter 4     |                 |   |       |   |
| 0001<br>2000<br>0011                         | (Al Zones)      |                   | V   |        | Salastad 1      | Enter 4     |                 |   |       |   |
| Postal<br>2004<br>0 (1945 and 10<br>0003 - 1 | (Al Zones)      | Purhit And Upland | Ind |        | Aire            | laar t      | ev firei Udosof |   | La La |   |

**03** • ">>" Sélectionnez tous les utilisateurs ou tous les ports optionnels.

">" Sélectionnez un utilisateur ou une porte optionnelle.

"<" Annuler un utilisateur sélectionné ou une porte sélectionnée.

"<<" Annuler tous les utilisateurs sélectionnés ou tous les portes sélectionnées.

**04** • En cliquant sur "Allow" puis sur Operation> Upload, les utilisateurs sélectionnés peuvent accéder aux portes sélectionnés.

En cliquant sur "Allow and Upload", les utilisateurs sélectionnés peuvent passer par les portes sélectionnées.

Si vous cliquez sur "Prohibit", puis sur Operation> Upload, les utilisateurs sélectionnés ne peuvent pas utiliser les portes sélectionnées.

Si vous cliquez sur "Prohibit and Upload", les utilisateurs sélectionnés ne peuvent pas utiliser les portes sélectionnées.

**05** • Après avoir ajouté tous les privilèges au système, cliquez sur Operation> Upload pour mettre à jour le contrôleur.

### MODIFIER UN PRIVILÈGE D'UTILISATEUR

01 • Sélectionnez l'utilisateur et cliquez sur "Edit One User"

- **02** ">>" Sélectionnez tous les portes optionnelles.
- ">" Sélectionnez une porte optionnelle.
- "<" Annuler une porte sélectionnée.

"<<" Annuler tous les portes sélectionnées..

### Motorline

## 02. FONCTIONNEMENT DE BASE DU LOGICIEL

### **OPÉRATION**

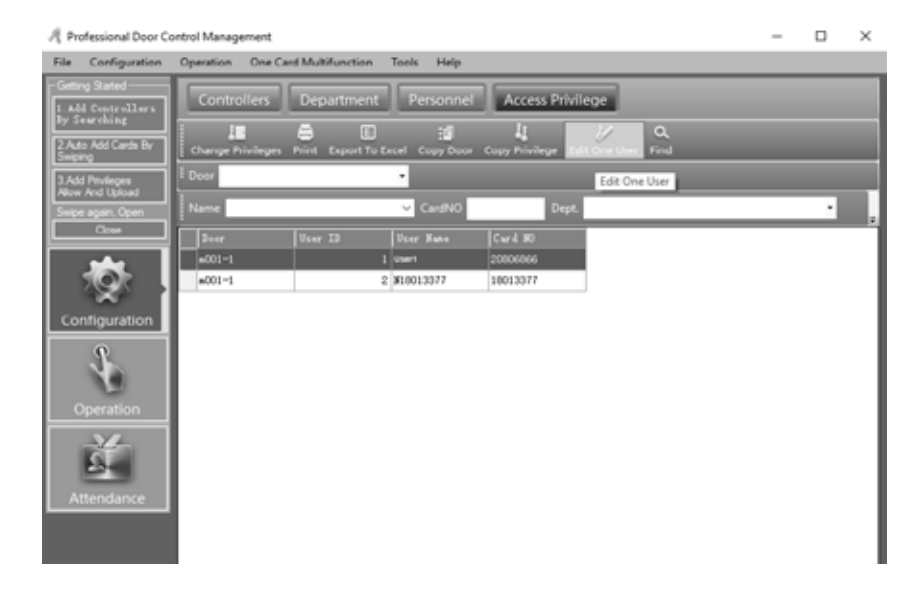

03 • Cliquez sur "Confirm and Upload" si vous avez ajouté des portes optionnelles ou annulé des portes sélectionnées pour mettre à jour le contrôleur et que l'utilisateur peut accéder aux portes sélectionnées.

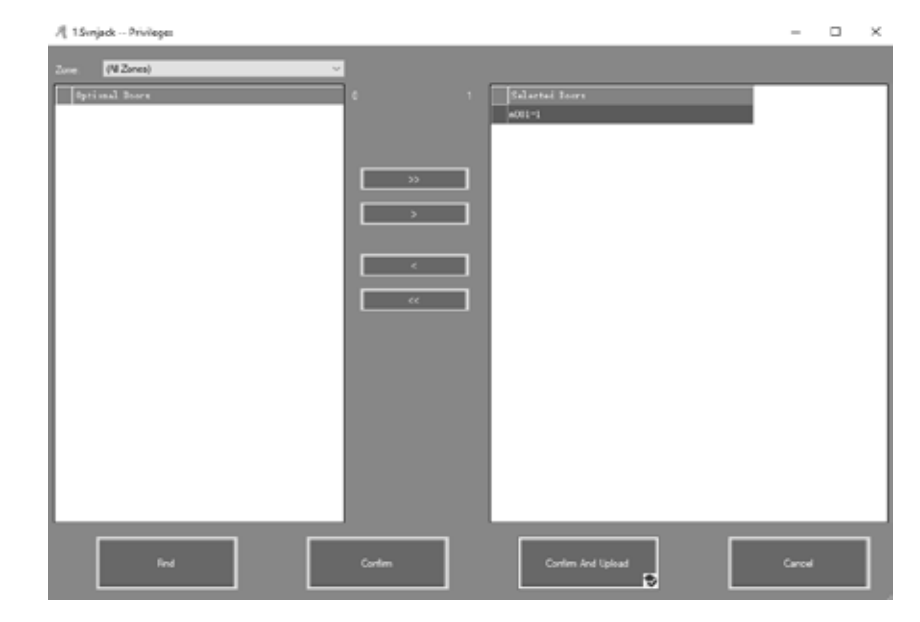

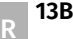

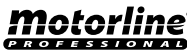

### CONSOLE

#### 01 • Cliquez sur Operation > Console dans la barre de menus.

| A Professional Door C                                                                                     | ontrol Management                                                                                                    | - | $\times$ |
|----------------------------------------------------------------------------------------------------|----------------------------------------------------------------------------------------------------|---|----------|
| File Configuration                                                                                        | Operation One Card Multifunction Tools Help                                                                                                    |   |          |
| Cetting Stated<br>1. Add Controllows<br>Dy Sourobaing<br>2. Ado Add Cards By<br>Soging<br>2. Add Pendages | Console<br>Console<br>Con |   |          |
| Alma And Tiplicad<br>Singler again: Open<br>Com                                                           |                                                                                                    |   |          |
|                                                                                                    |                                                                                                    |   |          |
| Cperation                                                                                                 | Tine   Even   Tado                                                                                                    |   |          |

### INFORMATIONS DU CONTRÔLEUR

**01** • Cliquez sur Operation > Console > Check dans la barre de menus.

Résultat, s'affichent les informations de base du contrôleur, telles que le nombre de passes de cartes et de privilèges, l'état de la porte, l'état du contrôleur, etc. Si le contrôleur communique bien avec l'ordinateur, la couleur du port sera verte, sinon elle sera rouge.

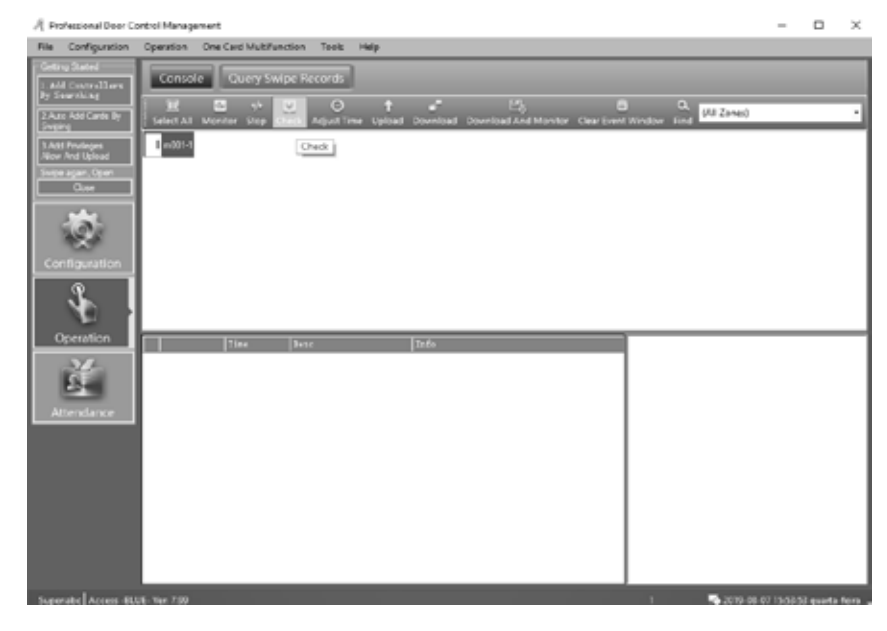

## 02. FONCTIONNEMENT DE BASE DU LOGICIEL

### CONSOLE

#### **CONFIGURER LE UPLOAD**

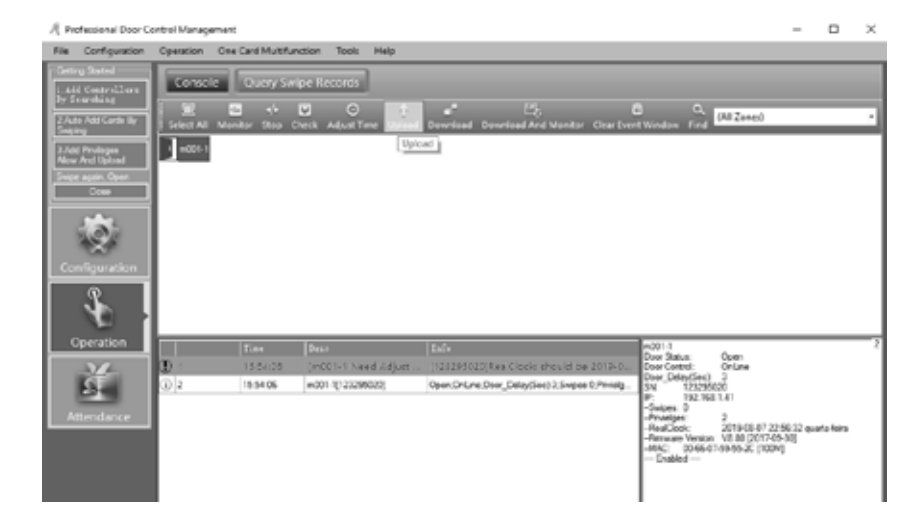

#### 01 • Cliquez sur Operation> Console> Upload dans la barre de menus. 02 • Cliquez sur "Ok".

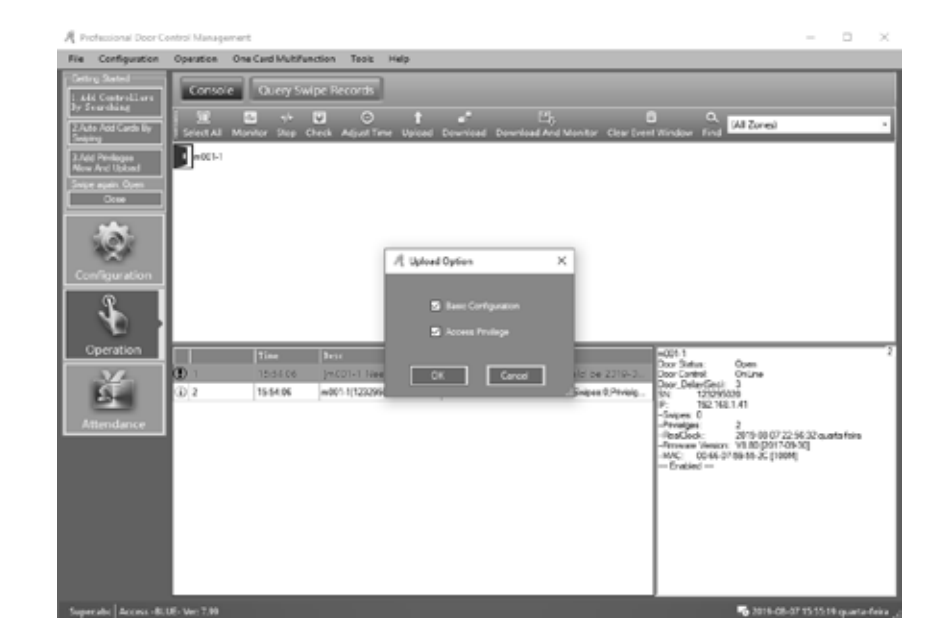

## **Motorline**<sup>®</sup>

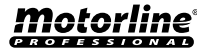

### CONSOLE

#### MONITEUR

01 • Cliquez sur Operation > Console > Download And Monitor dans la barre de menus.

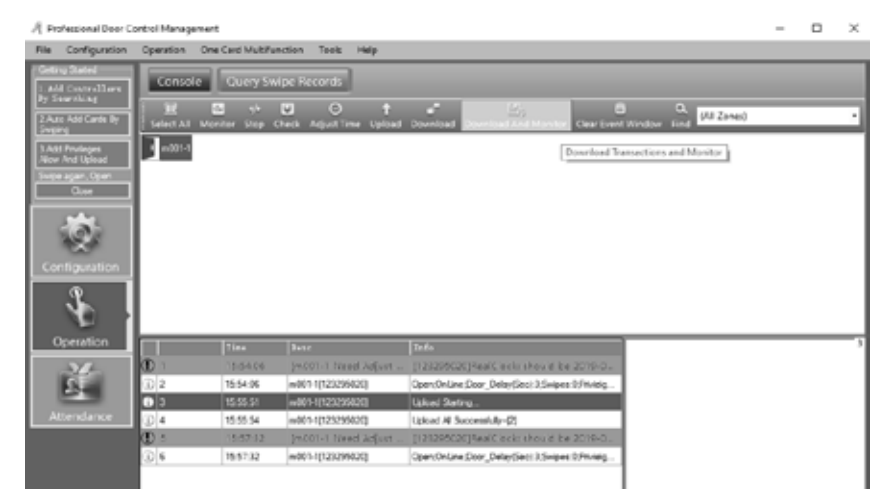

### MONTRER PLUS D'ENREGISTREMENTS

01 • Faites un clic droit et sélectionnez "Display More Swipes". Il ne montre que les enregistrements de glissement de carte.

| /{ Professional Door Co              | ntrol Managemer | rt.             |                          |                                                       | - 0                                                  | $\times$ |
|--------------------------------------|-----------------|-----------------|--------------------------|-------------------------------------------------------|------------------------------------------------------|----------|
| File Configuration                   | Operation On    | e Card Multifue | sction Tools Help        |                                                       |                                                      |          |
| Getting Stated                       | Console         | Query Sw        | (pe Records              |                                                       |                                                      |          |
| 2 Auto Add Cards By<br>Switting      | M Select All    | С. 44<br>мер с  | ₩ O †<br>Reck AdjuntTime | Described and Monitor Charge                          | 💼 Q.<br>eet Window Kind                              |          |
| 3 All Privileges<br>Allow And Uphrad | 1-007-0         |                 |                          |                                                       |                                                      |          |
| Switer again, Open<br>Onee           |                 |                 |                          |                                                       |                                                      |          |
| *                                    |                 |                 |                          |                                                       |                                                      |          |
|                                      |                 |                 |                          |                                                       |                                                      |          |
| Configuration                        |                 |                 |                          |                                                       |                                                      |          |
| 1                                    |                 |                 |                          |                                                       |                                                      |          |
| Operation                            |                 | Time            | 1410                     | Ide                                                   | Card NO: 3                                           | 10       |
| 34                                   | OD 1            | 15:54 66        | (n001+1 Need Adjust      | (123295020)/hea/Clock: should be 2019-0               | Veer C.<br>Name                                      |          |
| C.                                   | (j) 2           | 1554.06         | w001-1[121295020]        | Open, On Line, Door_Delay(Sec) 3, Seipes 9, Ptvielg - | Dept:<br>Read Date: 2019-05-07 23 02 13 evanta-feire |          |
| 23                                   | (i) 3           | 15 55 51        | w001-1[123295020]        | Ubiced Stating                                        | Add: m001-5-in<br>Refer: Depend Access So (SUV) ECA  |          |
| Attendance                           | (i) 4           | 10 00:04        | w001-1[123296020]        | Ubload All Successfully-[2]                           |                                                      |          |
|                                      | OD 5            | 10:57:22        | [w001-1 Need Adjust      | [123225020]Real Clecks shealer be 2210-2-             |                                                      |          |
|                                      | (D) 6           | 15 57:32        | w0011[123295020]         | Open On Line (Open, Delay (Sec) 3 Swipes 9/1 vielg    | 1                                                    |          |
|                                      | (j) 7           | 15 55 04        |                          | Download and Wontor Stat                              | 1                                                    |          |
|                                      | (i) #           | 15 55 04        | w001-101232950200        | Getting Swpe Record Stat.                             | 1                                                    |          |
|                                      | (i) >           | 15 59:04        | w001-1[121296020]        | Getting Swipe Record Successfully-[0]                 | 1                                                    |          |
|                                      | 0 10            | 10159-27        | m001+1+ #                | 3                                                     | •                                                    |          |
|                                      |                 |                 |                          | Clear Run Info                                        |                                                      |          |
|                                      |                 |                 |                          | Display More Swipes                                   | ]                                                    |          |

## 02. FONCTIONNEMENT DE BASE DU LOGICIEL

### CONSOLE

### **RECEVOIR DES ENREGISTREMENTS**

**01** • Cliquez sur Operation > Console > Download dans la barre de menus. Collecte les enregistrements du contrôleur pilote pour la base de données.

| A Profession                                     | el Dove Co   | ntrol Manag | ement            |                           |                                                 |                                                  | - 0              |
|--------------------------------------------------|--------------|-------------|------------------|---------------------------|-------------------------------------------------|--------------------------------------------------|------------------|
| File Canfig                                      | parties      | Operation   | One Card Multilu | nction Tools Help         |                                                 |                                                  |                  |
| -Getting States                                  | ellers       | Corne       | e Query Su       | ipe Records               |                                                 |                                                  |                  |
| 27AM AM Ca                                       | e<br>rela By | Select Al   | Monitor Stop     | Direck Adjust Time Upload | Countered and Monitor City Des                  | S (Al Zoom)                                      |                  |
| 3.1dd Profeso<br>Alson And Lak<br>Swipe again, C |              | • #8011     |                  |                           | Download Transactions                           |                                                  |                  |
| Q                                                |              |             |                  |                           |                                                 |                                                  |                  |
| ł                                                |              |             |                  |                           |                                                 |                                                  |                  |
| operation                                        | 21           |             |                  | 2mr                       |                                                 | Cave NOT 3<br>Line: ID:                          |                  |
| 26                                               | 6. C         | ① 1         | 15:54.00         | [m(01-1 Need Adjust       | IN20295020(RealClock:should be 2019-0           | Name                                             |                  |
| 68.0                                             |              | (i) 2       | 155446           | +001-1(121295020)         | Open:OnLine:Door_Delay(Sec) 3;Swipes @Privalg   | Feed Date: 2015-00-07 23-0                       | 2:13 quata feira |
| 2                                                |              | (i) 3       | 15:55:51         | m001-1[121295020]         | Upload Starting                                 | Add: m001-14:<br>Status: Danied Access No PRIVIL | EGE              |
| Attenda                                          | nce          | (i) 4       | 15 55 54         | +001-1(121295020)         | Upload All Successfully-(2)                     |                                                  |                  |
|                                                  |              | OD 5        | 15(57)32         | (m001-1 Need Adjust       | (121295020)RealClock should be 2019-0           |                                                  |                  |
|                                                  |              | (ii) 6      | 1557.32          | +004-1(121255020)         | Open:OnLine:Door_Delay/Secil 3.Swipex 0.Prividg | 1                                                |                  |
|                                                  |              | (D) 7       | 15 55 04         |                           | Deveload and Mentor Stat                        | 1                                                |                  |
|                                                  |              | (j) B       | 15 53 04         | +001-1[121295020]         | Getting Swipe Record Stat.                      | 1                                                |                  |
|                                                  |              | (i) >       | 15 59 04         | +001-1(123295020)         | Getting Swipe Record Successfully-(2)           | 1                                                |                  |
|                                                  |              | 0 10        | 1559-17          | /#001-1-lin               | 1                                               |                                                  |                  |

### CONSULTATION D'ENREGISTREMENTS

Veuillez d'abord télécharger les enregistrements avant la consultation. 01 • Cliquez sur Operation > Query Swipe Records dans la barre de menus.

| file Configuration              | Operation                                                                                                    | One Card Mu     | Brunction To    | iels Help                  |                 |                            |                  |    |          |
|---------------------------------|----------------------------------------------------------------------------------------------------|-----------------|-----------------|----------------------------|-----------------|----------------------------|------------------|----|----------|
| Getting Stated                  | Conse                                                                                                    | se Quen         |                 | rds                        |                 |                            |                  |    |          |
| By Searching                    |                                                                                                    |                 | DI Mar          | a Raht Cirk, Mar           | - therefore     |                            |                  |    |          |
| 2 Auto Add Cards By             | 1                                                                                                    | cont To Decel 🕴 | Duery Cat State | A produce strengt          | y seecos        |                            |                  |    |          |
| Swaing                          | Contract of                                                                                                    | otford .        | 50150572 mm     | dadata 🗸 👬                 | and France in 2 | 11111117 mateline v 1997   | 10.00 A 10 23.55 |    |          |
| 3 Add Proleges<br>Nov And Union | Contraction of the local division of the local division of the loc | a cran          | Lotroper da     |                            |                 | COULD AND ONLY 1           |                  |    |          |
| Swipe again, Open               | None                                                                                                    |                 |                 | <ul> <li>CardNO</li> </ul> | Dept            |                            | Query Cer        |    |          |
| Otoe                            | BeeD                                                                                                    |                 |                 |                            |                 |                            |                  |    |          |
|                                 | 902                                                                                                    | 3               |                 |                            |                 | 2012-00-07 23:12:13 gaw    | =001-1-En        |    | Junied A |
| 6.00                            | 101                                                                                                    | 6925656         |                 |                            |                 | 2019-06-12 17:02 57 year   | a001-1-2a        | R  | Svipe    |
| 100                             | 900                                                                                                    | 6005656         |                 |                            |                 | 2019-06-12 17:02 56 gav    | #001-1-Tx        | 2  | Svige    |
|                                 | \$19                                                                                                    | 6325456         |                 |                            |                 | 2019-06-12 17:02 Million   | a001-1-Th        | 2  | Seige    |
|                                 | 938                                                                                                    | 6725656         |                 |                            |                 | 2017-06-12 17:02 Milligen  | #001-1-Es.       | 2  | Delga    |
| 3                               | 917                                                                                                    | 6725656         |                 |                            |                 | 2012-06-12 17:12 54 gas    | e001-1-Ea        | P  | Swige    |
| 10                              | 135                                                                                                    | 4925456         |                 |                            |                 | 2019-06-12 17:02 53 year   | #803-3-Xa        |    | Svipe    |
| Operation                       | 915                                                                                                    | 6725656         |                 |                            |                 | 2019-06-12 17:02 51 gaw    | e001-1-15a       | 63 | Swipe    |
|                                 | 934                                                                                                    | 6825656         |                 |                            |                 | 2019-06-12 17:12 fill gave | e001-1-Th        | 2  | Swige    |
| 1                               | 913                                                                                                    | 6325656         |                 |                            |                 | 2019-06-12 17:02 48 gen    | a001-1-Es.       |    | Swige    |
| 234                             | 932                                                                                                    | 6825656         |                 |                            |                 | 2012-06-12 17:02:06 gear   | #803-3-1A        | Ø  | Swige    |
| Alterratione                    | 031                                                                                                    | 4925454         |                 |                            |                 | 2013-04-12 17:02:00 genr   | a001-1-Es.       |    | Svipe    |
| And the second second           | 930                                                                                                    | 6725656         |                 |                            |                 | 2010-06-12 17:12:45 gaw    | #001-1-I.a       | 63 | Svige    |
|                                 | 909                                                                                                    | 6825656         |                 |                            |                 | 2019-06-12 17:02:40 gave   | +001-1-Th        | 2  | Svige    |
|                                 | 904                                                                                                    | \$201343        |                 |                            |                 | 2018-06-12 17 02 17 mar    | a001-1-Ta        | 2  | Dellas   |

### CONSOLE

Si vous souhaitez filtrer les entrées et les sorties par "Addr", cliquez sur "Query Option". 02 • Cliquez sur "Query" pour afficher les enregistrements souhaités.

| Select Option                                                                                                    |                |
|----------------------------------------------------------------------------------------------------|----------------|
| Record Type     Valid Swipe     Invalid Swipe     Wan     Remote Open     Attendance     Push Button     Door Status | Query<br>Close |
| Select Addr                                                                                                    |                |
| Selected Zone: (All Zones)<br>Select All Select None<br>m001-1-An<br>m001-1-Ext                                      | Ĭ              |

### FONCTIONNALITÉS

### **CHANGER MOT DE PASSE**

Vous pouvez changer le nom et le mot de passe de l'opérateur. 01 • Cliquez sur Tools > Edit Operator dans barre de menus.

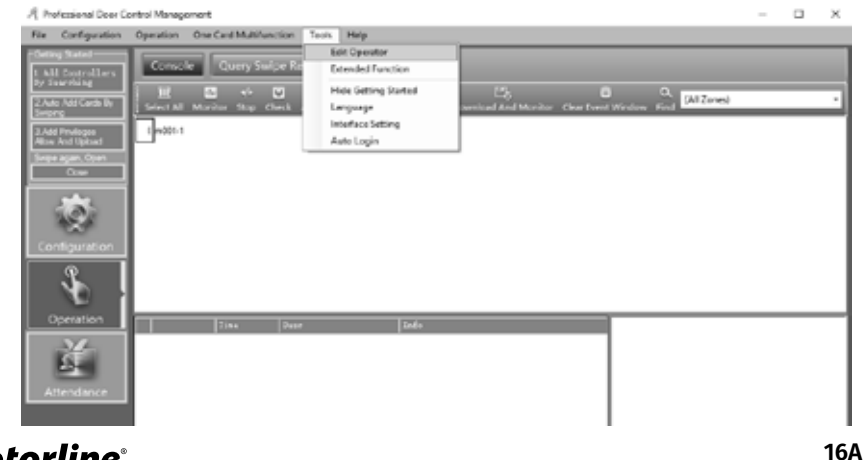

## 02. FONCTIONNEMENT DE BASE DU LOGICIEL

### **FONCTIONNALITÉS**

02 • Tapez dans les zones vides et cliquez sur "Ok".

REMARQUE: "New Password" et "Confirm Password" doivent être identiques. Après avoir modifié le mot de passe actuel, redémarrez le système et reconnectez-vous.

| 🦧 Operatorabc       |        | $\times$ |
|---------------------|--------|----------|
| Name:               | abc    |          |
| New Password:       |        |          |
| Confirmed Password: |        |          |
| ОК                  | Cancel |          |

### SAUVEGARDE DE SECURITÉ A LA BASE DE DONNÉES

01 • Cliquez sur File > DB Backup dans la barre de menus. 02 • Cliquez sur "Ok".

Cette sauvegarde est enregistré sur le système par le chemin "C:\AccessControl".

Si la sauvegarde est SQL DB. La sauvegarde est enregistrée sur le système par le chemin "C:\Program Files\Microsoft SQL Server\MSSQL10.MSSQLSERVER\MSSQL\Backup".

| Image: Contraction     Contraction     Test     Halp       Definition     Contract Multiple Records       Image: Contract Multiple Records                                                                                                    | A Professional Door Control Management                                                                             |                     | - | × |
|----------------------------------------------------------------------------------------------------|----------------------------------------------------------------------------------------------------|---------------------|---|---|
| Of Inclusion     Connection       Connection     Connection       Connection     Connection       Connection     Connection       Connection     Connection       Connection     Connection       Connection     Connection       Connection     Connection       Connection     Connection       Connection     Connection       Connection     Connection | File Configuration Operation One Card Multifunction Tex                                                            | vis Halp            |   |   |
| Configuration<br>Cyceration<br>Cyceration<br>Attendence                                                                                                    | Di Bactup<br>Lei<br>Charl Add Carlo II:<br>Charl Add Carlo II:<br>Inder And Usual<br>Region agein - Drein<br>Orain |                     |   |   |
| Attendance                                                                                                    | Configuration                                                                                                    | R Backup Database X |   |   |
|                                                                                                    | Attendance                                                                                                    |                     |   |   |

Motorline

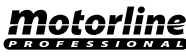

FR

### FONCTIONNALITÉS

#### OPTION

Vous pouvez modifier d'autres paramètres du système. 01 • Cliquez sur Tools > Language dans la barre de menus pour changer de langue.

| • | 0 | 0      | • | • | 0 |
|---|---|--------|---|---|---|
|   | R | Option |   | × |   |

| -        |           |            |        |
|----------|-----------|------------|--------|
|          |           |            |        |
| Language | Interface | Auto Login |        |
|          |           |            |        |
|          | _         |            |        |
| Langua   | age: E    | nglish     | ~      |
|          |           |            |        |
|          |           |            |        |
|          |           |            |        |
|          |           |            |        |
|          |           |            |        |
|          |           |            |        |
|          |           |            |        |
|          |           |            |        |
|          |           | OK         | Cancel |
|          |           |            |        |

**02** • Cliquez sur "Interface Setting" dans la barre de sous-menu pour modifier l'interface. House: Utilisé dans une gestion communautaire.

Show Getting Started When Login: Pour guider le logiciel d'operation.

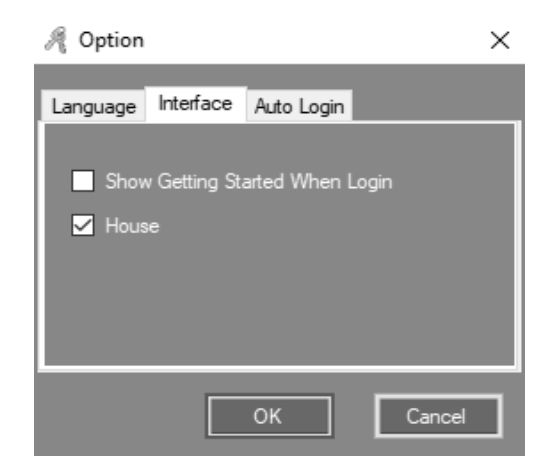

## 02. FONCTIONNEMENT DE BASE DU LOGICIEL

### **FONCTIONNALITÉS**

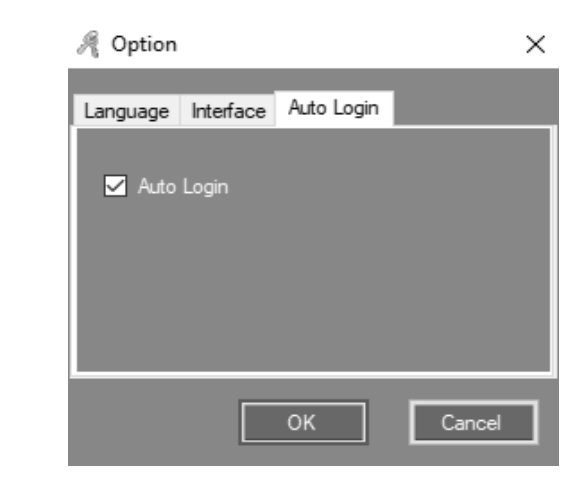

## **03. FONCTIONNALITÉS ETENDUES**

**01** • Cliquez sur Tools > Extended Functions dans la barre de menus. Tapez le mot de passe. **Mot de passe: 5678** 

| A Input Extended Function Password | $\times$ |
|------------------------------------|----------|
|                                    |          |
|                                    |          |
| Presward                           |          |
| Fassword                           |          |
|                                    |          |
|                                    |          |
| OK Cancel                          |          |
|                                    |          |
|                                    |          |

Lorsque vous activez les fonctionnalités étendues, vous devez redémarrer le système.

**03** • Cliquez sur "Auto Login" dans la barre de sous-menu pour activer la fonction. Vous n'aurez plus besoin d'entrer "User Name" et "Password" pour vous connecter au système.

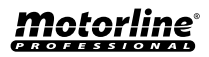

17A FR

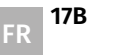

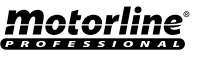

### DOSSIER

#### ACTIVER LA CONSULTATION D'ENREGISTREMENT

| Ee   | ended Function | 6         |               |       |       | × |
|------|----------------|-----------|---------------|-------|-------|---|
| File | Configuration  | Operation | Multifunction | Tools | Other |   |
|      |                |           |               |       |       |   |
|      |                |           |               |       |       |   |
|      |                |           |               |       |       |   |
|      |                |           |               |       |       |   |
|      |                |           |               |       |       |   |
|      |                |           |               |       |       |   |
|      |                |           |               |       |       |   |
|      |                |           |               |       |       |   |
|      |                |           |               |       |       |   |
|      |                |           |               |       |       |   |
|      |                |           |               |       |       |   |
|      |                |           |               |       |       |   |
|      |                |           |               |       |       |   |
|      |                |           |               |       |       |   |
|      |                |           |               |       |       |   |
|      |                |           |               |       |       |   |
|      |                |           |               |       |       |   |
|      |                |           |               |       |       |   |
|      |                |           |               |       |       |   |
|      |                |           |               |       |       |   |
|      | -              |           | -             | _     | _     |   |
|      | [              | ок        |               | Cano  | lac   |   |

01 • Activez l'option "Active Log Query" pour activer la consultation des enregistrements.

| /{ Log Query |                                   |             | - 0                                                                                                    |
|--------------|-----------------------------------|-------------|----------------------------------------------------------------------------------------------------|
| Rev 10       | Patelline                         | Institute   | Inst Inscription                                                                                                   |
| 621          | 2915 66 07 10 24 55 quata foi o   | Homation    | 1 abo Professional Door Control Management Ver: 7 39 52 18015 Super abo Ma/kooms. //C-apointeories                 |
| 620          | 2015-00-07 15:24:50 quatafeira    | Information | 1 do: D4                                                                                                    |
| 619          | 2015-08-07 18:24 28 quata feita   | Homaton     | 1 abc Professional Door Control Nanagement Ver: 7 99 92 18016 Super abc Mailcoms. PC-apointecrice                  |
| 615          | 2015-08-07 19:24 25 quata-fixes   | Information | Later Bat                                                                                                    |
| 617          | 2015-05-07 15:21 C2 quata feira   | Homation    | 1 abo Professional Door Control Nanagement, Ver. 7 99/92 10016 Superabo Maleorem. PC-apointecrice                  |
| 676          | 2015-06-07 16:21:00 quarta feira  | Information | 1 also livit                                                                                                    |
| 615          | 2015-00-07 15:19 10 eveta feire   | Homation    | 1 abs: Apatment Management System, Ver. 7:59 52:10015:Superalso: MoAssessPC+apointesnics                           |
| 614          | 2915-00-07 15 19 03 quata feira   | Information | 1 also Ext                                                                                                    |
| 613          | 2915-06-07 15 15 31 quatafeka     | Information | 1 abo Beckup Database                                                                                              |
| 612          | 2015-08-07 15:59 47 quatafeta     | Homaton     | 1abc 10x001-14+.32019-0847 23 02:13 guata/issand0114in-Desiel Access No PRVILEGE.Card NO: 3User ID: Na             |
| 611          | 2015-00-07 15:59 Of quarterfwire  | information | Labo 5/x001-1(125295020);Beting Swipe Reced Successfuly-[0],                                                       |
| 610          | 2015-00-07 15:59 04 quarta feira  | Homation    | 1abo 8x4011(123295020);Setting Svipe Recent Stat                                                                   |
| 609          | 2915-00-07 15:59-04 quarta fisita | Homation    | 1 also 7, Download and Monitor Stat,                                                                               |
| 600          | 2015-00-07 15:57:32 evetafeire    | Homation    | 1.doi: 0.v0011(123295020;Doen.Or.Gre;Door_Delar/Sec) 3.Swipes 0.Philelans 2.2019-03-07-22:59:58 avate feirs.V9.00  |
| 607          | 201540-0715/5722 quatafeira       | Information | 1.doc 5.§x001.1 Need Adjust Texe/Need Upload (0:25295020)PeatDock: should be 2013-00.07 15 57.32.But in fact 2019  |
| 606          | 2015-00-07 15:55 54 quarta-feixa  | Information | 1 abc 4/v001-1(123295020).Lipixed Al Successfuly-[2],                                                              |
| 605          | 2015-00-07 15:55 51 quarta fera   | Homation    | 1.abc 3.v001-1(12)395020(Ubioad Stating                                                                            |
| 606          | 2015-08-07 15:54 06 quata feira   | Homaton     | 1 abs 2;r/001-1[123295020];Dpen;DnLine;Door_Delay(Sec):3;Swpee 0;Phylelger;2;2015-01-07 22:50:32 quarte-fers;V0.00 |
| 603          | 2015-00-07 15:54:05 evaluative    | Homation    | 1.abo.1.3x001.1 Need Adjust Time/Need Uplead1(122296020/FeadDock: sheuld be 2019-08.07 15:54.96.8.d in fast 2019   |
| 602          | 2015-00-07 15:50:00 quarta feira  | Homation    | 1 abo. Allow And Upload. Users' total = 2;Doors Court = 1;Successfully                                             |
| anne -       | 3016-00-0715-00-20                | below down  | Laker Mens and Dahmal Phys. D Review, MDMD227708 area AM-170.                                                      |

### **Motorline**<sup>®</sup>

## **03. FONCTIONNALITÉS ETENDUES**

### CONFIGURATION

### ENREGISTREMENT D'ÉVÉNEMENTS DE BOUTON POUSSOIR

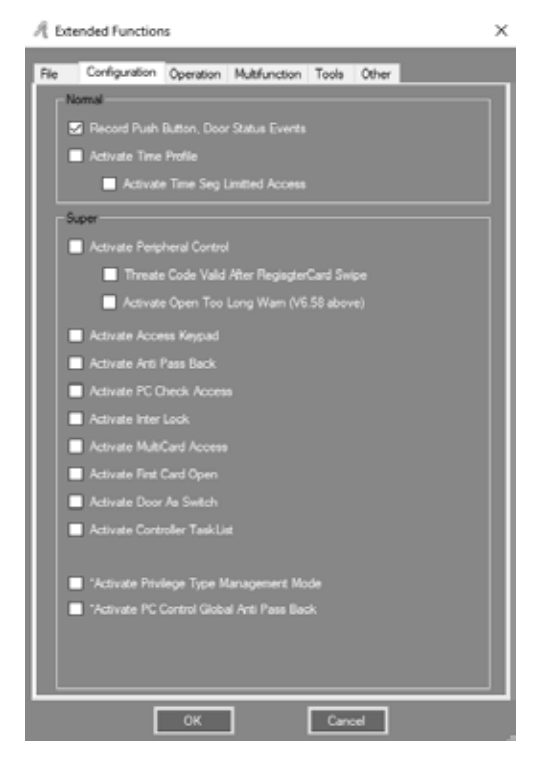

Enregistre chaque fois que le bouton poussoir est utilisé.

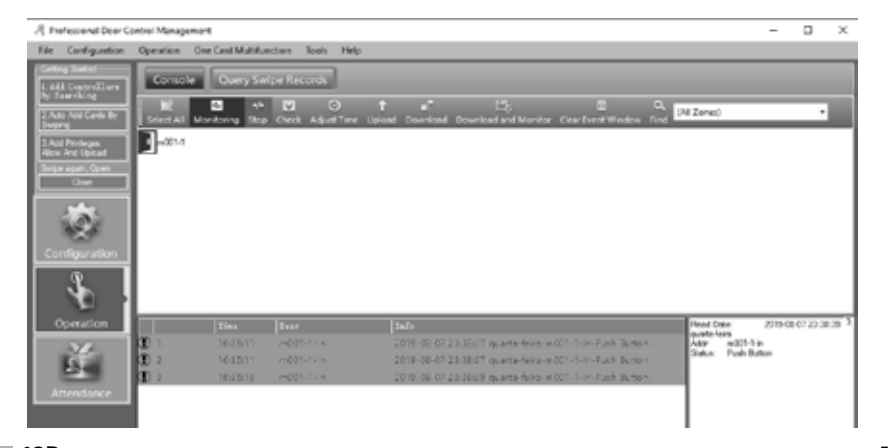

Motorline

PROFESSIONAI

### CONFIGURATION

### ENREGISTREMENT D'ÉVÉNEMENTS DE L'ÉTAT DE LA PORTE

Vous devez connecter le capteur de la porte. Enregistre le temps de "Door Open" et "Door Closed". REMARQUE: Après avoir activé n'importe quelle fonction, vous devez télécharger (Upload) la console.

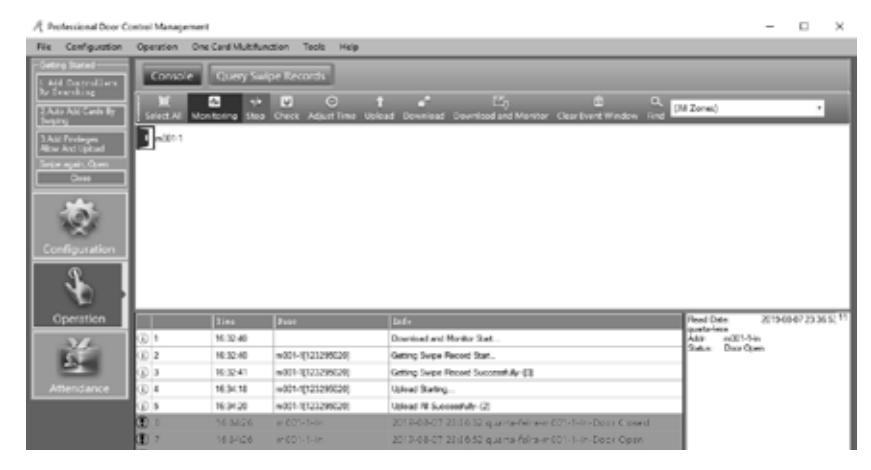

#### **ACTIVER PROFIL DE TEMPS**

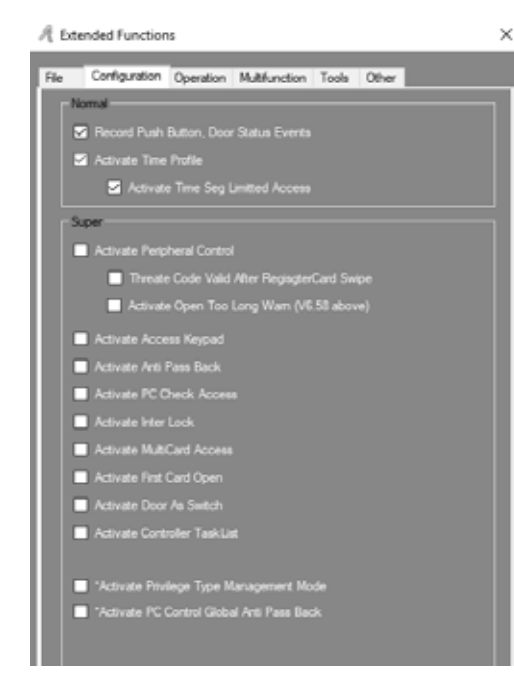

## 03. FONCTIONNALITÉS ETENDUES

### CONFIGURATION

**01** • Activez les options "Activate Time Profile" et "Activate Time Seg Limited Access". **02** • Cliquez sur Configuration > Time Profile dans la barre de menus.

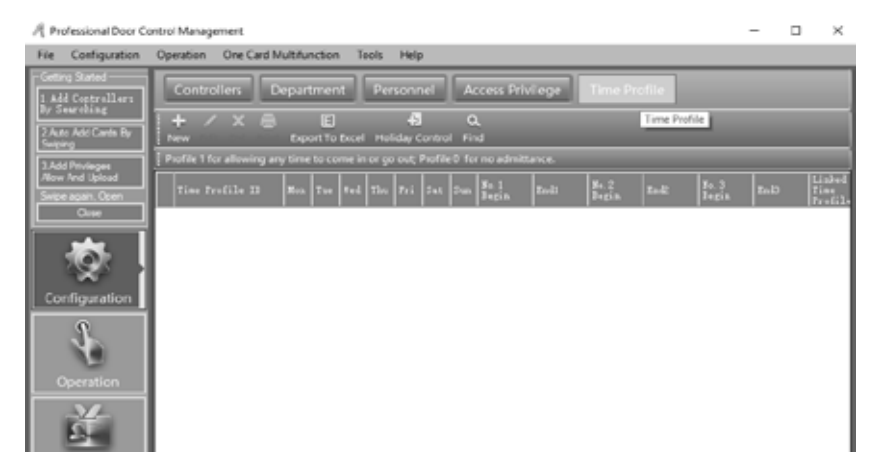

03 • Cliquez sur "New" pour ajouter un nouveau profil horaire et ses caractéristiques. 04 • Tapez dans les zones vides et cliquez sur "Ok".

| A Time Profile                   |                        | ×                                                                                     |
|----------------------------------|------------------------|---------------------------------------------------------------------------------------|
| Time Profile ID:<br>Description: | 2 ~                    | United Access Times                                                                   |
| Unked Time Profile               | Activate: 2010-01-01   | Court By Each Reader     [0 = No limit, Max =31]     Current Month     (Derver VS.30) |
| Week Day                         |                        | Current Day 0 😂                                                                       |
| S Monday<br>Tuesday              | No.1 00:00 0 - 23:59 0 | Segment NO.1 0                                                                        |
| S Thursday<br>Fiday              | No.2 00.00 🔄 - 00.00 🔄 | Segment NO 2 🗧 🔁                                                                      |
| S Saturday<br>S Sunday           | No.3 00:00 🔄 - 00:00 🗠 | Segment NO.3 0                                                                        |
|                                  |                        | OK Cancel                                                                             |

Resultat, en ajoutant une carte utilisateur "Normal", vous êtes autorisé à travailler sur le profil créé et vous pouvez vous connecter et vous déconnecter dans le délai fixé.

Après avoir défini les différents profils horaires souhaités, sélectionnez les autorisations correspondant aux utilisateurs dans Privilege Access.

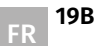

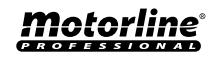

### CONFIGURATION

### ACTIVATION DU CONTRÔLE PÉRIPHÉRIQUE

**01** • Activez les options "Activate Peripheral Control", "Threate Code Valid After RegisgterCard Swipe" et "Activate Open Too Long Wam".

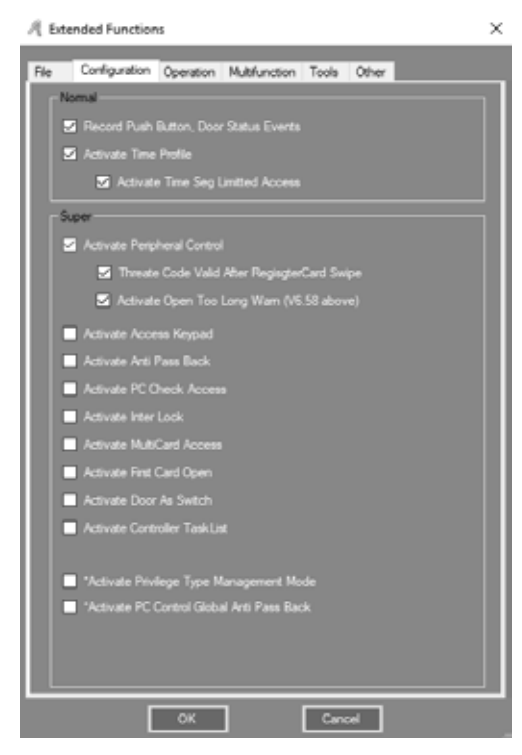

02 • Cliquez sur Configuration > Périphérique dans la barre de menus.

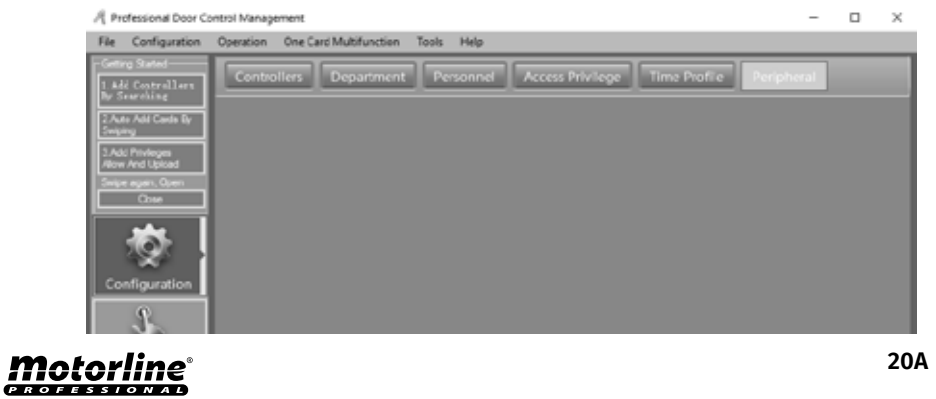

## 03. FONCTIONNALITÉS ETENDUES

### CONFIGURATION

**03** • "Threat Code" : doit être utilisé avec le lecteur de carte clavier PIN. **04** • Cliquez sur "Hardware Configuration".

| 계 Peripheral Control |             |             |                       |             |                        |         | -      |   | $\times$ |
|----------------------|-------------|-------------|-----------------------|-------------|------------------------|---------|--------|---|----------|
| Controller           | 18          | Threat Colo | Open Tro Long<br>Parn | Dier Person | Earshid Card<br>Reader | 20.011  |        |   |          |
| 1                    | 123295620   |             |                       |             |                        | m001-1; |        |   | _        |
|                      |             |             |                       |             |                        |         |        |   |          |
|                      |             |             |                       |             |                        |         |        |   |          |
|                      |             |             |                       |             |                        |         |        |   |          |
|                      |             |             |                       |             |                        |         |        |   |          |
|                      |             |             |                       |             |                        |         |        |   |          |
|                      |             |             |                       |             |                        |         |        |   |          |
|                      |             |             |                       |             |                        |         |        |   |          |
|                      |             |             |                       |             |                        |         |        |   |          |
|                      |             |             |                       |             |                        |         |        |   |          |
|                      |             |             |                       |             |                        |         |        |   |          |
|                      |             |             |                       |             |                        |         |        |   |          |
|                      |             |             |                       |             |                        |         |        |   |          |
|                      |             |             |                       |             |                        | _       |        |   |          |
| Hardware C           | Infiguation |             |                       |             |                        |         |        |   |          |
| Owner                | Ivest Cude  |             |                       |             |                        |         |        |   |          |
|                      |             | 1 🗢         |                       |             | 0K                     |         | Cancol | ] |          |
|                      |             |             |                       |             |                        |         |        |   |          |

#### 05 • Déterminez les paramètres souhaités.

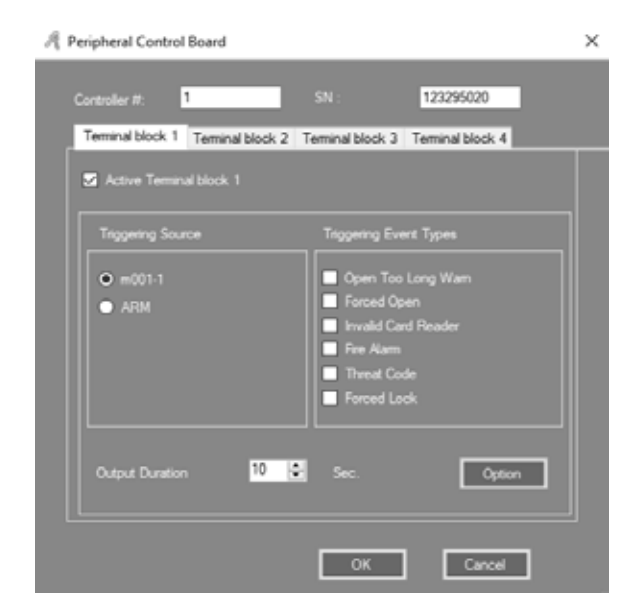

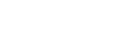

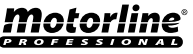

### CONFIGURATION

### ACTIVER L'ACCÈS AU CLAVIER

01 • Activez l'option "Activate Access Keypad".

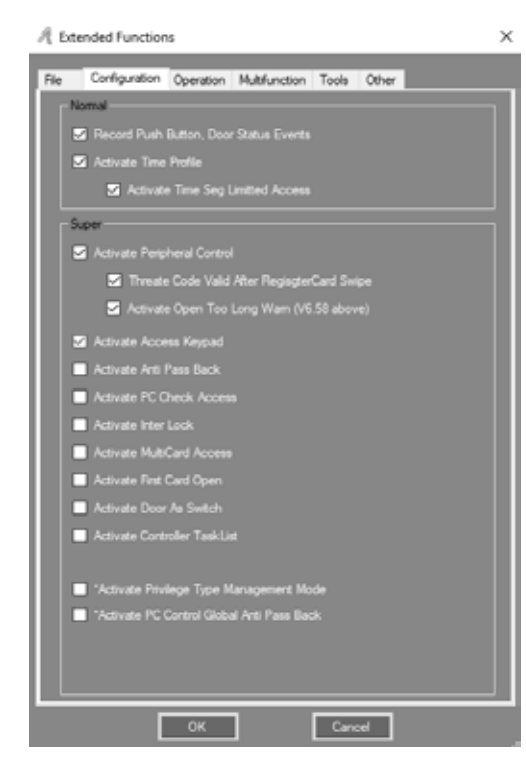

**02** • Cliquez sur Configuration > Pwd MGT dans la barre de menus.

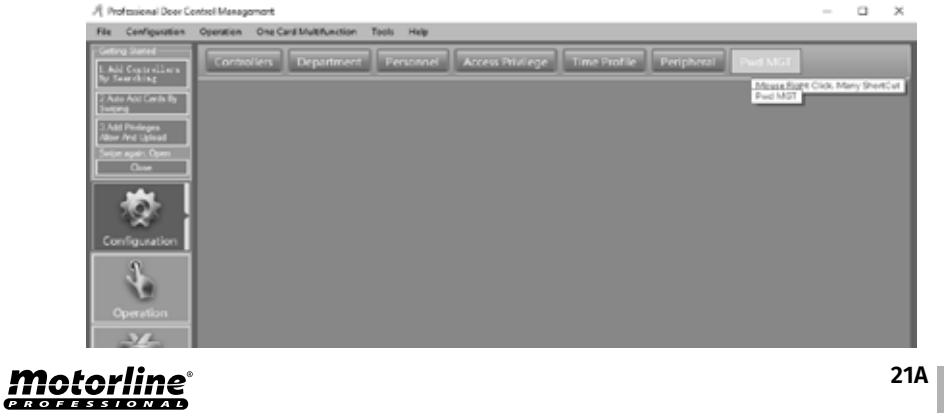

## 03. FONCTIONNALITÉS ETENDUES

### CONFIGURATION

03 • Déterminez les paramètres souhaités.

**04** • Cliquez sur "Card+PIN" ou "PIN Code" ou "Controller's Password" ou "Manual Input Password", selon vos préférences.

| Controller's Pase<br>4 Pasewords | word Manual Input P | assword                    |                                                  |                                                      |                                                      |
|----------------------------------|---------------------|----------------------------|--------------------------------------------------|------------------------------------------------------|------------------------------------------------------|
| t Passwords                      |                     |                            |                                                  |                                                      |                                                      |
|                                  |                     |                            |                                                  |                                                      |                                                      |
| 58                               | Description         | fesition                   | Card * F18                                       |                                                      |                                                      |
| 123295020                        | 1                   | a001-1-2a.                 |                                                  |                                                      |                                                      |
| 123296020                        | z                   | e001-1-2xit                |                                                  |                                                      |                                                      |
|                                  | -                   |                            | -                                                |                                                      |                                                      |
|                                  |                     |                            |                                                  |                                                      |                                                      |
|                                  |                     |                            |                                                  |                                                      |                                                      |
|                                  |                     |                            |                                                  |                                                      |                                                      |
|                                  |                     |                            |                                                  |                                                      |                                                      |
|                                  |                     |                            |                                                  |                                                      |                                                      |
|                                  |                     |                            |                                                  |                                                      |                                                      |
|                                  |                     |                            |                                                  |                                                      |                                                      |
|                                  |                     |                            |                                                  |                                                      |                                                      |
|                                  |                     |                            |                                                  |                                                      |                                                      |
|                                  | 123296020           | 123296000 1<br>123296000 2 | 123296020 1 x001-1-3a<br>123296020 2 x001-1-trit | 123296000 I a001-1-5a □<br>123296000 Z a001-1-5ait □ | 123296020 I a001-1-5a □<br>123296020 Z a001-1-5ait □ |

#### REMARQUE: Dans le sous-menu "PIN Code", le mot de passe par défaut de l'utilisateur est 345978.

|             | 040     |               | Ý        |                             |            |
|-------------|---------|---------------|----------|-----------------------------|------------|
| Concumer 11 | Ther 1D | Teer Name     | Card 30  | Department                  | 218        |
| 2           | 1       | Svejeck       | 20006064 | Salas Dep\Oversee Marketing | Withungol  |
| 3           | 2       | ¥18013377     | 180:3377 |                             | Unthanged  |
| 4           | 3       | M10013378     | 180:3378 |                             | Vectoraged |
| 5           | 4       | ¥10013379     | 100:3379 |                             | Vechanged  |
| 6           | 5       | M10013300     | 100:3300 |                             | Vathaagel  |
| 2           |         | Change PIN (S | njack]   | ×                           | Unthangel  |
| 8           |         |               |          |                             | Vichangel  |
| 9           |         | New Passac    | + [      |                             | Vechanged  |
| 0           |         |               |          |                             | Velhangel  |
| 1           |         |               | d        |                             | Vectoraged |
| 2           |         |               |          |                             | Vechanged  |
| 0           |         | OK            | G        | incel .                     | Vallangel  |
|             |         |               |          |                             |            |

### CONFIGURATION

#### ACTIVER ANTI PASS BACK

01 • Activez l'option "Activate Anti Pass Back".

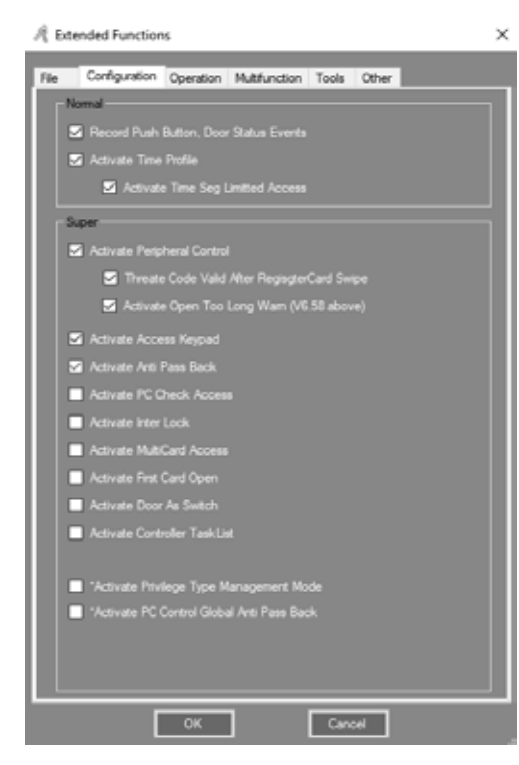

02 • Cliquez sur Configuration> Anti-Passback dans la barre de menus.

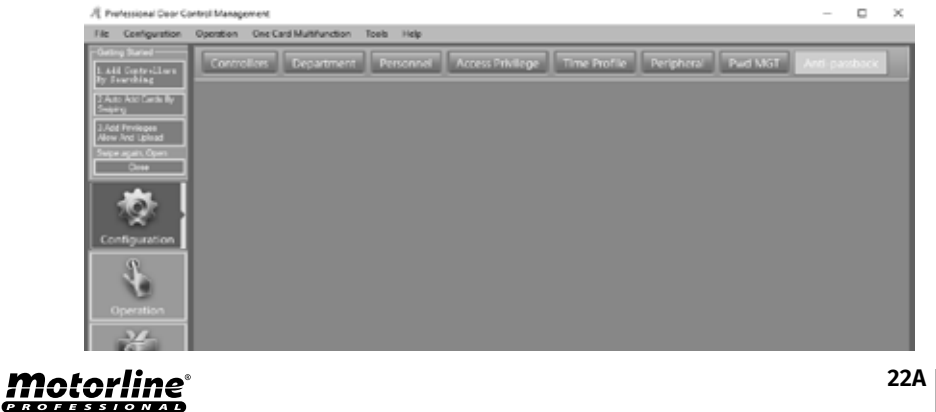

## 03. FONCTIONNALITÉS ETENDUES

### CONFIGURATION

#### 03 • Déterminez les paramètres souhaités.

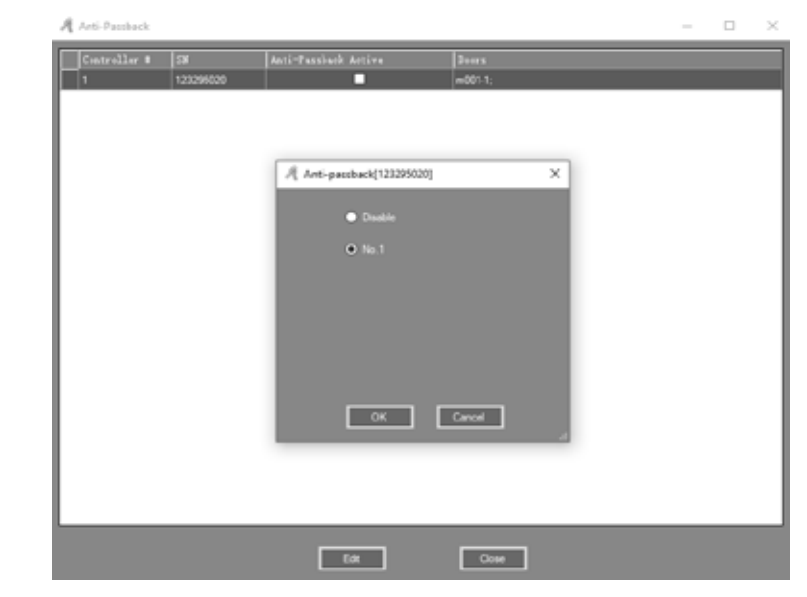

#### ACTIVER LE VERROULLAGE INTERNE

01 • Activez l'option "Activate Anti Inter Lock". REMARQUE: cette fonction ne fonctionne que sur le MCA-02 à deux portes.

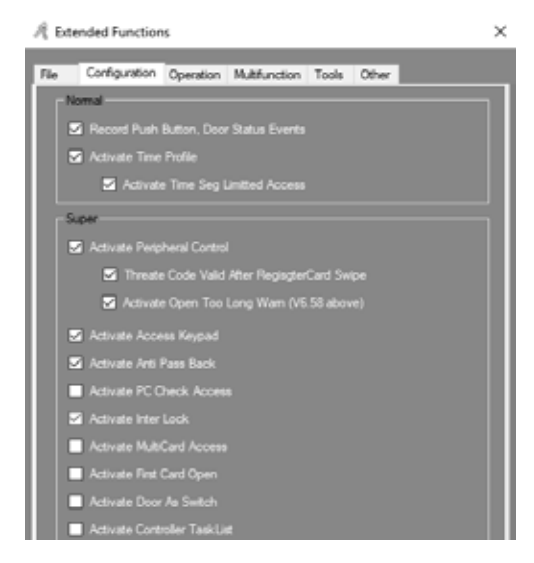

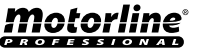

### **CONFIGURATION**

#### 02 • Cliquez sur Configuration > Inter Lock dans la barre de menus.

| 1 | 1               | fessional Door C         | antro Money | ement                  |            |                  |                      |              |               | -   |     | ×        |
|---|-----------------|--------------------------|-------------|------------------------|------------|------------------|----------------------|--------------|---------------|-----|-----|----------|
|   | Бж.             | Configuration            | Operation   | One Card Multifunction | Tools Help |                  |                      |              |               |     |     |          |
| P | 6465<br>1 1 1 1 | a Stated<br>Controlliers | Contro      | den Department         | Personel   | Access Privilege | Time Profile Periphe | nal Peel MST | Anti-passback | IC: |     | 31       |
| l | 265             | and in the               |             |                        |            |                  |                      |              |               |     | Ma. | and Rept |
| l |                 | Mate Carela Ny<br>Ny     |             |                        |            |                  |                      |              |               |     | 100 | 1011     |
| ľ | 2               | Proleges<br>And Speed    |             |                        |            |                  |                      |              |               |     |     |          |
| P | 5-101           | agan, Xoan<br>Case       |             |                        |            |                  |                      |              |               |     |     |          |
| Î | con             | No. a star               |             |                        |            |                  |                      |              |               |     |     |          |
|   |                 | f                        |             |                        |            |                  |                      |              |               |     |     |          |
|   | 1               | ž                        |             |                        |            |                  |                      |              |               |     |     |          |

#### 03 • Déterminez les paramètres souhaités.

| Ą | Inter Lock      |           |     |     |        |         | -    |          | ×   |
|---|-----------------|-----------|-----|-----|--------|---------|------|----------|-----|
|   | Controller<br># | 34        | 1.2 | 3.4 | 1.2.3  | 1.2.1.4 | 3    | rs       |     |
| ŀ | 1               | 223285246 | 2   |     |        |         | m001 | 1-1; m00 | 12. |
|   |                 |           |     |     |        |         |      |          | - 1 |
|   |                 |           |     |     |        |         |      |          | - 1 |
|   |                 |           |     |     |        |         |      |          | - 1 |
|   |                 |           |     |     |        |         |      |          | - 1 |
|   |                 |           |     |     |        |         |      |          | - 1 |
|   |                 |           |     |     |        |         |      |          | - 1 |
|   |                 |           |     |     |        |         |      |          | - 1 |
|   |                 |           |     |     |        |         |      |          | - 1 |
|   |                 |           |     |     |        |         |      |          | - 1 |
|   |                 |           |     |     |        |         |      |          | - 1 |
|   |                 |           |     |     |        |         |      |          | - 1 |
|   |                 |           |     |     |        |         |      |          | - 1 |
|   |                 |           |     |     |        |         |      |          | - 1 |
| L |                 |           |     |     |        |         | -    |          | _   |
|   |                 |           | ОК  |     | Cancel |         |      |          |     |

### ACTIVER L'ACCES AUX DIFFÉRENTES CARTES

**01** • Activez l'option "Activate MultiCard Access".

**02** • Cliquez sur Configuration > Multi-card dans la barre de menus.

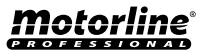

## 03. FONCTIONNALITÉS ETENDUES

### CONFIGURATION

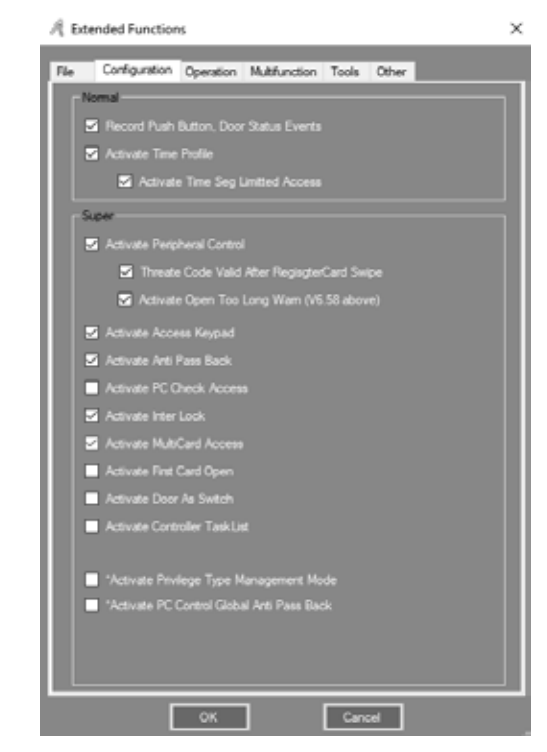

**03** • Déterminez les paramètres souhaités, chaque groupe ayant deux utilisateurs ou plus ensemble peut ouvrir la porte en glissant leurs cartes ensemble.

|                                                                      | nfigure[1_m0(1.)                                                                                                    | u .                                                                                                    |                                                                                                    |                 |                                     |                                                 |                                               | - | 5 |
|----------------------------------------------------------------------|----------------------------------------------------------------------------------------------------|----------------------------------------------------------------------------------------------------|----------------------------------------------------------------------------------------------------|-----------------|-------------------------------------|-------------------------------------------------|-----------------------------------------------|---|---|
| Si Adve                                                              | Total Cardy<br>Needed                                                                                                    | 6 0                                                                                                    |                                                                                                    |                 |                                     |                                                 | 04                                            |   |   |
| OK                                                                   |                                                                                                    |                                                                                                    |                                                                                                    |                 |                                     |                                                 |                                               |   |   |
|                                                                      |                                                                                                    | upt 2 😨                                                                                                    | Group S 🛛 😨                                                                                                    |                 |                                     |                                                 |                                               |   |   |
| Cancel                                                               |                                                                                                    | uo 2 1 👳                                                                                                    | Group 6 0 👳                                                                                                    |                 |                                     |                                                 |                                               |   |   |
|                                                                      |                                                                                                    | wa 1 🕈 😨                                                                                                    | Genup 7 🔒 👳                                                                                                    |                 |                                     |                                                 |                                               |   |   |
|                                                                      |                                                                                                    | up 4 0 😨                                                                                                    | Group I 🔍 🛢                                                                                                    |                 |                                     |                                                 |                                               |   |   |
|                                                                      |                                                                                                    |                                                                                                    |                                                                                                    |                 |                                     |                                                 |                                               |   |   |
|                                                                      |                                                                                                    |                                                                                                    |                                                                                                    |                 |                                     |                                                 |                                               |   |   |
|                                                                      | (40)                                                                                                    |                                                                                                    | ×                                                                                                    |                 |                                     |                                                 |                                               |   |   |
| Department<br>Ther 10                                                | (M)<br>User False                                                                                                    | Card 30                                                                                                    | ×                                                                                                    | Selected Users. | For IB                              | Ther Bake                                       | Card ND                                       |   | ľ |
| Department<br>Witter 1D                                              | (Al)<br>User Faile<br>F14013575                                                                                                    | Card 80<br>18013378                                                                                                 | Selected Group #                                                                                                    | Selected Users  | Bar II                              | For Same                                        | Card ND<br>20006066                           |   |   |
| Department<br>Biser 1D<br>3<br>5                                     | (40)<br>User Fase<br>FL60L3575<br>FL60L3575                                                                                                    | Carol 10<br>18011378<br>10011378                                                                                    | Selected Group #                                                                                                    | Selected Users. | Harr 13<br>  1                      | For Sune<br>spart<br>F10013077                  | Card Ni<br>23606866<br>13012377               |   |   |
| Department                                                           | (48)<br>User Faste<br>\$1.001.3375<br>\$1.001.3300<br>\$1.001.3300                                                                                                    | Card 80<br>18013378<br>10013300<br>1001301                                                                          | Selected Group #                                                                                                    | Selected Users: | User 10                             | Face: Face<br>Upper 1<br>F10015077<br>F10015079 | Card 90<br>20006966<br>30012077<br>30012079   |   |   |
| Expansion<br>Tree ID<br>3<br>6<br>6                                  | (48)<br>User False<br>F1401.3375<br>F1401.3300<br>F1401.3301<br>F1401.3302                                                                                                    | Carl 80<br>18013378<br>10013378<br>10013380<br>10013081<br>10013082                                                 | Selected Doug #                                                                                                    | Selected Users. | Juer 13<br>  <br>  <br>  <br>  <br> | For Fann<br>9841<br>F18012377<br>F18012379      | Card NI<br>23856866<br>33013377<br>33013379   |   | l |
| Department                                                           | (48)<br>Uner Entre<br>F1-001-33-75<br>F1-001-33-00<br>F1-001-33-00<br>F1-001-33-00<br>F1-001-33-00<br>F1-001-33-00                                                                                                    | Carl 80<br>18013378<br>10013378<br>1001300<br>1001300<br>1001300<br>1001300                                         |                                                                                                    | Selected Users. | User ID                             | For Fann<br>9441<br>F18012377<br>F18012379      | Cand 30<br>20806966<br>30010077<br>30010079   |   |   |
| Experiment                                                           | (48)<br>User Eate<br>F10013375<br>F10013300<br>F1001300<br>F1001300<br>F1001300<br>F1001300<br>F1001300                                                                                                    | Card 80<br>18012376<br>18012380<br>18012381<br>18012381<br>18012382<br>18012384                                     | Selected Group #                                                                                                    | Selected Users  | Harr 13)<br>2<br>4                  | Far Far<br>var<br>5180(2377<br>5180(2377        | Car.4. NO<br>20806866<br>30012377<br>30012379 |   |   |
| Expositnert<br>User 10<br>3<br>5<br>6<br>7<br>6<br>7<br>6<br>9<br>10 | (48)<br>User False<br>FLOCE 33575<br>FLOCE 3300<br>FLOCE 3300<br>FLOCE 3300<br>FLOCE 3300<br>FLOCE 3300<br>FLOCE 3300<br>FLOCE 3300<br>FLOCE 3300<br>FLOCE 3300<br>FLOCE 3300                                                                                                    | Card 30<br>18013378<br>19013378<br>19013390<br>19013391<br>19013392<br>19013392<br>19013393<br>19013394<br>19013396 | Selected Group #                                                                                                    | Selected Users  | Bar 10                              | Tour Your<br>1997)<br>1910:10377<br>1910:1079   | Card N0<br>20806866<br>30013377<br>30012379   |   |   |
| Department<br>From 10<br>5<br>6<br>7<br>0<br>9<br>10<br>11           | (40)<br>Bury Faste<br>FL-0013373<br>FL-0013300<br>FL-0013300<br>FL-001300<br>FL-001300<br>FL-0010 | Card 30<br>18012378<br>18012378<br>18012380<br>18012382<br>18012382<br>18012384<br>18012386<br>18012386             | Sector Gauge of Comparison of Comparison of | Selected Users  | Bar 10                              | For For<br>vert<br>930015077<br>F10015079       | Card N0<br>20806866<br>30013377<br>30013379   |   |   |

Motorline

PROFESSIONA

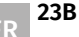

23A

FR

### CONFIGURATION

### ACTIVER LA PREMIÈRE CARTE D'OUVERTURE

01 • Activez l'option "Activate First Card Open".

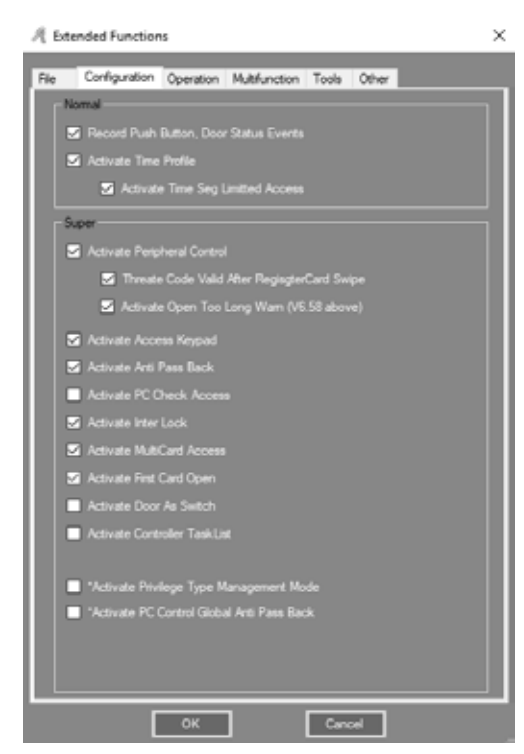

**02** • Cliquez sur Configuration > First Card dans la barre de menus.

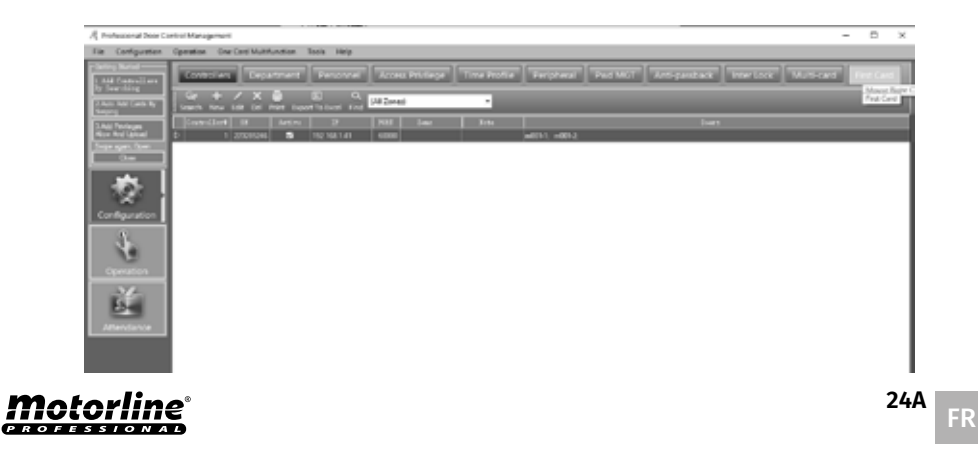

## 03. FONCTIONNALITÉS ETENDUES

### **CONFIGURATION**

#### **03** • Sélectionnez l'utilisateur, puis cliquez sur "Edit".

| 1 112 | Caro Open |           |          |        |                 |   |  |
|-------|-----------|-----------|----------|--------|-----------------|---|--|
| 3     |           |           | Door No. |        | First Card Open |   |  |
| 29    |           | 273285246 |          | m001-1 |                 |   |  |
| 30    |           | 223205246 | 2        | m001-2 |                 | 1 |  |
|       |           |           |          |        |                 |   |  |
|       |           |           |          |        |                 |   |  |
|       |           |           |          |        |                 |   |  |
|       |           |           |          |        |                 |   |  |
|       |           |           |          |        |                 |   |  |
|       |           |           |          |        |                 |   |  |
|       |           |           |          |        |                 |   |  |
|       |           |           |          |        |                 |   |  |
|       |           |           |          |        |                 |   |  |
|       |           |           |          |        |                 |   |  |
|       |           |           |          |        |                 |   |  |
|       |           |           |          |        |                 |   |  |
|       |           |           |          |        |                 |   |  |
|       |           |           |          |        |                 |   |  |
|       |           |           |          |        |                 |   |  |
|       |           |           |          |        |                 |   |  |
|       |           |           |          |        |                 |   |  |
|       |           |           |          |        |                 |   |  |
|       |           |           |          |        |                 |   |  |
|       |           |           |          |        |                 |   |  |
|       |           |           |          |        |                 |   |  |
|       |           |           |          |        |                 |   |  |
|       |           |           |          |        |                 |   |  |
|       |           |           |          |        |                 |   |  |
|       |           |           |          |        |                 |   |  |
|       |           |           | _        |        |                 |   |  |

04 • Activez l'option "Active" et déterminez les paramètres souhaités.

| S Active<br>CM<br>Cencer<br>Form<br>Cencer<br>Met b<br>Form<br>Cencer                                                                                                    | Innai 2000 S<br>1 Door Cantendied V<br>Approximate<br>and the first cancered 1<br>and the cancered 1                                            | End Tree, 2000 (2)<br>Control 3 Dely Alter Fair Control<br>Alter and tree.<br>Ren discrementations for control 2 | Week Ong<br>S Monitor<br>S Monitor<br>S |
|----------------------------------------------------------------------------------------------------|----------------------------------------------------------------------------------------------------|----------------------------------------------------------------------------------------------------|----------------------------------------------------------------------------------------------------|
| Department         G46           Year: 33         Force Years           Year: 30         Force Years           Year: 30         Force Years | 2004.03278<br>2004.03278<br>2004.03278<br>2004.03090<br>2004.0309<br>2004.0309<br>2004.0309<br>2004.0309<br>2004.0309<br>2004.0309<br>2004.0309 | Second Claves                                                                                                    | Curd 10<br>20000406<br>URC13377                                                                                                    |

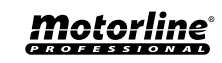

### CONFIGURATION

### ACTIVER LA LISTE DES TÂCHES DU CONTRÔLEUR

01 • Activez l'option "Activate First Controller TaskList".

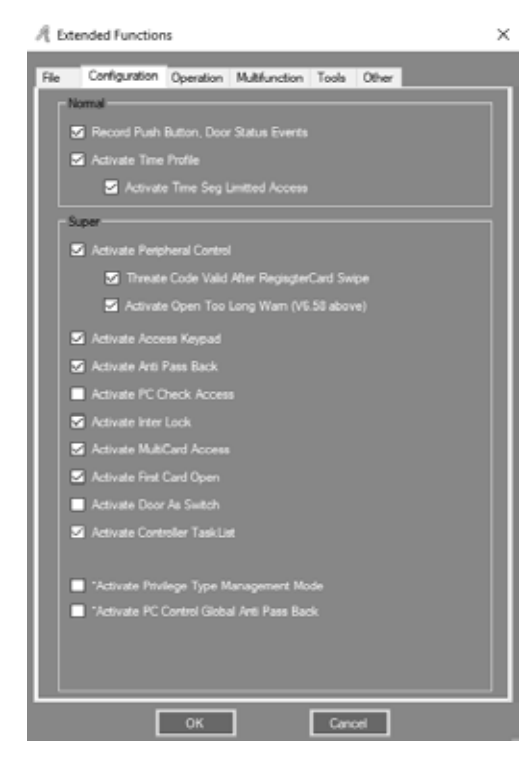

02 • Cliquez sur Configuration> Task List dans la barre de menus.

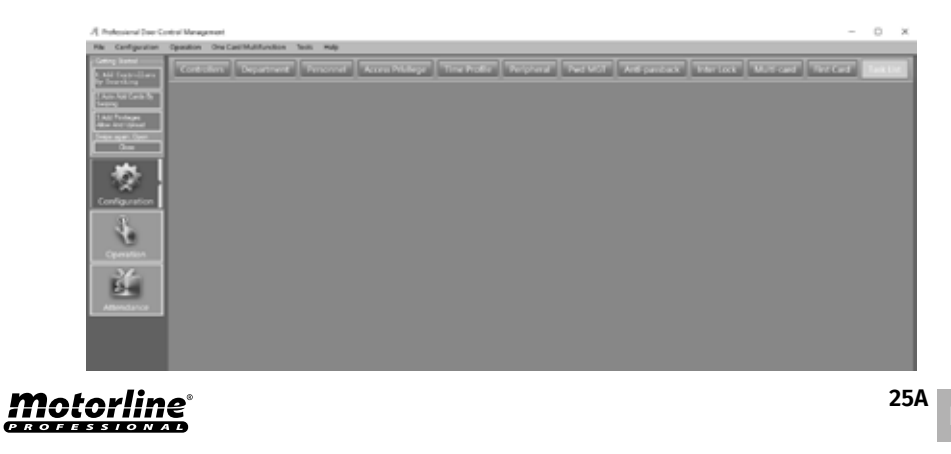

## **03. FONCTIONNALITÉS ETENDUES**

### **CONFIGURATION**

03 • Vous pouvez ajouter des tâches, cliquez sur "Add" ou modifier des tâches, cliquez sur "Edit".

|        | Deeulivale Date: 23<br>Activation Tmo. 03<br>Week Day | 29 12:01 segunda feis                         | ~     |        |      |      |     |       |     |             |               |            |             |        |   |
|--------|-------------------------------------------------------|-----------------------------------------------|-------|--------|------|------|-----|-------|-----|-------------|---------------|------------|-------------|--------|---|
|        | S Mondey S To<br>Adapt To: 01<br>Tent: 12             | enday 🖸 Wedreade<br>)<br>. Tággar Once (VI.9) | 5 7.  | raday  | 5    | aday | -   | 5 546 |     | 2           | Sumity<br>Add | _          |             | Delete |   |
|        | Note:                                                 |                                               |       |        |      |      | 1   |       |     |             | Eat           |            |             | Over   |   |
| TankID | From                                                  | T.                                            | Time  | 81 es. | Tue. | Wad  | The | Fri   | Sat | Sur.        | Adapt To      | Turk       |             |        | ü |
| 9      | 2019-08-07 events-1.                                  | . 2029-12-31 separal                          | 10.00 | Ø      | Ø    | Ø    | Ø   | Ø     | Ø   | Ø           | (N)           | 1. Deer O  | pen         |        | Ļ |
| 10     | 2015-00-07 ouete-l                                    | 2029-12-31 segund                             | 10.00 | Ø      | 2    | Ø    | 2   | Ø     | 2   | Ø           | 640           | 2 Door O   | lused       |        | 1 |
| 11     | 2015-08-07 ouerte-1                                   | 2029-12-31 segund                             | 1956  | 2      | 2    | 2    | 2   | 2     | 2   | 2           | 640           | 6.01Ca     | d • Passevi | ad 👘   | ų |
| 12     | 2015-08-07 quarter                                    | 2029-12-31 segund                             | 08.00 | Ø      |      | 2    | ₽   |       | ☑   | $\boxtimes$ | (40)          | 7. (h-Out) | Card + Pa   | esword |   |
| 13     | 2015-08-07 quarta /                                   | . 2029-12-31 segund                           | 12:00 | Ø      | ⊠    | 2    | ₽   | Ø     | ً   | Ø           | (40)          | 10. Trippe | r Once (/)  | (B)    | 1 |
| 14     | 2015-08-07 quarta 4                                   | 2529-12-31 segund                             | 00.00 | R      | ы    | R    | Ы   | Ø     | 던   | Ø           | (40)          | 10. Trippe | r Once (V)  | 9      | L |
|        |                                                       |                                               |       |        |      |      |     |       |     |             |               |            |             |        |   |

#### 04 • Déterminez les paramètres souhaités.

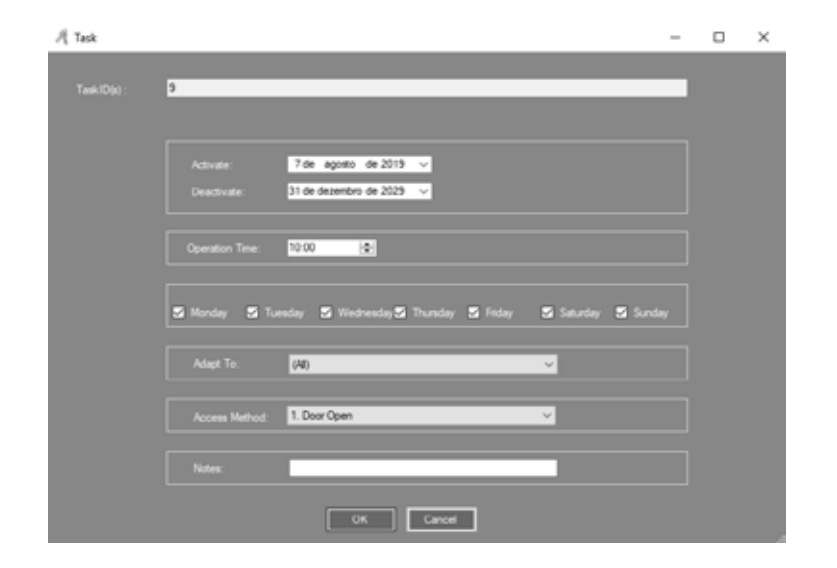

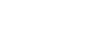

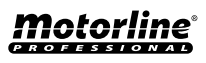

### **OPÉRATION**

### ACTIVATION DE L'OUVERTURE DE LA PORTE A DISTANCE

01 • Activez l'option "Activate Remote Open Door".

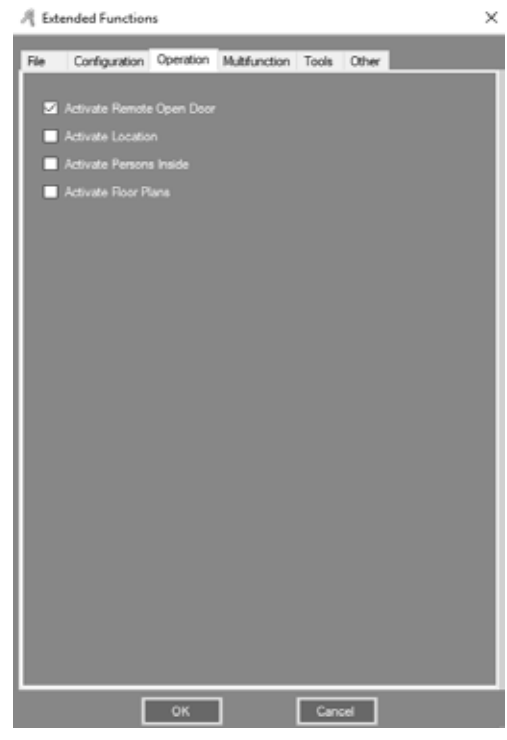

02 • Cliquez sur Operation> Console dans la barre de menus.
03 • Sélectionnez d'abord la porte souhaité, puis cliquez sur "Remote Open". Résultat, la porte sélectionnée s'ouvrira.

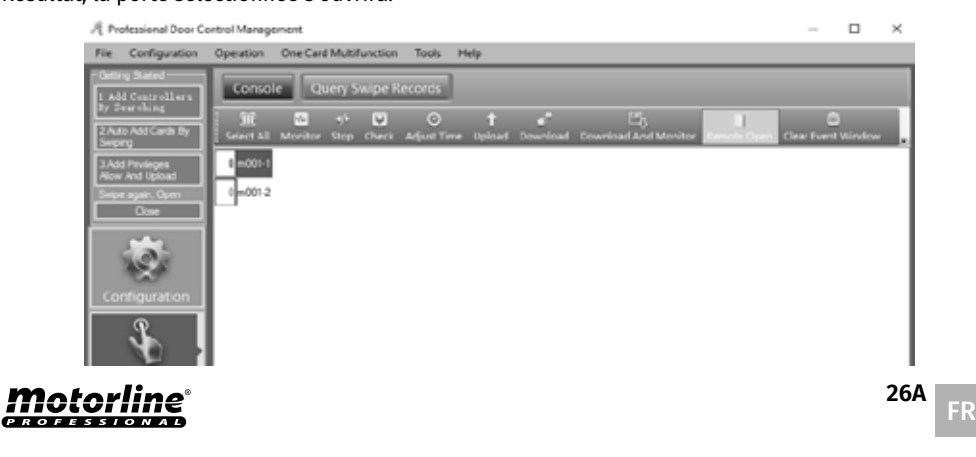

## 03. FONCTIONNALITÉS ETENDUES

### **MULTIFONCTIONS**

### ACTIVER REPAS

01 • Activez l'option "Activate Meal".

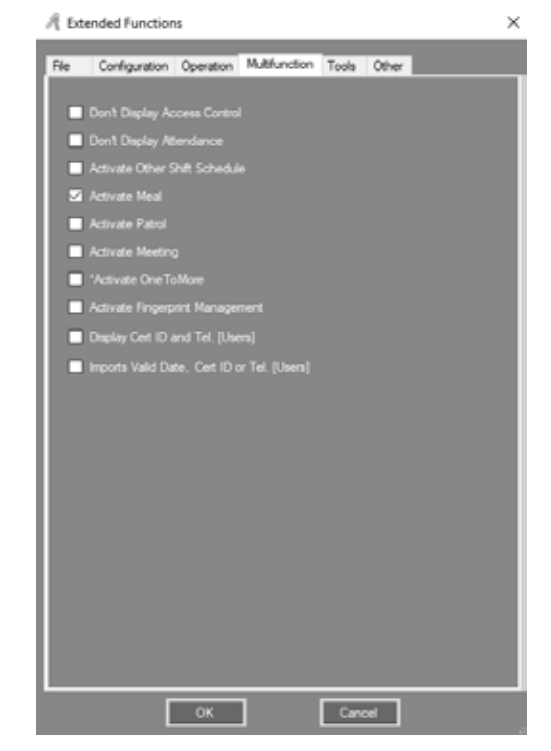

- CONFIGURER REPAS
  - •• LECTEURS

01 • Cliquez sur "Const Meal" dans la barre de menus.

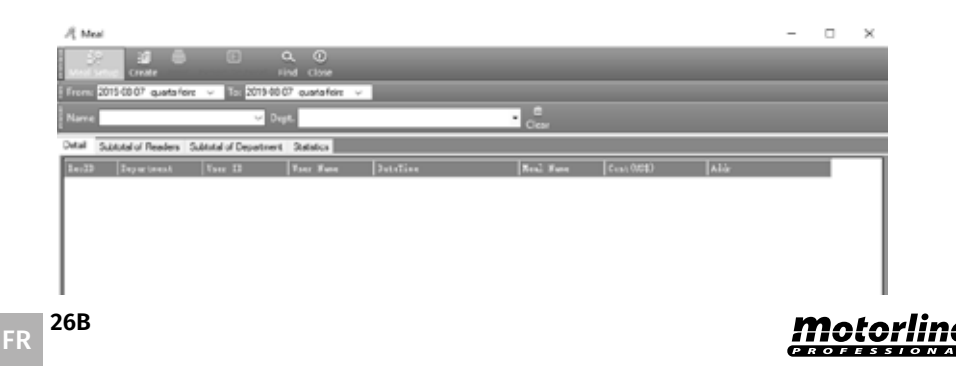

### **MULTIFONCTIONS**

- 02 Cliquez sur "Meal Setup", puis sélectionnez le sous-menu "Readers".
- **03 ·** Déterminez les paramètres souhaités.

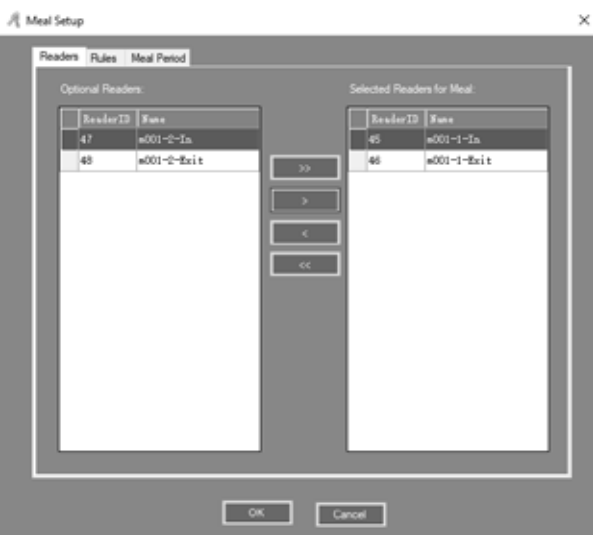

### •• RÉGLES

01 • Cliquez sur "Meal Setup", puis sélectionnez le sous-menu "Rules". 02 • Déterminez les paramètres souhaités.

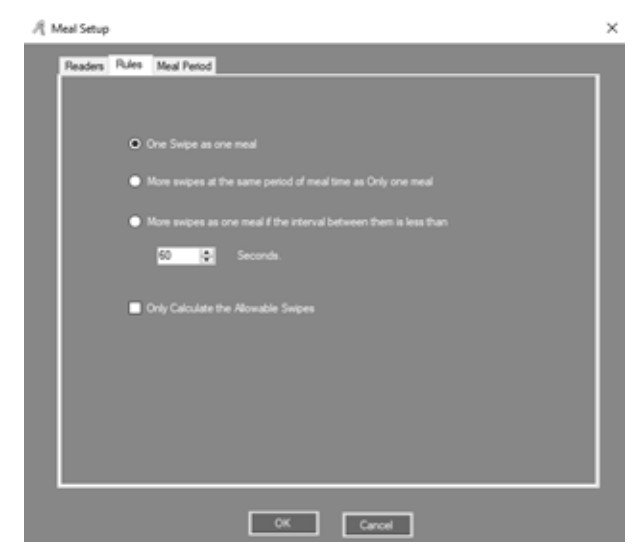

## 03. FONCTIONNALITÉS ETENDUES

### **MULTIFONCTIONS**

### •• PÉRIODE DE REPAS

01 • Cliquez sur "Meal Setup", puis sélectionnez le sous-menu "Meal Period". 02 • Déterminez les paramètres souhaités.

| R Meal Setup          |                   |       | ×      |
|-----------------------|-------------------|-------|--------|
| Readers Rules Med Per | tod .             |       |        |
|                       |                   |       |        |
|                       |                   |       |        |
| Si Moming             | 07:00 🗠09:00 💽    | 0,00  | Option |
| S Lunch               | 11:30 👲 - 13:30 👁 | 0,00  | Option |
| S Evening             | 17:00 🔄 - 22 🗵 🔄  | 0.00  | Option |
| Cher                  |                   |       |        |
|                       |                   |       |        |
| Department Metho      |                   |       |        |
|                       |                   |       |        |
|                       |                   |       |        |
|                       |                   |       |        |
|                       |                   |       |        |
|                       | OK C              | ancel |        |

**03** • Vous pouvez également définir la quantitée de consommation, cliquez sur "Option" et déterminez les paramètres souhaités.

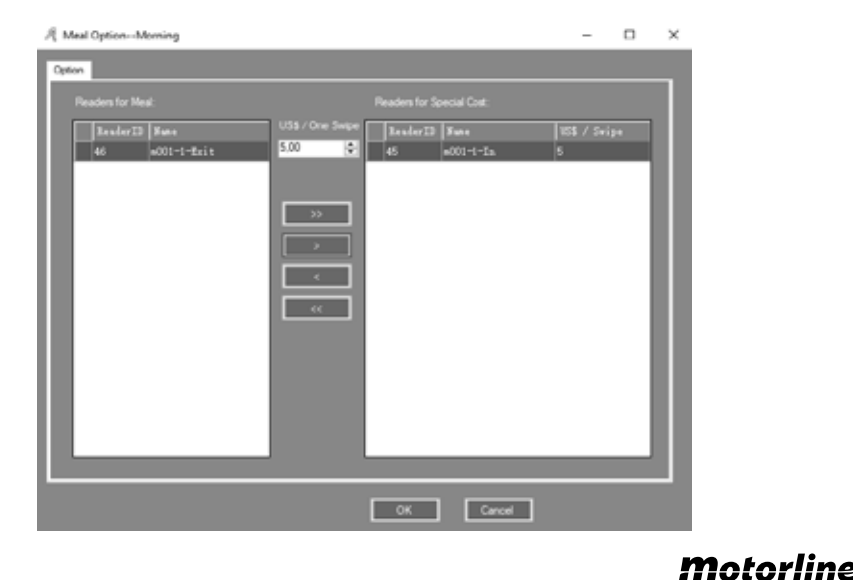

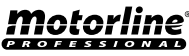

### **MULTIFONCTIONS**

#### • RAPPORT DE REPAS

#### •• RAPPORT DÉTAILS DES REPAS

01 • Cliquez sur "Create" et tous les détails du repas des utilisateurs seront affichés.

| A Mai      |                     |                      |                  |                                  |           |            |           | - |   | $\times$ |
|------------|---------------------|----------------------|------------------|----------------------------------|-----------|------------|-----------|---|---|----------|
| Meal Setur | p Create Print :    | Export To Excel Fi   | A O              |                                  |           |            |           |   |   |          |
| From: 201  | siehetniko 20206    | ✓ To: 2019-08-0      | 5 guinta-feira 🔻 | ·                                |           |            |           |   |   |          |
| Name       |                     | v Dep                | e                |                                  | - Chur    |            |           |   |   |          |
| Detai Sub  | total of Readers Su | btstal of Department | Satisfics(2015-0 | 6-06 Te 2019-08-00)              |           |            |           |   |   |          |
| RecTB      | Bepartment          |                      | Tter Name        | DeteTime                         | Mark Nume | Cost (158) | Adtr      |   |   | ^        |
| 963        | Sales Dep'Oven      | 13                   | N0               | 2019-08-08-09-30-34 quinta foirs | Lunch     | 0          | m001-1 in |   |   | - 11     |
| 905        | Sales Dep'Overs     | 13                   | N3               | 2019-08-08 09:37:54 ouinta-leira | Lunch     | 0          | m001-1-in |   |   | - 11     |
| 905        | Sales Dep'/Overs    | 10                   | ND               | 2019-00-00 09:30:40 ouinta feira | Lunch     | 0          | m001-1-in |   |   | - 11     |
| 993        | Sales Dep/Overs     | 13                   | N3               | 2019-08-08 09:42:16 ouinta leira | Lunch     | 0          | m001-3-in |   |   |          |
| 996        | Salos Dep\Overs     | 13                   | N0               | 2019-08-08-09:44:15 quinta foirs | Lunch     | 0          | m001-1-in |   |   | - 11     |
| 1001       | Sales Dep'Overs     | 13                   | N3               | 2019-08-08 09:45:03 ouinta-leira | Lunch     | 0          | m001-1-in |   |   | - 11     |
| 1005       | Sales Dep'/Overs    | 10                   | ND               | 2019-00-00 09:45:50 ouinta feira | Lunch     | 0          | m001-1-in |   |   | - 11     |
| 982        | Sales Dep           | 14                   | N8756777         | 2019-08-08 09:36:22 cuintarleira | Lunch     | 0          | m001-1-In |   |   | - 11     |
| 900        | Salos Dep           | 14                   | N8756777         | 2019-08-08-09:38:51 quinta foirs | Lunch     | 0          | m001-14n  |   |   | - 11     |
| 990        | Sales Dep           | 14                   | N8756777         | 2019-08-08 09:41:04 ouinta-leira | Lunch     | 0          | m001-1-in |   |   |          |
| 991        | Sales Dep           | 14                   | N\$756777        | 2019-00-00 09:42:04 ouinta feira | Lunch     | 0          | m001-1-in |   |   |          |
| 995        | Sales Dep           | 14                   | N8756777         | 2019-08-08 09:44:02 cuintarleira | Lunch     | 0          | m001-1-In |   |   |          |
| 1000       | Saloo Dep           | 14                   | N8756777         | 2019-08-08 09:44:55 quinta feira | Lunch     | 0          | m001-1-in |   |   | - 11     |
| 1004       | Sales Dep           | 14                   | N8756777         | 2019-08-08 09:45:49 ounta-leira  | Lunch     | 0          | m001-1-in |   |   |          |
| 990        | Salee Dep           | 15                   | N8760415         | 2019-08-08 09:31:21 ovintarieira | Lunch     | 0          | m001-3-in |   |   | - 11     |
|            |                     |                      |                  |                                  |           |            |           | _ | _ |          |

### •• RAPPORT DE L'ÉTAT DES LECTEURS

**01 •** Cliquez sur "Create" puis sélectionnez "Subtotal of Readers" dans le sous-menu et s'affichent les temps de repas et dépenses classés par zone.

| Line     Line     Construction       Med Setup     Create     Find     Close       From:     2019-00-00     quarta-fetz     Total       Name     Pept     Close       Deal     Substat of Readers     Substat of Department     Substatus(2019-00-000)       Adde     Count (Tises)     Asset     Asset       Adde     0     0     0 |  |
|----------------------------------------------------------------------------------------------------|--|
| Norm 201940646 austrateire v Io. 201940646 austrateir v<br>Norm Cept. Class<br>Dead Substa of Reades Substal of Department Statistics(2019-06-06 To 2019-06-06)<br>Adds Count (Trans) Annual (1053)<br>addo 1 ho 25 0                                                                                                    |  |
| Name         Opp.         Enclar           Detail         Substat of Reades         Substat of Department         Statistics(2013-00-00 To 2019-00-00)           Adds         Count         Annualt         (ISS3)           addr11         26         0                                                                             |  |
| Detail         Substat of Readers         Substat of Department         Statistics(2013-00-00 To 2019-05-00)           #Alds         Count. (Trans)         Anomat. (1051)           =00111 m         25         0                                                                                                    |  |
| Adde Count (Times) Annuet (1853)<br>#001.1 in 25 0                                                                                                    |  |
| #0011 H 25 0                                                                                                    |  |
|                                                                                                    |  |
| m001-1-Ext 0 0                                                                                                    |  |
| n001-2-h 0                                                                                                    |  |
| 001-2-Ext 0                                                                                                    |  |
| 7                                                                                                    |  |

## 03. FONCTIONNALITÉS ETENDUES

### **MULTIFONCTIONS**

### •• RAPPORT D'ÉTAT DE SOUS-TOTAL SECTION

**01** • Cliquez sur "Create" puis sélectionnez "Subtotal of Department" dans le sous-menu et s'affichent les temps de repas et toutes les dépenses seront classés par département.

| 月 Meal                           |                        |                          |             |         |  | - | × |
|----------------------------------|------------------------|--------------------------|-------------|---------|--|---|---|
| 🔐 🗃 🖨<br>Meal Setup: Cinate Prin | t Export To Excel Fi   | A O<br>nd Close          |             |         |  |   |   |
| From: 2019-08-08 quinta-le       | wa ∨ T⊝ 2019-08-0      | 8 quinta feira ∨         |             |         |  |   |   |
| Name                             | V Dup                  | t.                       |             | • Clear |  |   |   |
| Detai Subtotal of Readers        | Subtotal of Department | Statistics(2013-03-08 To | 2(19:08:08) |         |  |   |   |
| Equations                        | Count (Times)          | Annuat (IS1)             |             |         |  |   | _ |
| Sales Dep                        | 18                     | 0.00                     |             |         |  |   |   |
| Sales Dep'Oversea Narke          | 7                      | 0.00                     |             |         |  |   |   |
| (Department is Empty)            | 0                      | 0.00                     |             |         |  |   |   |
| Total                            | 25                     | 0                        |             |         |  |   |   |
| Total                            | 25                     | 0                        | ]           |         |  |   |   |
|                                  |                        |                          |             |         |  |   |   |
|                                  |                        |                          |             |         |  |   |   |
|                                  |                        |                          |             |         |  |   |   |
|                                  |                        |                          |             |         |  |   |   |
|                                  |                        |                          |             |         |  |   |   |
|                                  |                        |                          |             |         |  |   |   |
|                                  |                        |                          |             |         |  |   |   |
|                                  |                        |                          |             |         |  |   |   |
|                                  |                        |                          |             |         |  |   |   |
|                                  |                        |                          |             |         |  |   |   |
|                                  |                        |                          |             |         |  |   |   |
|                                  |                        |                          |             |         |  |   |   |

### •• RAPPORT D'ÉTAT DES UTILISATEURS

**01** • Cliquez sur "Create" puis sélectionnez "Statistics" dans le sous-menu. Le temps et le total dépensé par chaque utilisateur seront statistiquement organisés.

| From: 2019-00-0   | nate Print Export<br>8 quinta-feits V | To Excel Find | uinta Aeira 🗸 🗸    |                |        |             |              | - |  |
|-------------------|---------------------------------------|---------------|--------------------|----------------|--------|-------------|--------------|---|--|
| Narre             |                                       | - Dept.       |                    |                |        | - Cear      |              |   |  |
| Detai Subtotal d  | FReaders Subtotal o                   | Department St | stistics:2015-08-0 | 6 To 2019-08-0 | 0      |             |              |   |  |
| Department        | Faur 1D                               | Vser Nune     | Merning            | Lunds          | 2-ming | Jun (Times) | Annual (123) |   |  |
|                   | 2                                     | N18013377     | 0                  | 0              | 0      | 0           | 0            |   |  |
|                   | 3                                     | N10013378     | 0                  | 0              | 0      | 0           | 0            |   |  |
|                   | 4                                     | N10013379     | 0                  | 0              | 0      | 0           | 0            |   |  |
|                   | 5                                     | N19013380     | 0                  | 0              | 0      | 0           | 0            |   |  |
|                   | 6                                     | N10013381     | 0                  | 0              | 0      | 0           | 0            |   |  |
|                   | 7                                     | N10013382     | 0                  | 0              | 0      | 0           | 0            |   |  |
|                   | *                                     | N19013383     | 0                  | 0              | 0      | 0           | 0            |   |  |
|                   | 9                                     | N18013384     | 0                  | 0              | 0      | 0           | 0            |   |  |
|                   | 10                                    | N18013385     | 0                  | 0              | 0      | 0           | 0            |   |  |
|                   | 15                                    | N10013386     | 0                  | 0              | 0      | 0           | 0            |   |  |
|                   | 12                                    | N18013387     | 0                  | 0              | 0      | 0           | 0            |   |  |
| Sales Dep1/Overs. | . 13                                  | N3            | 0                  | 7              | Ô      | 7           | 0            |   |  |
| Sales Dep         | 14                                    | N0756777      | 0                  | 7              | 0      | 7           | 0            |   |  |
| Sales Dep         | 15                                    | N8760415      | 0                  | 31             | 0      | 31          | 0            |   |  |
|                   |                                       | Total         | 0                  | 25             | 0      | 25          | 0            |   |  |

Noto

### **MULTIFONCTIONS**

#### ACTIVER LA PATROUILLE

01 • Activez l'option "Activate Patrol".

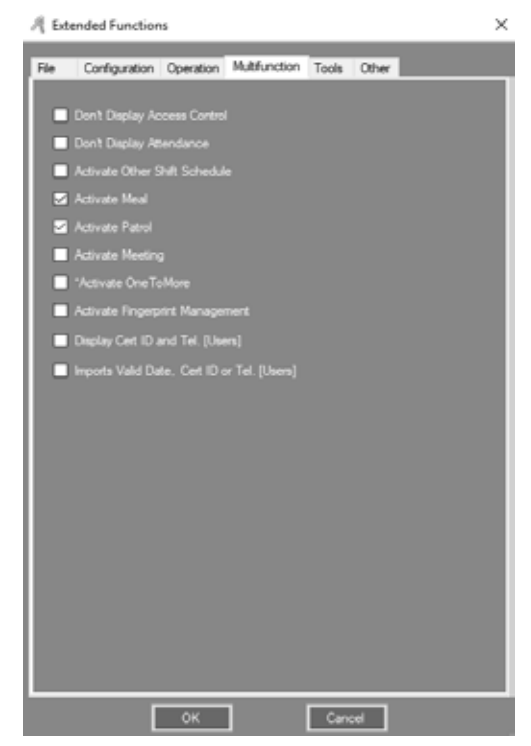

**02** • Cliquez sur "Patrol" dans la barre de menus.

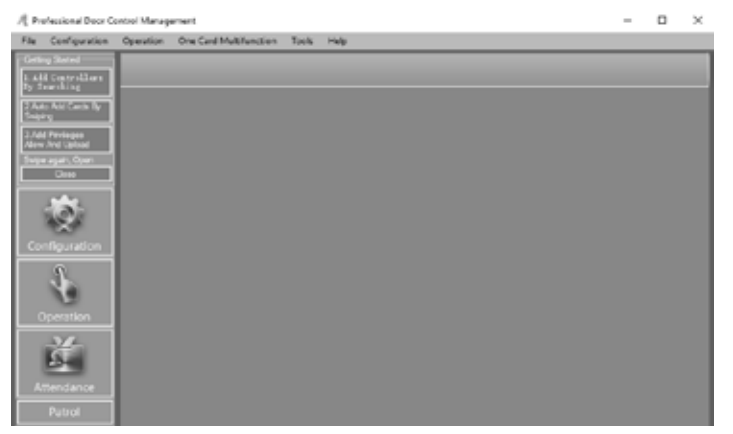

## 03. FONCTIONNALITÉS ETENDUES

### **MULTIFONCTIONS**

### • CONFIGURER LA PATROUILLE

### •• POINT DE PATROUILLE

01 • Cliquez sur "Patrol Setup".

| A Patrol Report                                              |                    |            |            |            | -     |         | $\times$ |
|--------------------------------------------------------------|--------------------|------------|------------|------------|-------|---------|----------|
| Restance Restar Tark Create Statistics, Print Facest Tarks   | 🛛 Q.               | 0<br>Close |            |            |       |         |          |
| From 2019-00-01 quinta-feira 🤟 To: 2019-00-00 quinta-feira 🗸 |                    |            |            |            | _     |         |          |
| Name 🗸 Dept.                                                 |                    | • Query    | ©<br>Clear |            |       |         |          |
|                                                              |                    |            |            |            |       |         |          |
| Department Uner ID Uner Name Date                            | Flamed Fatrol Acts | ual Fatrol | Event      | Route Name | Tatro | 1 Point |          |

#### 02 • Réglez la porte sur "Patrol Point".

| Patrol Po | oral Reader                | Rules Petroinen                                |          |           |  |  |
|-----------|----------------------------|------------------------------------------------|----------|-----------|--|--|
|           | 8esder20<br>46<br>41<br>48 | fan<br>2001-t-fait<br>001-t-fai<br>2001-t-fait |          | 66 #0003a |  |  |
|           |                            |                                                | <u>~</u> | Canad     |  |  |

#### •• REGLES DE PATROUILLE

01 • Cliquez sur "Patrol Point", sélectionnez "Patrol Rules" dans le sous-menu et définissez les règles actuelles.

## **Motorline**

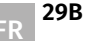

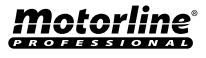

### **MULTIFONCTIONS**

| A Patrol Setup                                                   | - | × |
|------------------------------------------------------------------|---|---|
| Patrol Point Patrol Rules Patroleon                              |   |   |
| Pand patrolitine not late or early by no more than     12     12 |   |   |
| 2. Resert patrol if patrol time late or early more than          |   |   |
| 23 E minutes                                                     |   |   |
|                                                                  |   |   |
| OK Sevel                                                         |   |   |

#### •• HOMME DE PATROUILLE

**01** • Cliquez sur "Patrol Point", sélectionnez "Patrolman" dans le sous-menu et définissez l'utilisateur qui est le patrouilleur.

A Patrol Setup 0 X \_ Patrol Paint Patrol Rules Patrolman (40) 2 \$100.0077 10010077 3 \$190.3376 10013378 4 9330013079 10012239 5 318013180 18011380 6 \$150.3351 10013301 >> 7 \$100.0002 10011302 0 \$100 3303 100133073 > 9 310013304 18011364 10 \$15013385 18013385 11 810010006 10010306 . 12 \$100.3307 10011307 13 33 *<i><i>cc*</sub> OK Cancel

## 03. FONCTIONNALITÉS ETENDUES

### **MULTIFONCTIONS**

### • ITINERAIRE DE PATROUILLE

01 • Cliquez sur "Route".

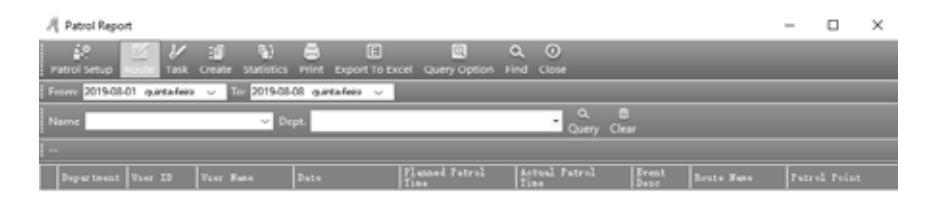

#### 02 • Cliquez sur "New" pour ajouter un itinéraire de patrouille.

| A Patrol Routes    | - | $\times$ |
|--------------------|---|----------|
|                    |   |          |
| Loute # Loute Xune |   |          |

#### 03 • Déterminez les paramètres souhaités.

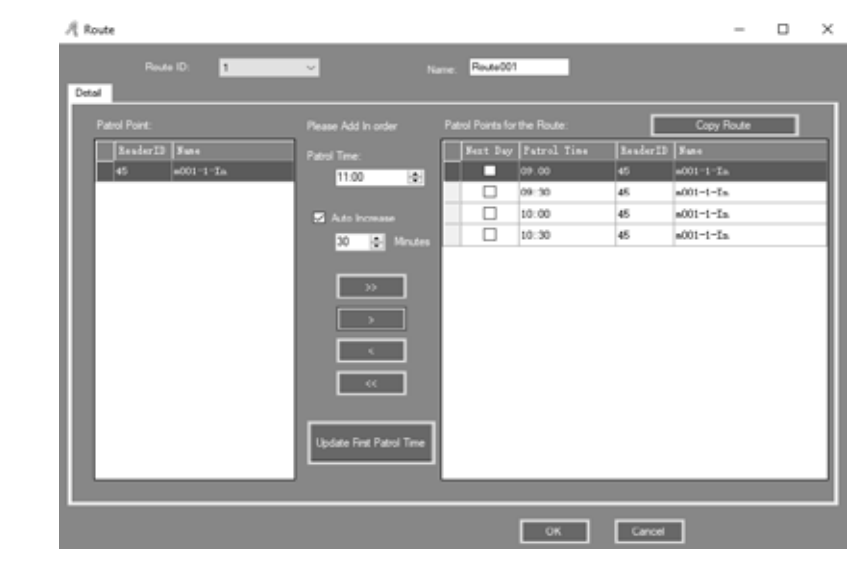

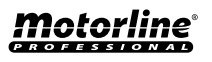

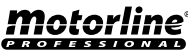

### **MULTIFONCTIONS**

#### • TACHE DE PATROUILLE

01 • Cliquez sur "Task" et définissez l'utilisateur qui fera l'itinéraire de patrouille.

| R Patrol Report                                                           | - 0       | $\times$ |
|---------------------------------------------------------------------------|-----------|----------|
| 27 10 29 30 30 E C O                                                      |           |          |
| From: 201908-01 quintafeire 🤟 To: 201908-08 quintafeire 🤟                 |           |          |
| Name Dept. Query Clear                                                    |           |          |
| -                                                                         |           |          |
| Department Vier ID Vier Suns Date Planned Fatrol Actual Fatrol Route Suns | Patrol Pa | int      |

## 03. FONCTIONNALITÉS ETENDUES

### **MULTIFONCTIONS**

#### • RAPPORT DE PATROUILLE

Assurez-vous d'obtenir enregistrement avant de créer le rapport. 01 • Cliquez sur "Create".

| я  | Patrol Report      | t.             |                   |                       |                        |                       |               |            | -    |       | × |
|----|--------------------|----------------|-------------------|-----------------------|------------------------|-----------------------|---------------|------------|------|-------|---|
|    | interior Secture 1 | Koute Task     | E Statistics      | Print Export To E     | cel Query Option I     | Q. ()<br>Find Close   |               |            |      |       |   |
| Fr | om: 2019-084       | 01 quintafeira | ✓ To: 2019-08     | 3-08 quintafeira 🗸    |                        |                       |               |            |      |       |   |
| N  | sme                |                | √ D               | ept.                  |                        | • Query Cle           | )<br>#7       |            |      |       |   |
| 0  | reating Patrol     | Report Log:    | Operating Date: 2 | 019-08-08 10:05-31 qu | inta-feira): From 2019 | -08-01 To 2019-08-08; | Dept:         | User (1)   |      |       |   |
|    |                    | Vser ID        | Teer Name         | Date                  | Flanned Patrol         | Actual Fatrol         | Event<br>Deno | Reste Nune | Patr |       |   |
|    | Sales Dep          | 15             | N8760415          | 2019-08-08 quinta f   | 09:00                  | 09:21:11              | Late          | Route001   | m001 | -1-in |   |
|    | Sales Dep          | 15             | N8760415          | 2019-08-08 quinta-f   | 09:30                  | 09:22:42              | Nomal         | Route001   | m001 | -1-in |   |
|    | Sales Dep          | 15             | N8760415          | 2019-08-08 quinta-f   | 10:00                  | 09:31:21              | Eaty          | Route001   | m001 | -1-in |   |
|    | Sales Dep          | 15             | N8760415          | 2019-08-08 quinta-f   | 10:30                  |                       | Absence       | Route001   | m001 | -1-in |   |

02 • Cliquez sur "Arange" puis sur "Ok".

| 🦧 Patrol Task Auto Sche            | dule                                              |                                       | -                  | - 🗆    | $\times$ |
|------------------------------------|---------------------------------------------------|---------------------------------------|--------------------|--------|----------|
| From: 2019-08-08<br>To: 2019-08-08 | quintafeira v<br>quintafeira v                    | Dept.: (A<br>User: 1                  | VI)<br>5- N8760415 | ~<br>~ |          |
| Optional Shifts:                   |                                                   |                                       | Selected Shift     | s:     |          |
| 0*-*<br>1-Route001                 | Information OK OK K K K K K K K K K K K K K K K K | X<br>Sat<br>Sun<br>Mon<br>Tue<br>Wec* | oute001            |        |          |
| [                                  | Аттапде                                           |                                       | Close              |        |          |

02 • Cliquez sur "Query Option" et définissez le filtre souhaité. 03 • Cliquez sur "Query".

| R Patrol Rep  | ort              |                    |                        |                         |                       |               |            | -    |       | $\times$ |
|---------------|------------------|--------------------|------------------------|-------------------------|-----------------------|---------------|------------|------|-------|----------|
| Patrol Setup  | Route Task       | Creater Statistics | Print Export To Ex     | icel Query Option F     | Q, (0)<br>ind Close   |               | _          |      |       |          |
| From: 2019-0  | 8-01 quintafeira | - To: 2019-08      | OS quintafeira 🗸       |                         |                       |               |            |      |       |          |
| Name          |                  | ⊻ De               | ept.                   |                         | • Query Cle           |               |            |      |       |          |
| Creating Patr | ol Report Log:   | Operating Date: 20 | 119-08-08 10:05:31 qui | inta-feira): From 2019- | 08-01 To 2019-08-08;  | Dept:         | User (1)   |      |       |          |
| Department    | User ID          | Vser Name          | Date                   | Planned Patrol<br>Time  | Actual Patrol<br>Time | Event<br>Desc | Reste Nune | Patr |       |          |
| Sales Dep     | 15               | N8760415           | 2019-08-08 quinto f    | 09.00                   | 09:21:11              | Lato          | Route001   | m001 | 1 in  |          |
| Sales Dep     | 15               | N8760415           | 2019-08-08 quinta-f    | 09:30                   | 09:22:42              | Nomal         | Route001   | m001 | -1-in |          |
| Sales Dep     | 15               | N8760415           | 2019-08-08 quinta-f    | 10:00                   | 09:31:21              | Early         | Route001   | m001 | -1-in |          |
| Sales Dep     | 15               | N8760415           | 2019-08-08 guntarf     | 10.30                   |                       | Absence       | Poute001   | m001 | -1-in |          |

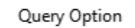

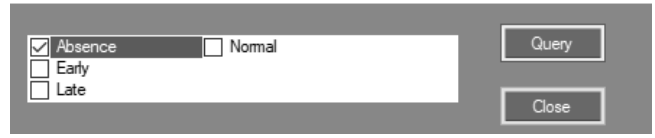

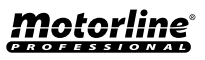

### **MULTIFONCTIONS**

### • STATISTIQUES DE PATROUILLE

01 • Cliquez sur "Statistics".

Résultat, apparaîtra dans les statistiques d'état de l'homme de la patrouille.

| A Patrol Statistics                          |                     |                     |                    |                     |          | - | × |
|----------------------------------------------|---------------------|---------------------|--------------------|---------------------|----------|---|---|
| Print Export To Excel Close                  |                     |                     |                    |                     |          |   |   |
| Name 🗸                                       | Dept.               |                     | • .                | Q. 🗂<br>Juery Clear |          |   |   |
| Creating Patrol Report Log: [Operating Date: | 2019-08-08 10:05:31 | quinta-feira]: Fron | n 2019-08-01 To 20 | 19-08-08; Dept:     | User (1) |   |   |
| Department User ID User Sune                 | Sernal              | Early               | Late               | Absent              |          |   |   |
| Sales Dep 15 N3750415                        | 1                   | 1                   | 1                  | 1                   |          |   |   |

## 03. FONCTIONNALITÉS ETENDUES

### **MULTIFONCTIONS**

#### CONFIGURER ADRESSE

01 • Cliquez sur "Address Setup".

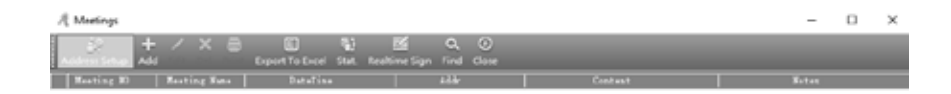

### **ACTIVER LA RÉUNION**

01 • Activez l'option "Activate Meeting".

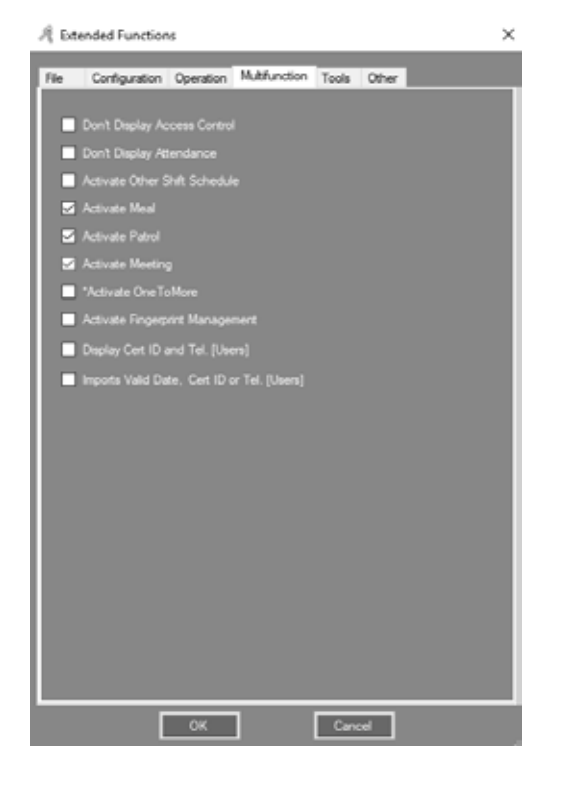

#### 02 • Cliquez sur "Add" pour définir l'adresse de la réunion.

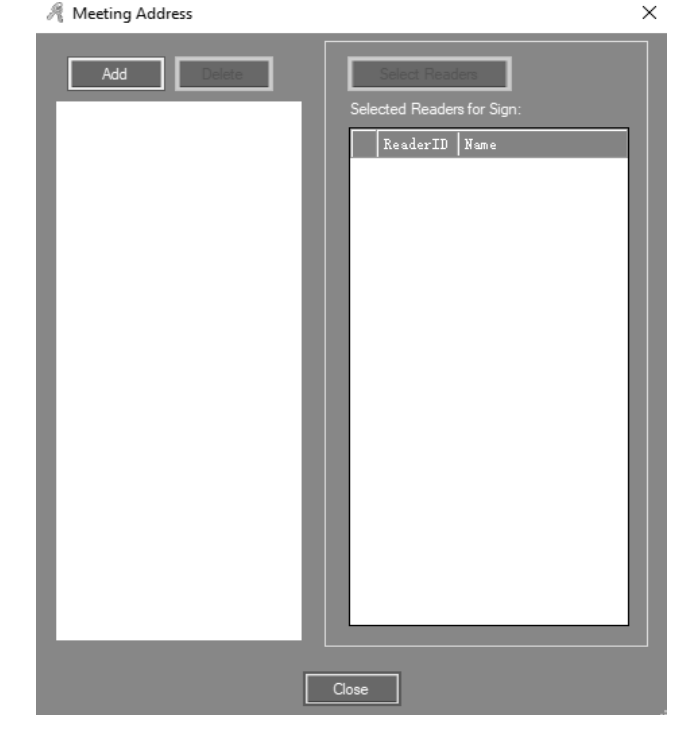

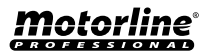

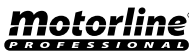

### **MULTIFONCTIONS**

03 • Entrez le nom de la réunion dans la zone "Meeting Address", définissez la porte, puis cliquez sur "OK".

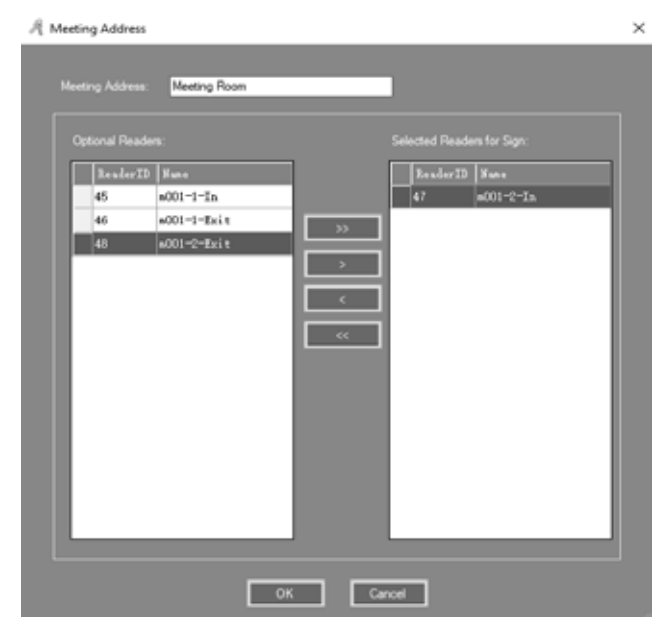

### AJOUTER UNE RÉUNION

#### 01 • Cliquez sur "Add".

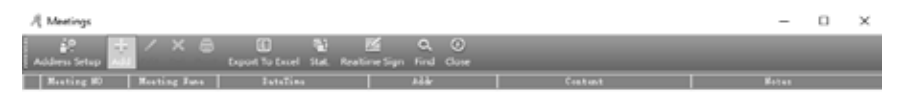

## 03. FONCTIONNALITÉS ETENDUES

### **MULTIFONCTIONS**

**02** • Ajoutez la réunion en tant que réunion hebdomadaire, "Weekly Meeting" ou tout autre paramètre de votre choix.

**03** • Identifiez les utilisateurs en tant que "Delegate", "Nonvoting Delegate", "Invitational","Audit", "Employee", et "Other".

**04** • Si vous souhaitez modifier la réunion, cliquez sur "Edit". Si vous souhaitez supprimer, cliquez sur "Delete" dans l'interface principale "Meetings".

| Meeting Name:     Weekly Meting     Content       Neeting Addr.     Meeting Room     Add Addr.       Meeting Date Time:     2019-01-01: ganda-less:     10:00       Syn: Regin Time:     20:00     10:00       Syn: Regin Time:     10:00     10:00 |   |
|----------------------------------------------------------------------------------------------------|---|
| Neeting Add: Meeting Room V Add Addr<br>Meeting Cate Tree: 2019-03-03 carte Ades V 19:00 (2)<br>Sign Englis Tree: 20:00 (4) Notes<br>Sign Englis Tree: 17:20 (2)                                                                                    | ł |
| Meeting Date Time: 2019-00-00 quinta Aira v 19.00 😒<br>Sign Englis Time: 2019-00-00 (4) Notes<br>Sign Englis Time: 12.20 (4)                                                                                                    | ł |
| Sign Begin Time. 2010 44 Notes                                                                                                    | 1 |
| Sign End Time 1730 (§)                                                                                                    |   |
|                                                                                                    |   |
| Desident All States Barried                                                                                                    |   |
| California (a) Seese Central Meeting Partonia:                                                                                                    |   |
| User ID Teer Nues Card NO Teer ID User Nues Card NO                                                                                                    | 5 |
| 2 310(12377 100(3377 Dulugute 3 trent 20000666                                                                                                    |   |
| 3 \$10113370 1003370 Employee V Exployee 13 \$0 3                                                                                                    |   |
| 4 \$18(13379 1803379 Sout NO. ExpLoyee 14 \$6756777 8756777                                                                                                    |   |
| 5 \$191212300 10013200 Englished 15 \$5002415 070015                                                                                                    |   |
| 0 9300133003 100133003                                                                                                    |   |
| 7 818(13382 180(13382 >>                                                                                                    |   |
| 0 \$10(12)00 10(12)00                                                                                                    |   |
| 9 9300133004 10033304                                                                                                    |   |
| 13 \$18013385 18013385                                                                                                    |   |
| 11 F10C12006 10012206                                                                                                    |   |
| 12 210(1)10(7 100(1)10(7 5                                                                                                    |   |
| 2) 716(13)66 1601396<br>11 916(13)766 1601396<br>12 916(13)766 16013976                                                                                                    |   |

#### • ETAT DE RÉUNION

**01** • Cliquez sur "Stat", les statistiques détaillées de la réunion souhaitée s'affichent. Vous pouvez filtrer par "Should", "In fact", "Leave", "Absent", "Late", "Total statistical" et "Calculate participants rate".

| A Meetings                                                                                    | - | $\times$ |
|-----------------------------------------------------------------------------------------------|---|----------|
| áP + ∕ X ⊕ EL M ⊂ Q O<br>Addens Setup Add Edit Del Print Exust To Exer M Find Exer Find Close |   |          |
| Masting 80 Masting Masa   Saratina   Adder   Contact                                          |   |          |
| 20150808_101232 Weekly Metang 2015-08-08 10:00:30-quinta-fiera Meeting Room                   |   |          |

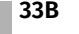

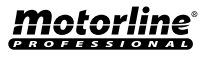

### **MULTIFONCTIONS**

| Meeting Stat. D | etail[Weekly Mettin | al         |            |          |               |
|-----------------|---------------------|------------|------------|----------|---------------|
| Refeest         | Leve                | Marcul     | lan Remote |          | Farrant Faced |
| ricincari       |                     |            |            |          | Deport Dices  |
| Should In Fact  | Leave Absent        | Late Stat. |            |          |               |
| User Name       | I denti ty          | Seat NO    | Sign Time  | Sign Way |               |
| User1           | Delegate            |            |            | Swipe    |               |
| N3              | Employee            |            |            | Swipe    | _             |
| N8756777        | Employee            |            |            | Swipe    | _             |
| N8760415        | Employee            |            |            | Swipe    |               |
|                 |                     |            |            |          |               |
|                 |                     |            |            |          |               |
|                 |                     |            |            |          |               |
|                 |                     |            |            |          |               |
|                 |                     | [          | Close      |          |               |

### • ENTRÉE EN TEMPS RÉEL

01 • Cliquez sur "Realtime Sign", s'affichera le temps réel dans la réunion.

| $\mathcal{R}$ Meetings              |                                                |                    |         | - | $\times$ |
|-------------------------------------|------------------------------------------------|--------------------|---------|---|----------|
| Address Setup Add Edit Dol Print Ex | (E) %) 🗹<br>port To Excel: Stat. Realting Sea. | Q ()<br>Find Close |         |   |          |
| Meating MD Meating Nues             | DateTine                                       | Alle               | Contant |   |          |
| 20190000_101232 Weekly Reting 2015  | 5-05-05 10:30:00 gunla fela Meeting I          | Noom               |         |   |          |

## **03. FONCTIONNALITÉS ETENDUES**

### **MULTIFONCTIONS**

| A Meeting Sign                |         |               |               | - 0   | × |
|-------------------------------|---------|---------------|---------------|-------|---|
|                               | Weekly  | Metting       |               |       |   |
| 10:21:15 Should               | In Fact | Leave         | Absent        | Ratio | 1 |
| Delegate 1                    | 1       |               |               | 100%  |   |
| Nonvotin                      |         |               |               | 0%    |   |
| Invitati                      |         |               |               | 0%    |   |
| Audit                         |         |               |               | 0%    |   |
| Total 1                       | 1       |               |               | 100%  |   |
|                               | Manu    | el Sign 34.4. | InterfaceLock | Cose  | ] |
| [ <sup>1</sup> ] <sup>2</sup> | ^3      | 4             | s             |       |   |
|                               |         |               |               |       |   |
|                               |         |               |               |       |   |
|                               |         |               |               |       |   |
|                               |         |               |               |       |   |
|                               |         |               |               |       |   |
|                               |         |               |               |       |   |
|                               |         |               |               |       |   |
|                               |         |               |               |       |   |

### FONCTIONNALITÉS

### ACTIVER GESTION D'OPERATEUR

01 • Activez l'option "Activate Operator Management".

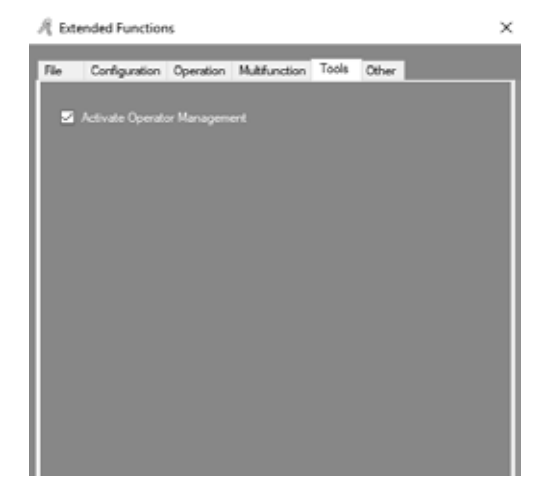

### <u>Motorline</u>®

FR

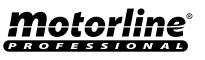

### **MULTIFONCTIONS**

#### 02 • Cliquez sur "Tool", puis sur "Operator Management".

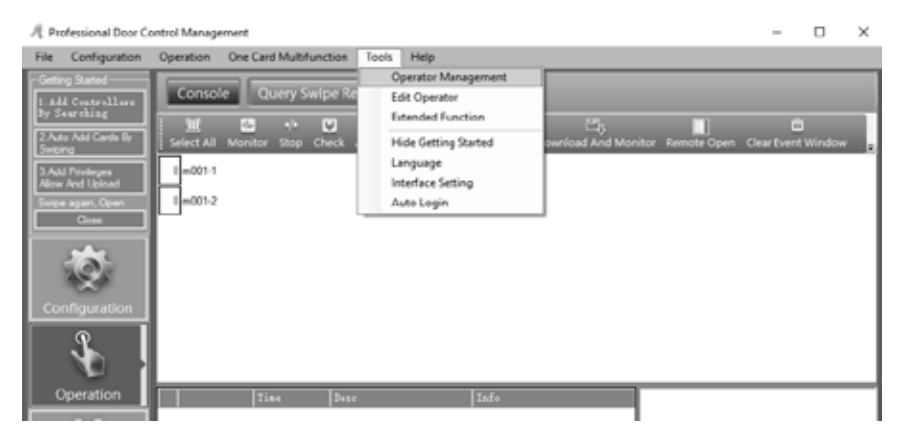

03 • Utilisez "New", "Edit", "Del", "Edit Previlege", "Groups" et "Zones" pour l'utilisateur. 04 • Cliquez sur "Edit Previlege" pour attribuer une opération et des privilèges de rôle aux utilisateurs. REMARQUE: "abc" est l'administrateur de sécurité maximum par défaut. Vous ne pouvez pas utiliser "Del" ou "Edit Previlege".

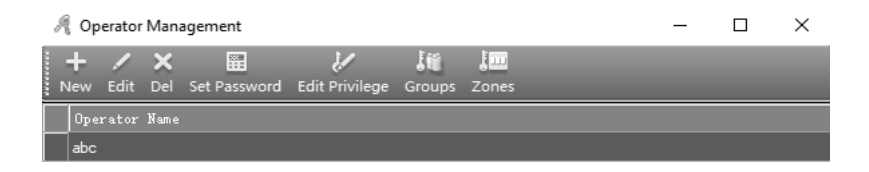

### **04. SERVICE**

### **RÈGLES DE NORMALES PAR TOUR**

01 · La fonction "Attendance" par défaut est active sur le système. Si vous souhaitez annuler cette fonction, activez l'option "Don't Display Attendance".

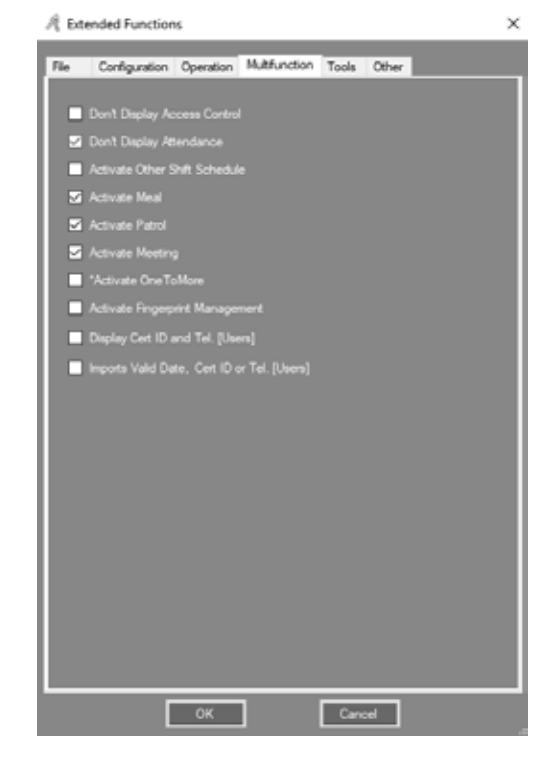

#### 02 • Cliquez sur "Attendance", puis sur "Normal Shift Rules".

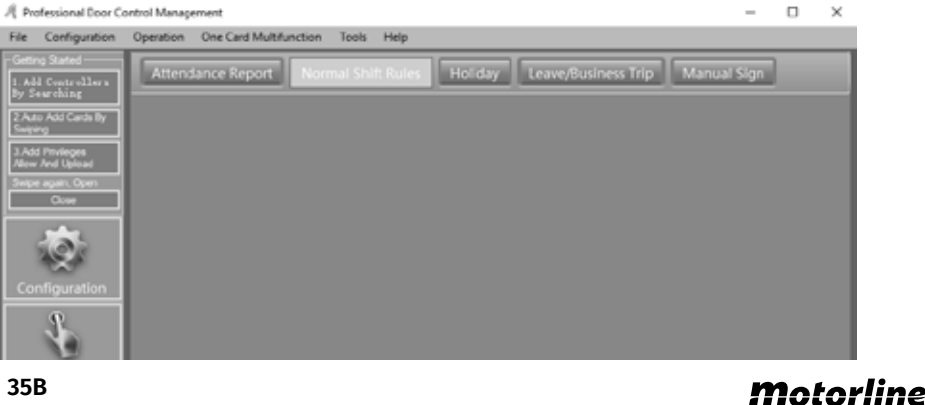

PROFESSIONA

#### Motorline PROFESSIONAL

## 04. SERVICE

### **RÈGLES DE NORMALES PAR TOUR**

#### 02 • Déterminez les paramètres souhaités.

| R | Attendance Normal Shift Configuration                                | Х |
|---|----------------------------------------------------------------------|---|
|   |                                                                      |   |
|   | 1. Employee may arrive late by no more than 5 🖨 min.                 |   |
|   | 2. Arrives more than 90 🚔 mins late, be marked absent for Half Day 🗸 |   |
|   | 3. Employee may not leave more than 5 📄 min early.                   |   |
|   | 4. Leaves more than 90 🚔 min early, be marked absent for Half Day 🗸  |   |
|   | 5. Overtime shall commence when employee punches out 60 🚑 minutes    |   |
|   |                                                                      |   |
|   |                                                                      |   |
|   | Swipe twice daily     Swipe four times daily                         |   |
|   | On Duty: 08:30 🚔                                                     |   |
|   | Off Duty: 17:30 🚔                                                    |   |
|   |                                                                      |   |
|   |                                                                      |   |
|   | Advanced OK Cancel                                                   |   |
|   |                                                                      |   |

### VACANCES

01 • Cliquez sur "Attendance", puis sur "Holiday".

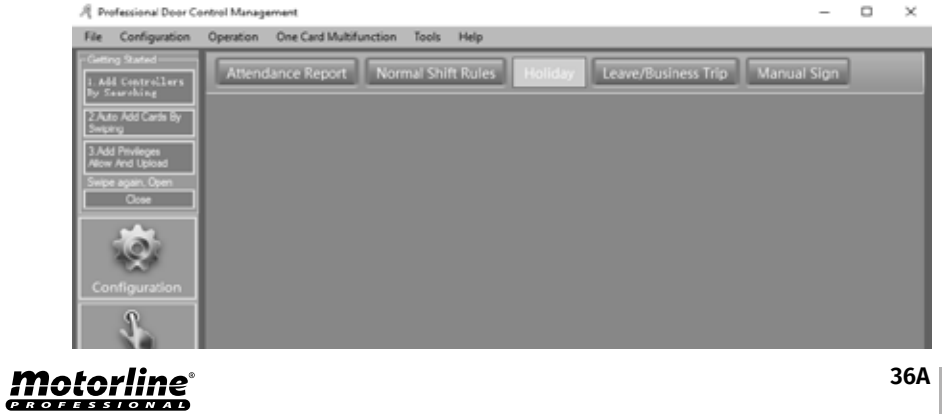

## 04. SERVICE

### VACANCES

#### 02 • Déterminez les paramètres souhaités.

| Sane              | From                | -       | To                  | -    | Note |          |
|-------------------|---------------------|---------|---------------------|------|------|----------|
| Labor Day         | 2019-05-01 quarta f | A.M.    | 2019-05-01 quarta f | P.M. |      |          |
| Christmas Day     | 2019-12-24 terça-fe | A.M.    | 2019-12-26 quinta f | P.M. |      |          |
|                   |                     |         |                     |      |      | Del Hold |
|                   |                     |         |                     |      |      |          |
|                   |                     |         |                     |      |      |          |
|                   |                     |         |                     |      |      |          |
| List Of days need | to work             |         |                     |      |      | 1        |
| Sane              | From                | -       | To                  | 1-   | Note |          |
|                   |                     |         |                     |      |      | Add Work |
|                   |                     |         |                     |      |      |          |
|                   |                     |         |                     |      |      | Del Work |
|                   |                     |         |                     |      |      |          |
|                   |                     |         |                     |      |      |          |
|                   |                     |         |                     |      |      |          |
| O Sat. Red        | Set.                | P.M. Re | e 🔹                 |      |      | _        |
|                   |                     |         |                     |      |      | ОК       |
|                   |                     |         |                     |      |      |          |

### **VOYAGE DE TRAVAIL**

01 • Cliquez sur "Attendance", puis sur "Leave Business Trip".

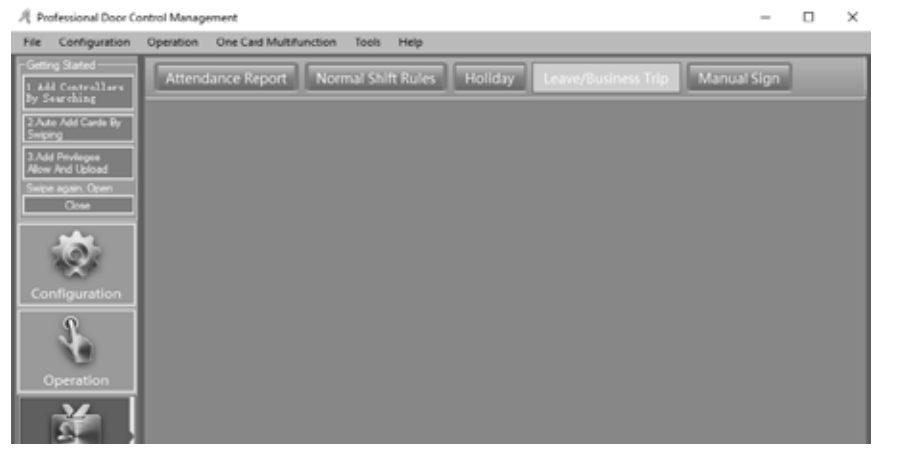

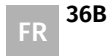

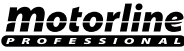

### **04. SERVICE**

### **VOYAGE DE TRAVAIL**

#### 02 • Déterminez les paramètres souhaités.

| 764    | Sustress Top | V Run M    | 115-00-00 ouintarfeire | - AN  | Add |             | 0.00     |  |  |
|--------|--------------|------------|------------------------|-------|-----|-------------|----------|--|--|
| Note   |              | Te: D      | 150000 ountarien       | - P.M |     |             |          |  |  |
|        | - (4)        |            | ~                      |       |     |             |          |  |  |
| ser 33 | They Yoke    | Card NO    |                        |       |     | User Nate   |          |  |  |
|        | 2 8.4013377  | 100133077  |                        |       |     | 1 User1     | 20034046 |  |  |
|        | 3 8.0013378  | 10033570   |                        |       |     | 15 80790415 | 67634:15 |  |  |
|        | 4 8.6013379  | 18013379   |                        |       |     |             |          |  |  |
|        | 5 R.6C13360  | 18013380   |                        |       |     |             |          |  |  |
|        | 6 8 8013381  | 1001333001 |                        |       |     |             |          |  |  |
|        | 7 #.8013382  | 180133882  |                        |       | 1   |             |          |  |  |
|        | 0 #.0013393  | 100133980  |                        |       |     |             |          |  |  |
|        | 9 8.9013994  | 180333984  |                        |       |     |             |          |  |  |
|        | 10 8.0013306 | 10013306   |                        | <     | 1   |             |          |  |  |
|        | 11 0.0013096 | 10033094   |                        |       |     |             |          |  |  |
|        | 12 8.0013007 | 10033007   |                        | 33    |     |             |          |  |  |
|        | 14 81766777  | 8766777    |                        |       |     |             |          |  |  |
|        |              |            |                        |       |     |             |          |  |  |
|        |              |            |                        |       |     |             |          |  |  |
|        |              |            |                        |       |     |             |          |  |  |
|        |              |            |                        |       |     |             |          |  |  |
|        |              |            |                        |       | 1   |             |          |  |  |

### ENTRÉE MANUELLE

**01** • Cliquez sur "Attendance", puis sur "Manual Sign".

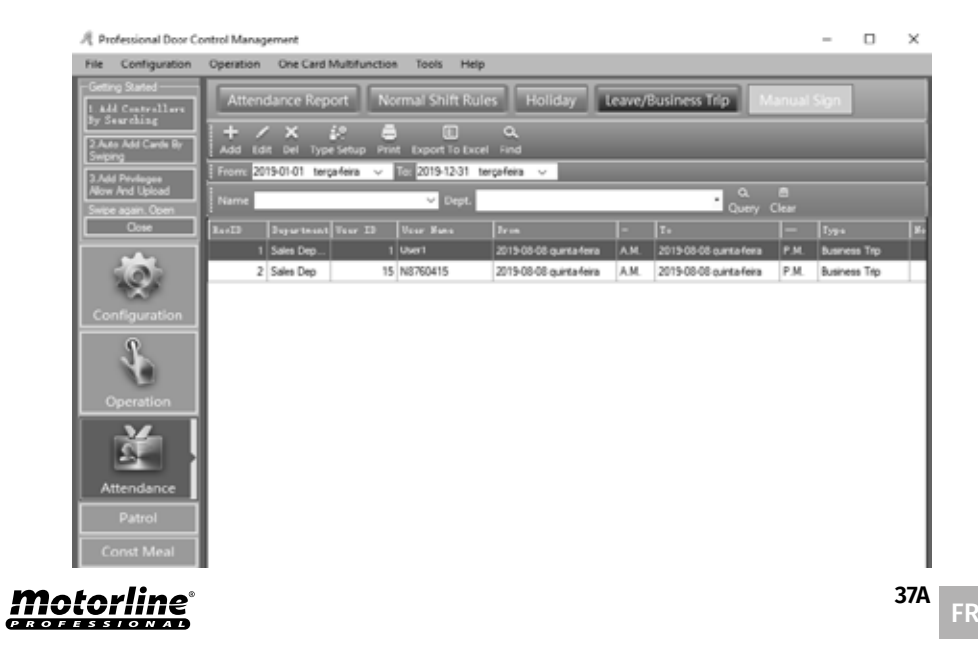

## 04. SERVICE

### **ENTRÉE MANUELLE**

#### 02 • Déterminez les paramètres souhaités.

|         | erd. (Al)     |          | × |          |        |           |          |  |
|---------|---------------|----------|---|----------|--------|-----------|----------|--|
| Ther 21 | The Fun       | Curd 30  |   |          | ther D | Tuer Tues | Card 30  |  |
|         | 2 8.0013377   | 18013377 |   |          |        | : User1   | 20804846 |  |
|         | D 96.0C63070  | 10013379 |   |          |        |           |          |  |
|         | 4 808083379   | 18013379 |   |          |        |           |          |  |
|         | 6 #.0C53300   | 10013300 |   | 35       |        |           |          |  |
|         | 6 8.8013381   | 18013384 |   |          |        |           |          |  |
|         | 7 M-RC13392   | 18013385 |   | <u> </u> |        |           |          |  |
|         | 8 8.8013383   | 18013383 |   |          |        |           |          |  |
|         | 9 8.6013364   | 10013304 |   |          |        |           |          |  |
|         | 10 80.0013305 | 10013305 |   | ۲.       |        |           |          |  |
|         | 11 M.OC\$3300 | 10013306 |   |          |        |           |          |  |
|         | 12 06.0013307 | 10013007 |   |          |        |           |          |  |
|         | 14 80706777   | 0756727  |   |          |        |           |          |  |
|         | 15 80100415   | 0750435  |   |          |        |           |          |  |

### **RAPPORT DE SERVICE**

01 • Cliquez sur "Attendance", puis sur "Attendance Report".

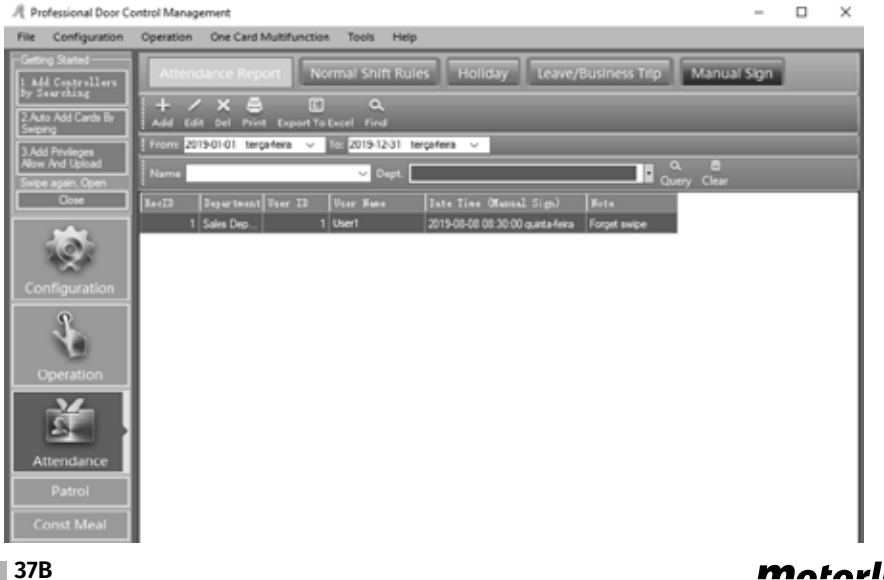

FR

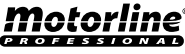

### 04. SERVICE

### **RAPPORT DE SERVICE**

#### 02 • Cliquez sur "Create", puis sur "Ok".

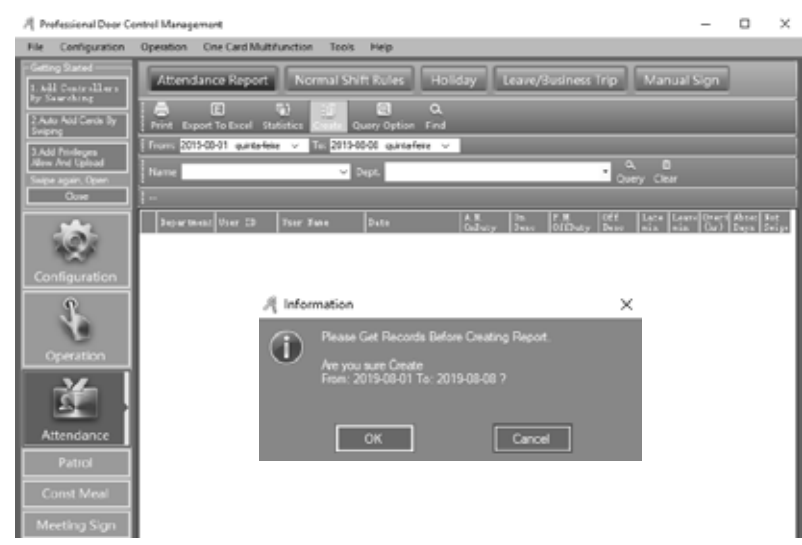

#### **03** • Cliquez sur "Statistics".

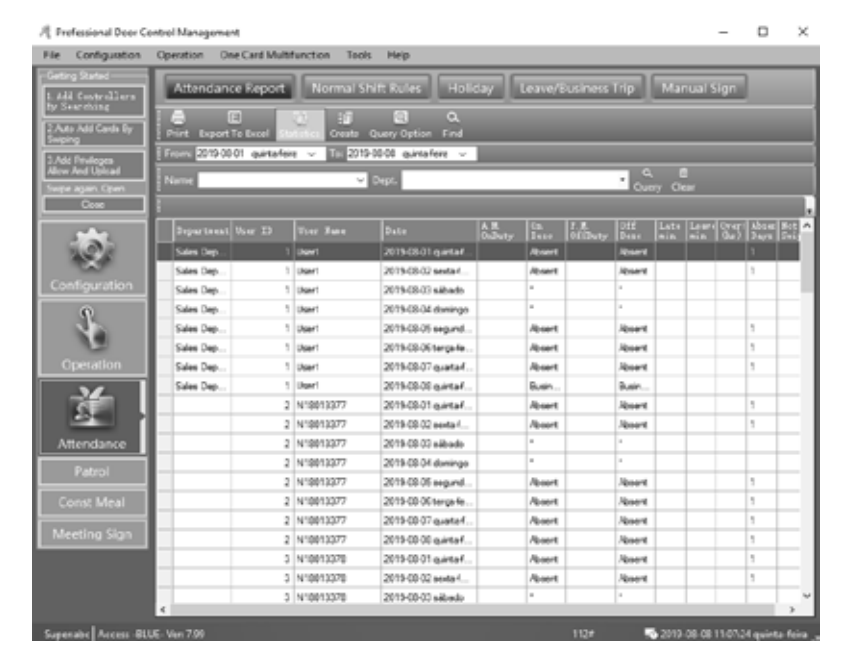

### **Motorline**

38A FR

### **05. ANNEXE**

### **CONFIGURATION DU SERVER SQL**

**01** • Installez SQL Server puis configurez"Access Control SQL Server". **02** • Cliquez sur Operation> Programs> AccessControl> SqlSet.

| SQL Server Configura               |                    |          |                 |
|------------------------------------|--------------------|----------|-----------------|
| SQL Server:                        | (local)            |          |                 |
| Connection:                        |                    |          |                 |
| <ul> <li>Windows Auther</li> </ul> | ntication          |          | Test Connection |
| SQL Server Aut                     | hentication        |          |                 |
| User Name:                         | sa                 |          |                 |
| Password:                          |                    |          |                 |
| Database Name:                     | AccessData         |          | Check Database  |
|                                    |                    |          |                 |
|                                    |                    |          |                 |
|                                    |                    |          |                 |
| Create Database                    | Save Configuration | Advanced | Exit            |

**03** • Cliquez sur "Test Conection", puis sur "Ok".

**04** • Cliquez sur "Create Database", puis sur "OK". La base de données actuelle sera supprimée et une nouvelle sera créée.

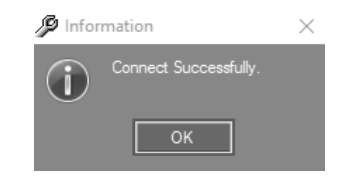

| SQL Server Configuration           | ition 7.89.92      |          | —         |        | × |
|------------------------------------|--------------------|----------|-----------|--------|---|
| SQL Server:                        | (local)\sqlexpress |          |           |        |   |
| Connection:                        |                    |          |           |        |   |
| <ul> <li>Windows Auther</li> </ul> | ntication          |          | Test Conn | ection |   |
| SQL Server Aut                     | hentication        |          |           |        |   |
| User Name:                         | sa                 |          |           |        |   |
| Password:                          |                    |          |           |        |   |
| Database Name:                     | AccessData         |          | Check Dat | tabase |   |
| Create Database                    | Save Configuration | Advanced | Exit      |        |   |

Motorline

PROFESSIONAL

### **05. ANNEXE**

### **CONFIGURATION DU SERVER SQL**

Vous verrez la base de données créée dans la barre système inférieure sous le nom "SQL: AccessData".

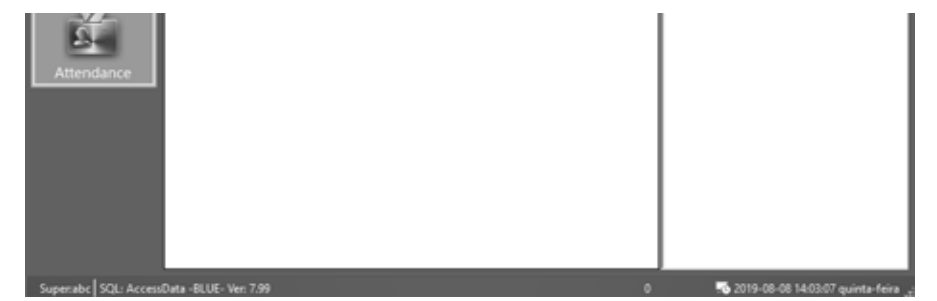

### IMPORTER INFORMATION DE CONSOMMATEUR PAR EXCEL

REMARQUE: Vous pouvez uniquement importer des informations valides sous "ConsumerNO", "Name", "CardID" et "Department".

01 • Cliquez sur Configuration > Personnel > Exporter to Excel.

02 • Choisissez le fichier dans lequel exporter les informations, puis cliquez sur Enregistrer.

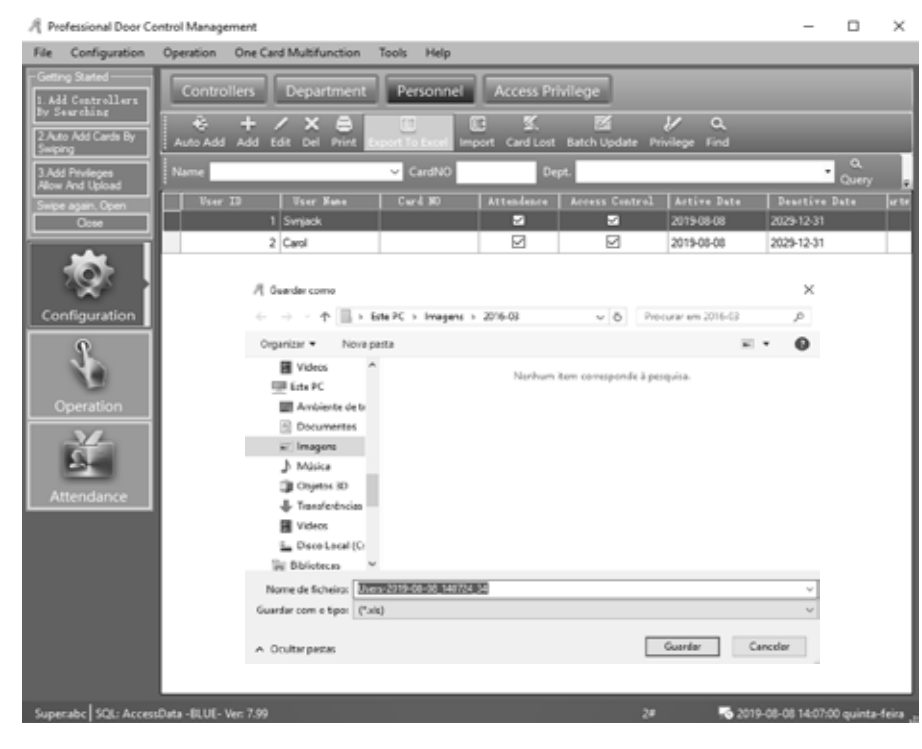

#### *Motorline*<sup>®</sup> PROFESSIONAL

39A FR

### **05. ANNEXE**

### IMPORTER INFORMATION DE CONSOMMATEUR PAR EXCEL

03 • Ouvrez le fichier Excel exporté, mentionné dans la fenêtre d'information.

| $\bigcirc$   |                                                                                                  |  |
|--------------|--------------------------------------------------------------------------------------------------|--|
| $\mathbf{U}$ | Export to the Excel File: C1/Usen/gabinetetecnico/Pictures/2016-03/Usen-2019-08-08_140724_34.xls |  |
|              |                                                                                                  |  |
|              |                                                                                                  |  |

04 • Si le document contient déjà des informations sur les utilisateurs, vous pouvez les supprimer si vous le souhaitez et créer les nouveaux utilisateurs. Créez uniquement des informations sur "ConsumerNO "," Name "," CardID "et" Department ".

#### REMARQUE: dans Department, utilisez uniquement "\" comme séparateur. Par exemple: Sales Dep\Oversea Marketing.

| E          | 5.                   |                         | Users-2      | Gabinete Téc     | nico Reparações                                  | 🖸 🗉                                                 |                           | •            | < |
|------------|----------------------|-------------------------|--------------|------------------|--------------------------------------------------|-----------------------------------------------------|---------------------------|--------------|---|
| Fiche      | eiro Base            | Inserir Es              | quema c   Fe | órmulas Dade     | as Rever Ver A                                   | juda 🖓 Di                                           | iga-me A                  | Partilhar    |   |
| Á<br>Trans | rea de<br>derência * | A<br>Tipo de<br>Letra ~ | Alinhamen    | %<br>Número<br>~ | Formatação<br>Formatar co<br>Estilos de C<br>Est | o Condicional ·<br>orno Tabela ·<br>élula ·<br>ilos | Células                   | ړې<br>Ediç , | ~ |
| E4         |                      | * : :                   | x v          | f <sub>x</sub>   |                                                  |                                                     |                           |              | ¥ |
| .4         | A                    | в                       | c            | D                | E                                                | F                                                   | G                         | E F          |   |
| 1 L<br>2   | Jser ID<br>1         | User Nam<br>User1       | Card NO      | Attendence<br>1  | Access Control                                   | Active Date<br>2019-08-08                           | Deactive Do<br>2029-12-31 | Depart       | 1 |
| 3 1        | 2                    | Carol                   | 25 4 41 22   | 1                | 1                                                | 2019-08-08                                          | 2029-12-31                |              |   |
| 5          |                      | Steven                  | 3544172      |                  |                                                  |                                                     |                           |              |   |
| 6<br>7     |                      | Tom                     | 3544174      |                  |                                                  |                                                     |                           |              |   |
| -          |                      | ExcelD                  | ata          | ۲                | : [                                              | 4                                                   |                           |              | 5 |
| Pront      | to                   |                         |              |                  |                                                  | E                                                   |                           | + 1009       | 6 |

05 • Cliquez sur Configuration > Personnel > Import. 06 • Cliquez sur "Ok", puis sur "Ok".

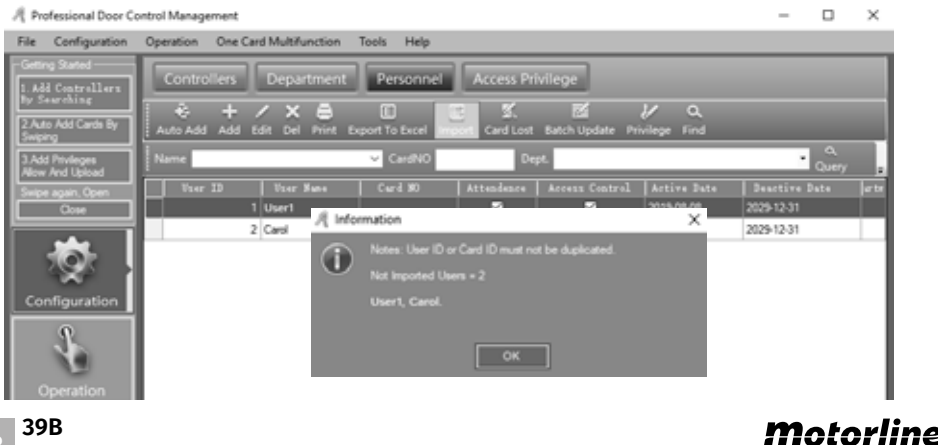

PROFESSIONA

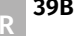

## 05. ANNEXE

### **IMPORTER INFORMATION DE CONSOMMATEUR PAR EXCEL**

Résultat, la base de données a été créée.

| A Professional Door Co             | ntrol Management      |                          |                   |                        |                 |              | - 0                    | ×         |
|------------------------------------|-----------------------|--------------------------|-------------------|------------------------|-----------------|--------------|------------------------|-----------|
| File Configuration                 | Operation One Car     | d Multifunction          | Tools Help        |                        |                 |              |                        |           |
| Getting Stated                     | Controllers           | Department               | Personnel         | Access Pri             | viene           | _            |                        |           |
| 1. Add Controllers<br>By Searching |                       |                          |                   |                        |                 |              |                        |           |
| 2 Auto Add Cards By                | Auto Add Add 0        | 🖌 🗶 🚍<br>dit Del Print D | port To Excel imp | d 33.<br>ort Card Lost | Batch Update Pr | ivilege Find |                        |           |
| 3.Add Privleges                    | Name                  |                          | ✓ CardNO          | De                     | pt.             |              | •                      |           |
| Allow And Ubload                   | User ID               | User Nune                | Curi 10           | Attendence             | Access Control  | Active Date  | Deartive Date          | 10.00     |
| Cone                               | 1                     | User1                    |                   | 2                      | 5               | 2019-08-08   | 2029-12-31             |           |
|                                    | 2                     | Carol                    |                   |                        | Ø               | 2019-08-08   | 2029-12-31             |           |
|                                    | 3                     | Erc                      | 3544172           | 2                      |                 | 2016-01-01   | 2029-12-31             |           |
|                                    | 4                     | Steven                   | 3544173           | 2                      |                 | 2016-01-01   | 2029-12-31             |           |
| Configuration                      | 5                     | Tom                      | 3544174           |                        | Ø               | 2016-01-01   | 2029-12-31             |           |
| Operation<br>Attendance            |                       |                          |                   |                        |                 |              |                        |           |
| Superabc SQL: Access               | Data -BLUE- Ver: 7.99 | Expo                     | ted Records: 2    |                        | 5#              | -6 201       | 9-08-08 14:13:00 quint | a-feira " |

**Motorline** 

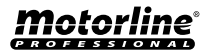